# Manual del Usuario

# Sistema UPS Taurus de Doble Conversión 208Vca, 3/3, 60kVA/80kVA

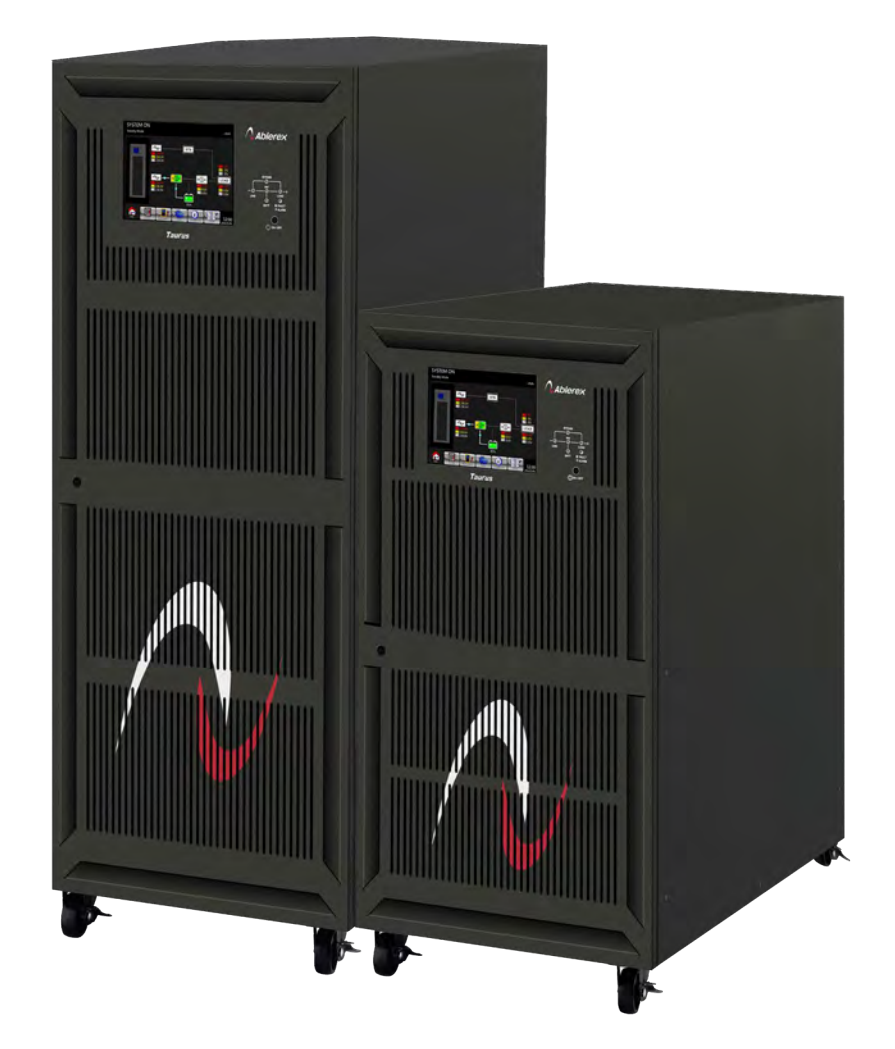

# Sistema de Energía Ininterrumpida

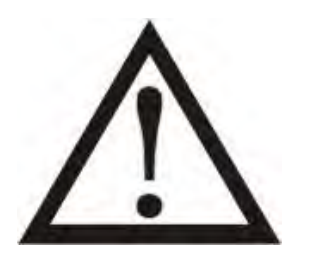

Cumpla con todas las advertencias e instrucciones operativas en este manual. Este equipo debe ser instalado y atendido únicamente por personal debidamente calificado por fábrica. No manipule esta unidad antes de leer detenidamente todas las advertencias de seguridad y haber leído detenidamente todas las instrucciones de operación.

Descargo de responsabilidad

No asumimos ninguna responsabilidad por pérdidas o daños, ya sean directos, indirectos, consecuentes o incidentales, que puedan surgir del uso de esta información. El uso de esta información será completamente por cuenta y riesgo del usuario. La información de este manual está sujeta a cambios sin previo aviso. No nos comprometemos a actualizar o mantener actualizada la información de este manual. Si encuentra información incorrecta, engañosa o incompleta en este manual, agradeceríamos sus comentarios y sugerencias.

# Tabla de Contenidos

| 1.   | INSTRUCCIONES DE SEGURIDAD Y EMC                            | 1  |
|------|-------------------------------------------------------------|----|
| 1-1. | TRANSPORTE Y ALMACENAJE                                     |    |
| 1-2. | Preparación                                                 |    |
| 1-3. | Instalación                                                 |    |
| 1-4. | Advertencias de Conexión                                    | 2  |
| 1-5. | Operación                                                   |    |
| 1-6. | Estándares                                                  | 3  |
| 2.   | INSTALACIÓN Y OPERACIÓN                                     |    |
| 2-1. | DESEMBALAJE E INSPECCIÓN                                    | 4  |
| 2-2. | VISTA FRONTAL CON PUERTA ABIERTA                            | 5  |
| 2-3. | VISTA DEL PANEL TRASERO                                     |    |
| 2-4. | VISTA DE LA TERMINAL DE CABLEADO                            | 7  |
| 2-5. | INSTALACIÓN DE UN SOLO EQUIPO                               |    |
| 2-7. | INSTALACIÓN DE SOFTWARE                                     |    |
| 3.   | PANEL DE CONTROL Y OPERACIÓN DE PANTALLA LCD                | 15 |
| 3-1. | INTRODUCCIÓN                                                | 15 |
| 3-2. | DESCRIPCIÓN DE LA PANTALLA                                  |    |
| 3-3. | LIST ADO DE ALARMAS                                         |    |
| 3-4. | HISTORIAL DE REGISTROS                                      |    |
| 4.   | INTERFASES Y COMUNICACIÓN                                   |    |
| 4-1. | X1- PUERTO DE DETECCIÓN DE TEMPERATURA PARA BATERÍA EXTERNA |    |
| 4-2. | X2 - Puerto epo remoto                                      |    |
| 4-3. | OTRAS INTERFASES DE COMUNICACIÓN                            |    |
| 5.   | PRINCIPIOS DE OPERACIÓN                                     | 39 |
| 5-1. | DIAGRAMA DE BLOQUE DEL SISTEMA UPS                          |    |
| 5-2. | MODOS DE OPERACIÓN                                          |    |
| 6.   | FUNCIONAMIENTO DEL EQUIPO                                   |    |
| 6-1. | Arranque con corriente alterna                              |    |
| 6-2. | Arranque en frío                                            |    |
| 6-3. | OPERACIÓN DE DERIVACIÓN DE MANTENIMIENTO                    |    |
| 6-4. | OPERACIÓN DE APAGADO                                        |    |

| 0-2. |                                | 50 |
|------|--------------------------------|----|
| 8-2  | MANTENIMIENTO                  | 58 |
| 8-1. | ALMACENAMIENTO                 | 58 |
| 8.   | ALMACENAMIENTO Y MANTENIMIENTO | 58 |
| 7.   | SOLUCIÓN DE PROBLEMAS          | 55 |

# 1. Instrucciones de seguridad y EMC

Todas las instrucciones de seguridad de este documento deben leerse, entenderse y seguirse.

#### 1-1. Transporte y almacenamiento

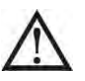

Transporte el sistema UPS únicamente en el paquete original para protegerlo contra golpes e impactos.

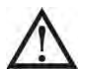

El SAI debe almacenarse en una habitación donde la temperatura esté bien regulada. La temperatura ambiente no debe superar los 40  $^\circ$  C

#### 1-2. Preparación

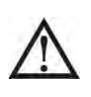

Si el sistema UPS se traslada inmediatamente de un ambiente frío a uno cálido, se puede formar condensación. El sistema UPS debe estar completamente seco antes de ser instalado. Espere al menos dos horas para que el sistema UPS se adapte al medio ambiente antes de instalar.

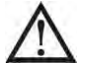

No instale el sistema UPS cerca del agua o en ambientes húmedos.

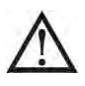

No instale el sistema UPS donde pueda estar expuesto a la luz solar directa o una fuente de calor cercana.

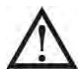

No bloquee los orificios de ventilación del gabinete del sistema UPS.

#### 1-3. Instalación

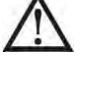

Coloque los cables de tal manera que nadie pueda pisarlos ni tropezarse con ellos.

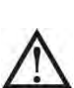

No bloquee las rejillas de ventilación del gabinete del sistema UPS. Asegúrese que el espacio entre el sistema UPS y los alrededores sea adecuado para una correcta ventilación.

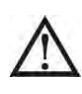

El sistema UPS vino equipado con un terminal de conexión a tierra, en la fase de instalación final, conecte el cable de conexión a tierra a los gabinetes de batería externos del UPS o terminales de conexión a tierra apropiados.

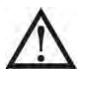

El sistema UPS solo puede ser instalado por personal de mantenimiento calificado.

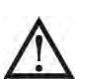

Durante la instalación, se debe incorporar un dispositivo de desconexión correctamente dimensionado como protección de respaldo contra cortocircuitos.

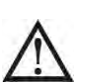

Un interruptor de apagado de emergencia integral deberá ser implementado para evitar cargas adicionales al sistema UPS en cualquier modo de operación durante la instalación.

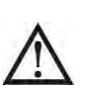

Asegure el cable de conexión a tierra antes de conectarlo a cualquier terminal viva.

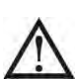

La instalación y el cableado deben realizarse de acuerdo con las leyes y regulaciones eléctricas locales.

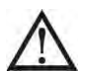

La unidad debe instalarse en terreno nivelado adecuado para computadoras o equipos electrónicos.

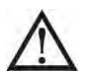

El armario del sistema UPS es pesado. Si no se siguen estrictamente las instrucciones de descarga, el gabinete puede provocar serias heridas.

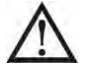

No incline los gabinetes más de 10 grados.

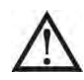

El dispositivo de desconexión debe instalarse en la línea de corte de corriente de entrada y los conductores neutros: cuatro polos para tres fases.

#### 1-4. Advertencias de conexión

- Este SAI debe conectarse con un sistema TN de puesta a tierra / puesta a tierra.
- La fuente de alimentación para esta unidad debe ser trifásica de acuerdo con la placa de

identificación del equipo. También debe estar debidamente conectado a tierra.

## **ADVERTENCIA** LA CONEXIÓN A TIERRA DE CORRIENTE DE ALTA FUGAS ES ESENCIAL ANTES DE CONECTAR EL SUMINISTRO

No se recomienda el uso de este equipo en instrumentos médicos de cualquier equipo de soporte vital donde se pueda esperar razonablemente que la falla de este equipo cause la falla del equipo de soporte vital o afecte significativamente su seguridad o eficacia. No utilice este equipo en presencia de una mezcla inflamable con aire, oxígeno u óxido nitroso.

Conecte el terminal de tierra de la etapa de potencia a un conductor de electrodo de tierra.

De acuerdo con la norma de seguridad EN-IEC 62040-1, la instalación debe estar provista de un sistema de 《Protección contra retroalimentación》, por ejemplo un contactor, que evitará la aparición de voltaje o energía peligrosa en la red de entrada durante un fallo de red (ver figura 24 y conforme al esquema eléctrico de «Protección contra retroalimentación» en función de la entrada de fase).

No puede haber derivación en la línea que va desde la «Protección contra retroalimentación» hasta el SAI, ya que la seguridad estándar se vería comprometida.

Se deben colocar etiquetas de advertencia en todos los interruptores de energía primarios instalados en lugares alejados de la unidad para alertar al personal de mantenimiento de la presencia de un UPS en el circuito. La etiqueta llevará el siguiente texto o un texto equivalente:

# Antes de trabajar en este circuito Aislar la fuente de alimentación ininterrumpida (UPS) Luego, verifique si hay voltaje peligroso entre todos los terminales, incluida la tierra protegida

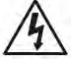

## Riesgo de retroalimentación de voltaje

• El dispositivo de aislamiento debe estar clasificado para transportar la corriente de entrada del UPS.

### 1-5. Operación

No desconecte el cable conductor de puesta a tierra / puesta a tierra del SAI o de los terminales de cableado del edificio bajo ninguna circunstancia.

Para desconectar completamente el sistema UPS, primero presione el botón "APAGADO" y luego desconecte los cables de alimentación eléctrica.

# 2. Instalación y operación

Hay dos tipos diferentes de UPS en línea: modelos de entrada única y de entrada doble. Consulte la siguiente tabla.

| Modelo | Tipo     | Modelo    | Tipo    |
|--------|----------|-----------|---------|
| 60KL   | Entrada  | 60KL Dual | Entrada |
| 80KL   | Sencilla | 80KL Dual | Dual    |

#### 2-1. Desembalaje e inspección

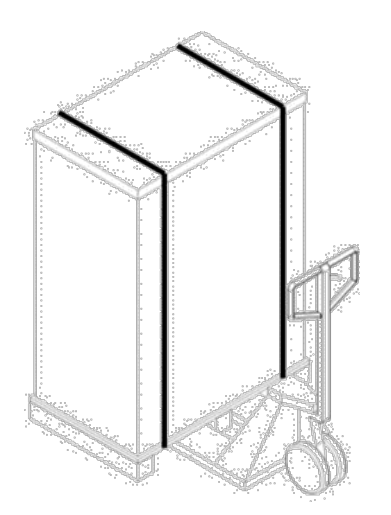

1. Utilice un montacargas para mover el producto al área de instalación. Asegúrese que la capacidad de carga del montacargas sea suficiente.

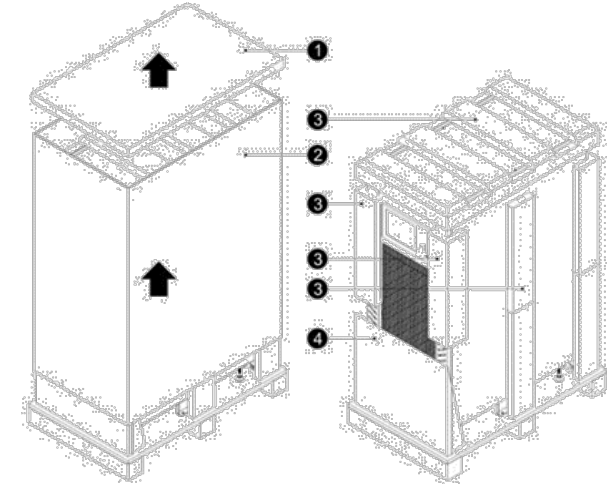

 Sigal el orden de desembalaje en la figura arriba para retgirar la caja (1 y 2) y las espumas (3).

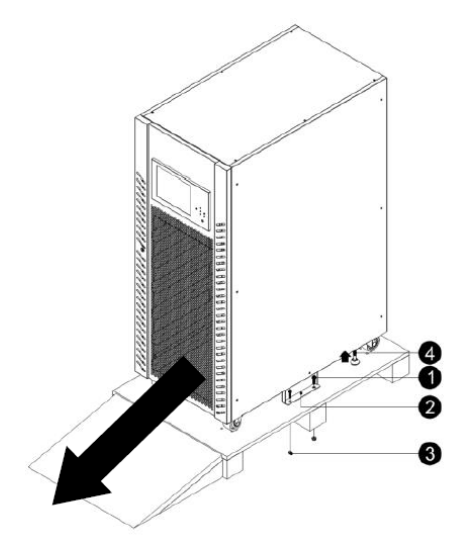

3. Retire las placas de fijación (1, 2 y 3) ubicadas en los dos lados de la unidad. Afloje los pies niveladores (4) girándolos hacia la izquierda. A continuación deslice el gabinete del pallet.

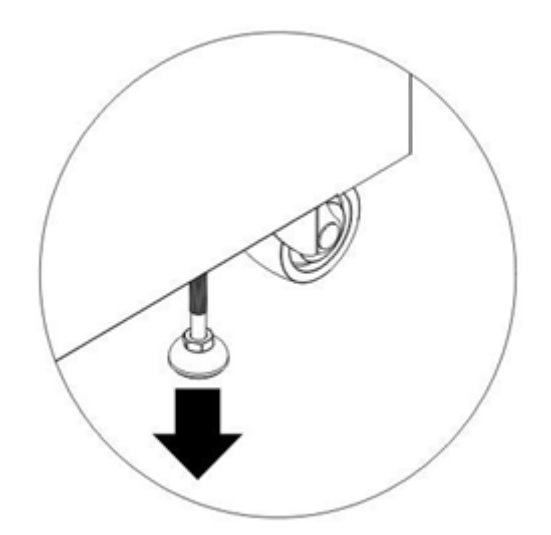

4. Para fijar el gabinete en su posición, gire las patas niveladores en el sentido de las manecillas del reloj.

Desembale el paquete y verifique el contenido del paquete. El paquete de envío contiene:

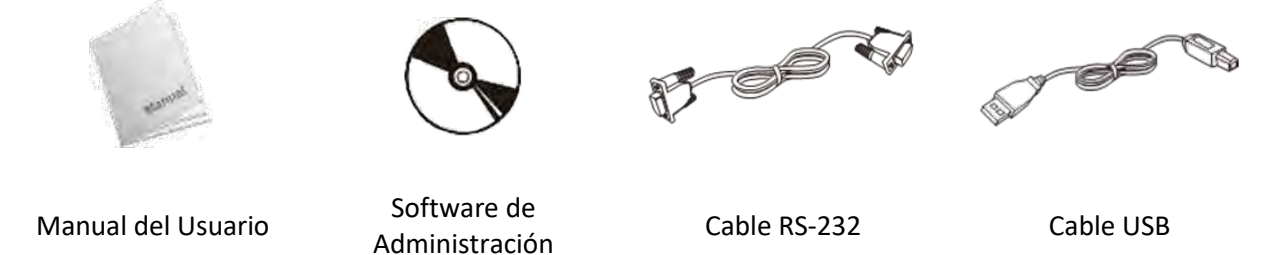

NOTA: Antes de la instalación, inspeccione la unidad. Asegúrese de que no haya daños físicos en la unidad. No encienda la unidad y notifique al transportista y al distribuidor inmediatamente si hay algún daño o si faltan piezas o accesorios. Conserve los paquetes originales para uso futuro. Se recomienda mantener cada equipo y juego de baterías en su empaque original porque han sido diseñados para brindar la máxima protección durante el transporte y almacenamiento.

#### 2-2. Vista de frente con puerta abierta

Cada UPS viene equipado con una llave en la puerta de entrada. Después de abrir la puerta principal, verá el área de comunicación y varias etapas / módulos de potencia en el interior. Y de cada etapa / módulo de potencia, puede identificar fácilmente su ID como se muestra a continuación: Tabla 2-1 Etapa de potencia / ID del módulo

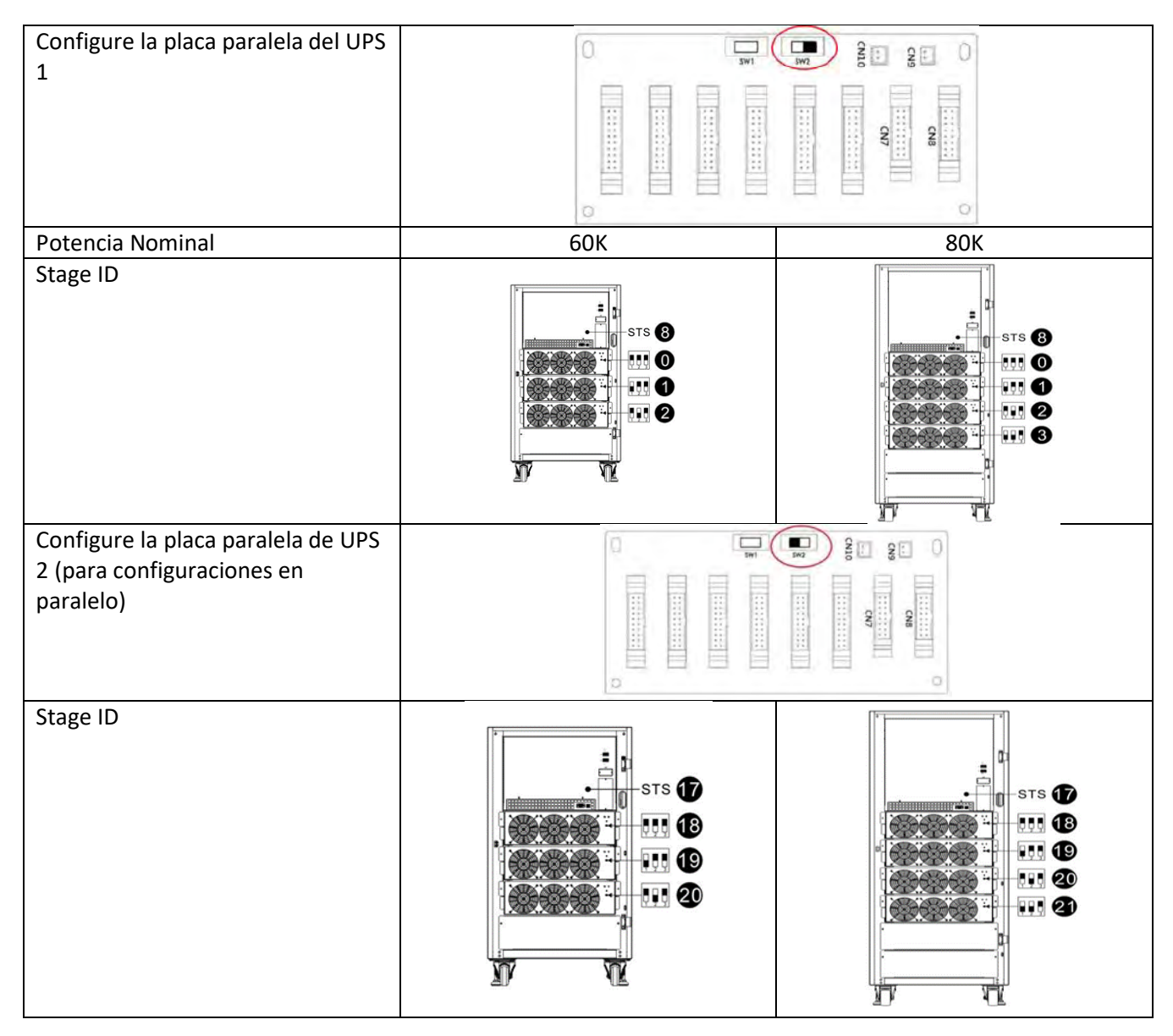

#### Interfaz y comunicación

Este SAI viene equipado con varios dispositivos de comunicación. Consulte el capítulo 4 Interfaz y comunicación para obtener más detalles.

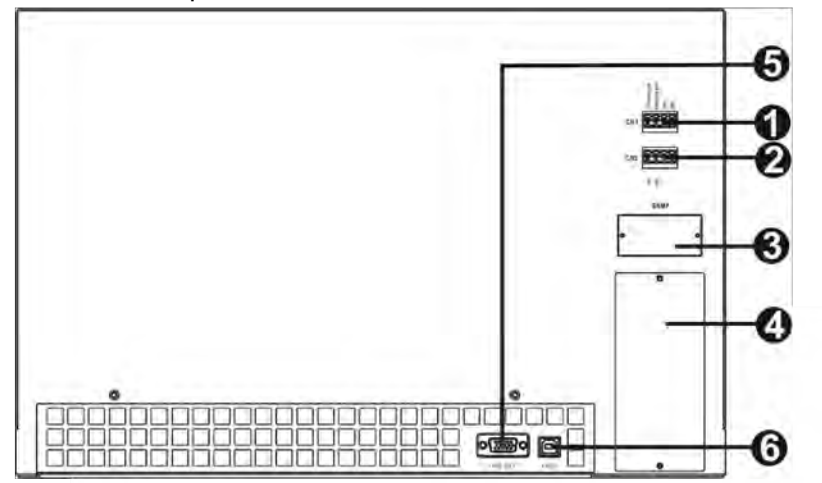

- 1. Puerto de contacto seco X1
- 2. Puerto de contacto seco X2
- 3. Ranura SNMP (tarjeta SNMP opcional)
- Ranura de comunicación extendida (tarjeta de comunicación adicional opcional)
- 5. Puerto RS-232
- 6. Puerto USB

#### Módulo de poder

Cada etapa / módulo de potencia incluye un rectificador de corrección del factor de potencia, un cargador de batería, un inversor y un circuito de control.

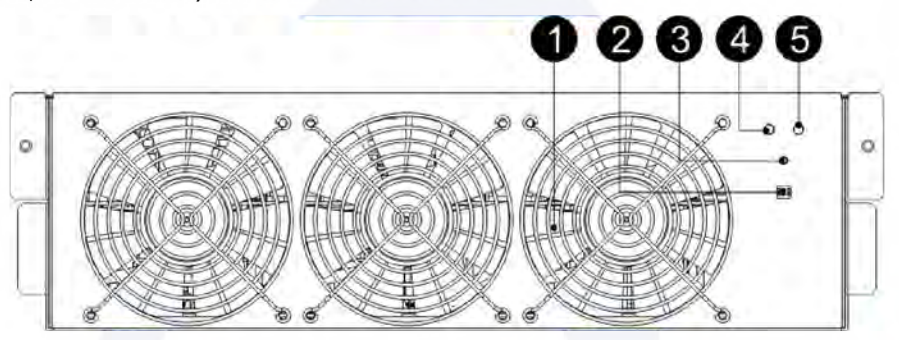

| No. | Elemento          | Descripción                                                                                                    |                                                             |  |
|-----|-------------------|----------------------------------------------------------------------------------------------------|-------------------------------------------------------------|--|
| 1   | Ventilador        | El aire ingresa a la etapa / módulo de potencia a través de las rejillas<br>frontales y sale por la parte trasera del módulo. No bloquee el puerto de<br>ventilación.                                                                   |                                                             |  |
| 2   | Interruptores DIP | Hay tres interruptores DIP para configurar la dirección del módulo / etapa<br>de potencia. En el mismo gabinete, cada ID de módulo / etapa de potencia<br>DEBE ser exclusivo. Consulte la Tabla 2-1 ID de módulo / etapa de<br>potencia |                                                             |  |
| 3   | Arranque en frío  | Cuando no exista CA, use este botón para iniciar la energía de la batería.                                                                                                    |                                                             |  |
|     |                   | ON                                                                                                    | Módulo de potencia está en condición de falla.              |  |
| (4) | FAULT LED         | ON/OFF 0.5 sec                                                                                                    | ID d <mark>el módulo de potenc</mark> ia está en conflicto. |  |
|     | RUN LED           | ON                                                                                                    | Módulo de potencia normal, funciona como esclavo.           |  |
| 5   |                   | ON/OFF 0.5 sec                                                                                                    | Módulo de potencia normal, funciona como maestro.           |  |
|     |                   | ON/OFF 0.15 sec                                                                                                    | La comunicación CAN Bus no funciona.                        |  |

#### 2-3. Vista del panel trasero

Hay varios disyuntores ubicados en el panel trasero del UPS.

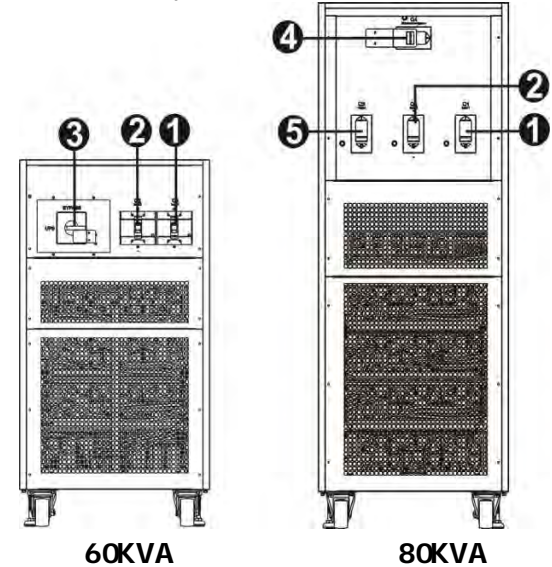

- 1. Disyuntorde entradaQ1
- Disyuntor de entrada2 (solo disponible para modelos de entrada)dual
   Salidae interruptor de bypass de mantenimiento
- 4. Disyuntor de bypass demantenimier(@4)
- 5. Disyuntor de salid@3

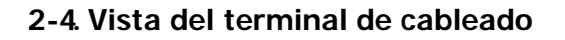

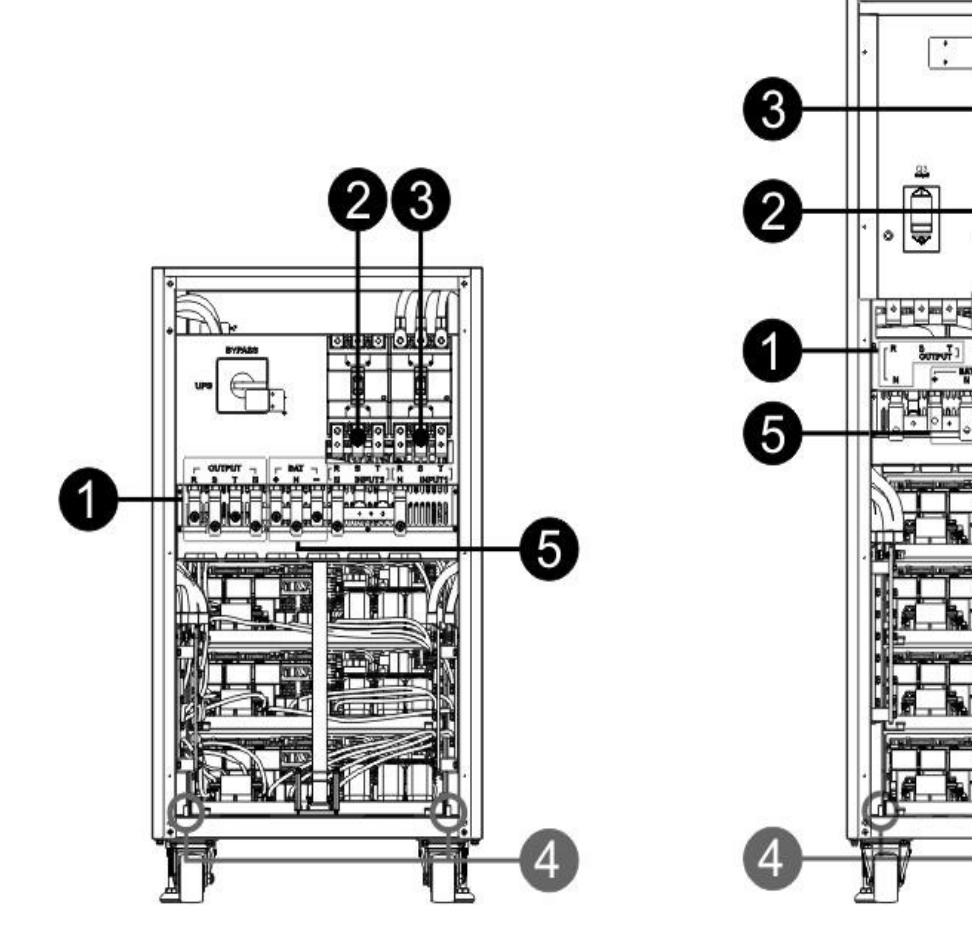

60KVA

**80KVA** 

| No. | Elemento                                                                                 | Función                                        | Descripción                                                    |
|-----|------------------------------------------------------------------------------------------|------------------------------------------------|----------------------------------------------------------------|
| 1   | Bloque de salida                                                                         | Conecta a las cargas críticas                  | Incluye terminales R, S, T y Neutro.                           |
| 2   | Bloque de entrada, derivación<br>(Q2, solo disponible para el<br>modelo de entrada dual) | Se conecta a la fuente de CA<br>de derivación  | Incluye terminales R, S, T y Neutro.                           |
| 3   | Bloque entrada principal                                                                 | Conecte la fuente principal CA                 | Incluye terminales R, S, T y Neutro                            |
| 4   | Puesta a tierra de UPS                                                                   | Para puesta a tierra                           | Incluye una terminal para tierra .                             |
| 5   | Bloque de entrada de batería                                                             | Se conecta a un armario de<br>baterías externo | Incluye terminales:<br>Positivo (+), Negativo (-) y Neutro (N) |

La instalación y el cableado deben cumplir con las leyes / regulaciones eléctricas locales y ejecutar las

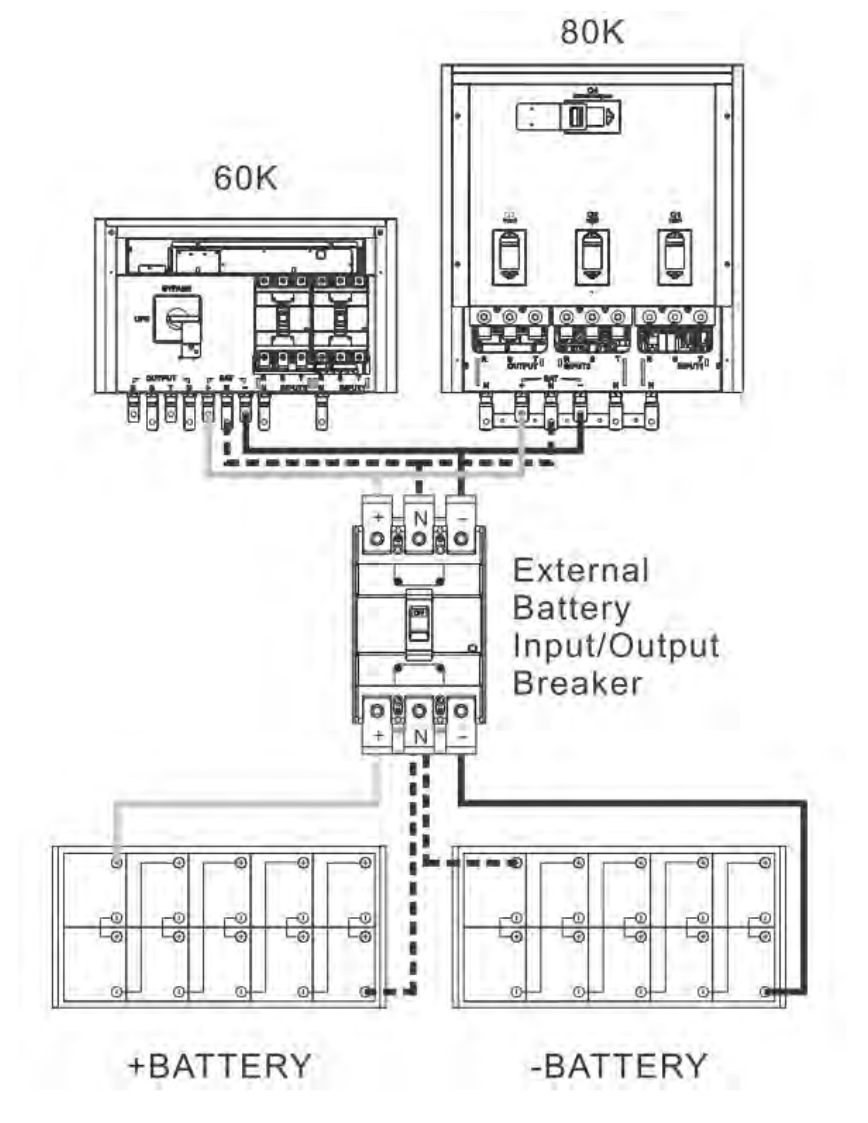

#### 2-5. Instalación un solo UPS

siguientes

instrucciones por parte de personal profesional.

1) Asegúrese de que el cable de alimentación y los disyuntores del edificio proporcionen la energía adecuada para la capacidad nominal del SAI para evitar los peligros de descargas eléctricas o incendios.

1) Apague el interruptor de red del edificio antes de la instalación. 2) Apague todos los dispositivos conectados antes de conectarse al SAI.

3) Prepare los cables según la siguiente tabla:

Tabla 2-2 Cables de poder

|        | Cable de poder (mm <sup>2</sup> y AWG) |            |                     |                     |           |
|--------|----------------------------------------|------------|---------------------|---------------------|-----------|
| Modelo | Input(Ph)                              | Output(Ph) | Neutral             | Battery             | Ground    |
| 60K    | 95 mm²                                 | 95 mm²     | 95 mm²              | 150 mm²             | 95 mm²    |
|        | (3/0AWG)                               | (3/0AWG)   | (3/0AWG)            | (300 MCM)           | (3/0AWG)  |
| 80K    | 150 mm²                                | 150 mm²    | 150 mm <sup>2</sup> | 240 mm <sup>2</sup> | 150 mm²   |
|        | (300 MCM)                              | (300 MCM)  | (300 MCM)           | (500 MCM)           | (300 MCM) |

#### ADVERTENCIA:

Antes de conectar cualquier cable, asegúrese de que la entrada de CA y la energía de la batería estén completamente apagadas.

Asegúrese de que los disyuntores, el disyuntor de entrada 1 (Q1), el disyuntor de entrada 2 (Q2 para el modelo de entrada doble), el disyuntor de salida (Q3 para el modelo de 80K), el disyuntor de mantenimiento (Q4 para el modelo de 80K) y el disyuntor de batería estén todos en la posición "APAGADO". "

Asegúrese de que el interruptor de derivación de mantenimiento esté en la posición "UPS" (solo para modelos 60K).

4) Retire la cubierta del bloque de terminales en el panel posterior del UPS. Luego, conecte los cables input1, input2 (solo disponible para el modelo de entrada dual), salida y batería de acuerdo con la función indicada en el bloque de terminales. (Conecte el cable de tierra / tierra primero al hacer la conexión del cable. ¡Desconecte el cable de tierra / tierra al final cuando realice la desconexión del cable!)

NOTA 1: Deje un espacio mínimo de 80 cm en la parte trasera y 120 cm en el exterior de la unidad. pag. 60 \* NOTA 2: Instale el disyuntor de salida entre el terminal de salida y la carga. Este disyuntor debe tener una función protectora de corriente de fuga.

5) Vuelva a colocar la tapa del bloque de terminales en el panel posterior del SAI.

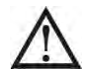

#### Advertencia:

• Asegúrese de que el UPS no esté encendido antes de la instalación. El UPS no debe encenderse durante la conexión del cableado.

# <u>/!\</u>

#### Advertencia:

• Asegúrese de que esté instalado un disyuntor de CC u otro dispositivo de protección entre el UPS y elpaquete de baterías externas. Apague el disyuntor de la batería antes de la instalación. NOTA: Coloque el disyuntor del paquete de baterías en la posición "APAGADO" y luego instale el paquete de baterías.

• Preste especial atención al voltaje nominal de la batería marcado en la etiqueta. Si quieres cambiar losnúmeros de la batería, asegúrese de modificar la configuración en consecuencia. La conexión con un voltaje de batería incorrecto puede causar daños permanentes al UPS.

• Asegúrese de que el cableado de conexión a tierra de protección sea correcto. Es necesario verificar cuidadosamente la especificación actual, el color, la posición, la conexión y la confiabilidad de la conductancia de los cables.

• Asegúrese de que el cableado de entrada y salida de la red pública sea correcto. Es necesario verificar cuidadosamente la especificación actual, el color, la posición, la conexión y la confiabilidad de la conductancia de los cables. Asegúrese de que la L / N sea correcta, no invertida ni en cortocircuito.

#### 2-6. Instalación de UPS para sistema paralelo

La sección presenta cómo instalar y configurar varios SAI para que funcionen en un sistema SAI en paralelo.

#### Advertencia:

• Necesita un kit paralelo para cada dos sistemas UPS.

#### 2-6-1. Cableado de entrada y salida

- 1.1. Cuando instale el sistema paralelo, la longitud de los cables de entrada (R, S, T, N) en el sistema en paralelo del UPS debe ser igual a los cables de entrada de otro UPS. Asimismo, la longitud de los cables de salida (R, S, T, N) también debe tener la misma longitud. De lo contrario, provocará el desequilibrio de la corriente en la carga de salida.
- 2.2 . Consulte la sección "2-5. Instalación de UPS único "sobre el cableado de entrada y salida y los métodos de cableado de la batería en el Manual del usuario.

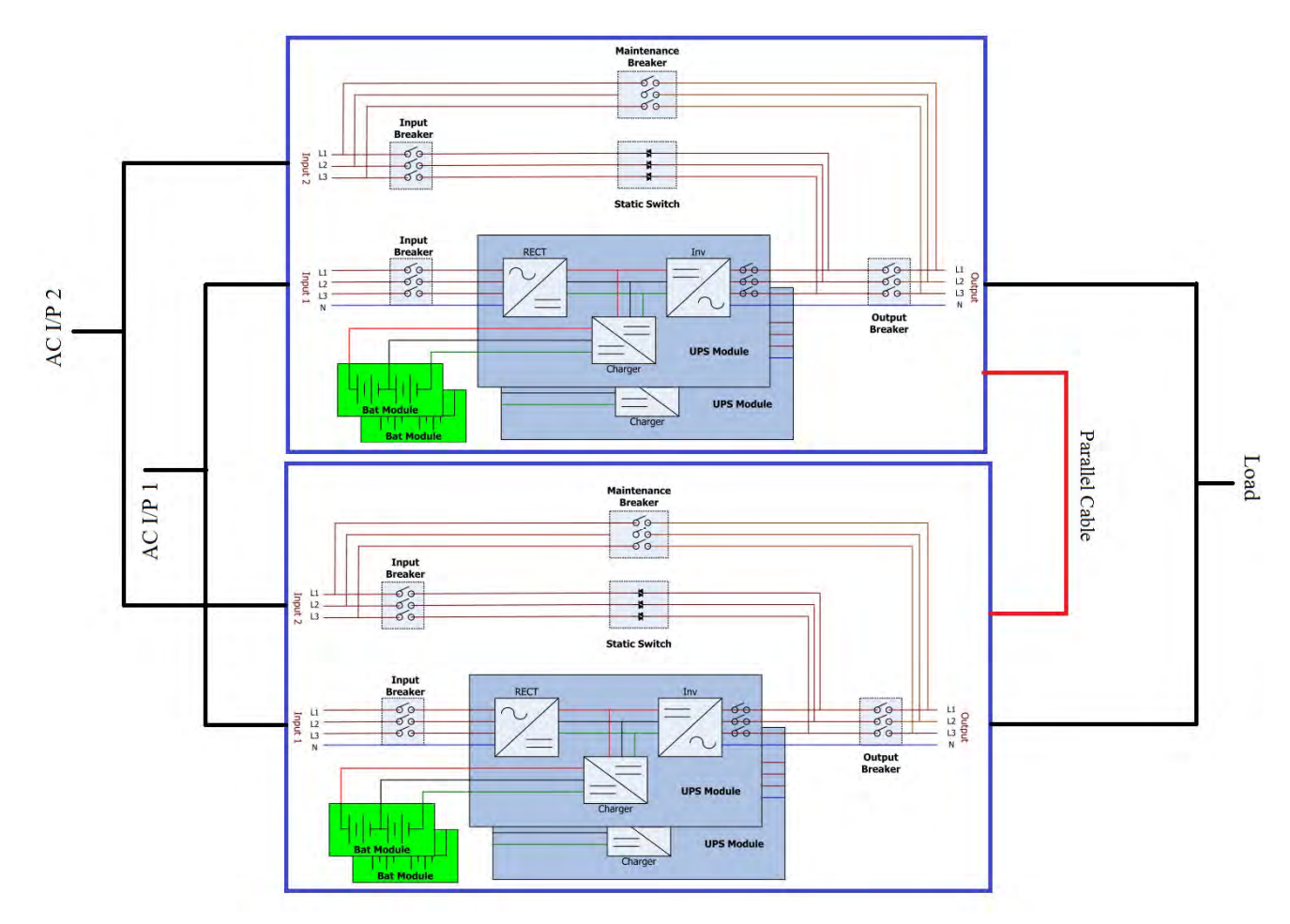

Cableado de doble entrada en sistema paralelo

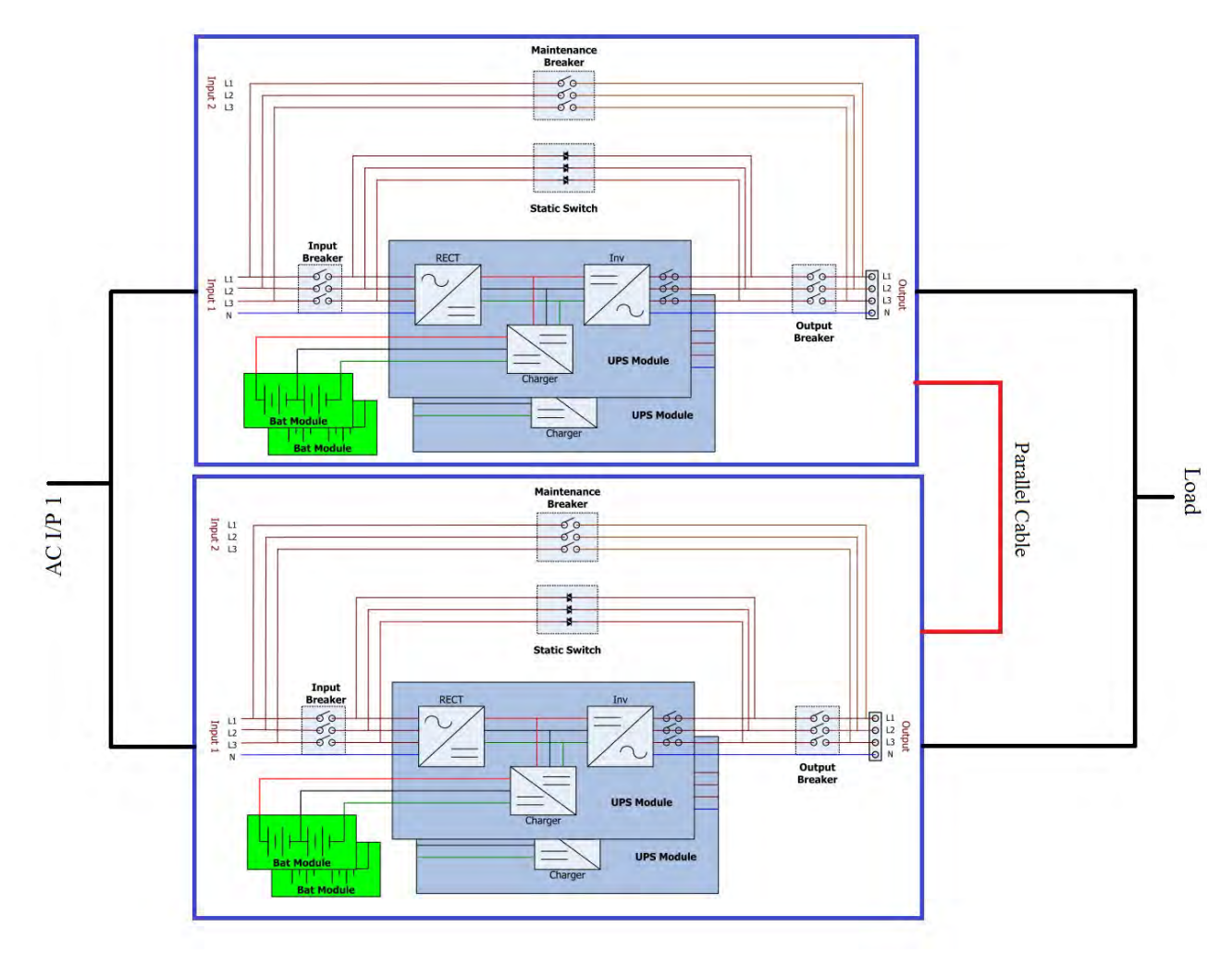

Cableado de entrada única en sistema paralelo

### 2-6-2. Configuración de tablero paralelo

#### 2-6-2-1. Instale la placa paralela del UPS 1

1. Configure SW2 en la placa paralela del UPS 1 en el lado derecho como se muestra en la siguiente figura.

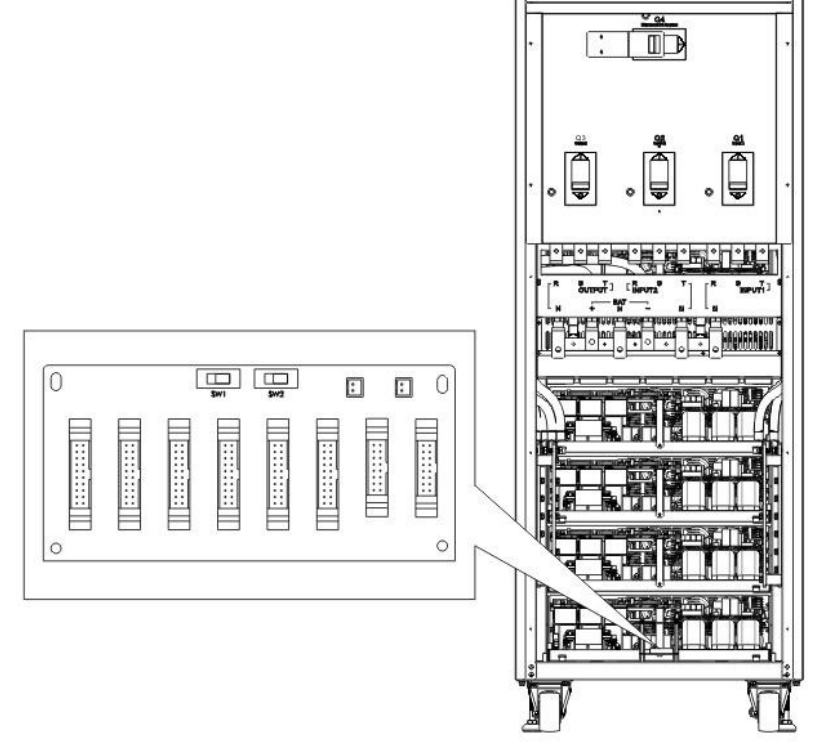

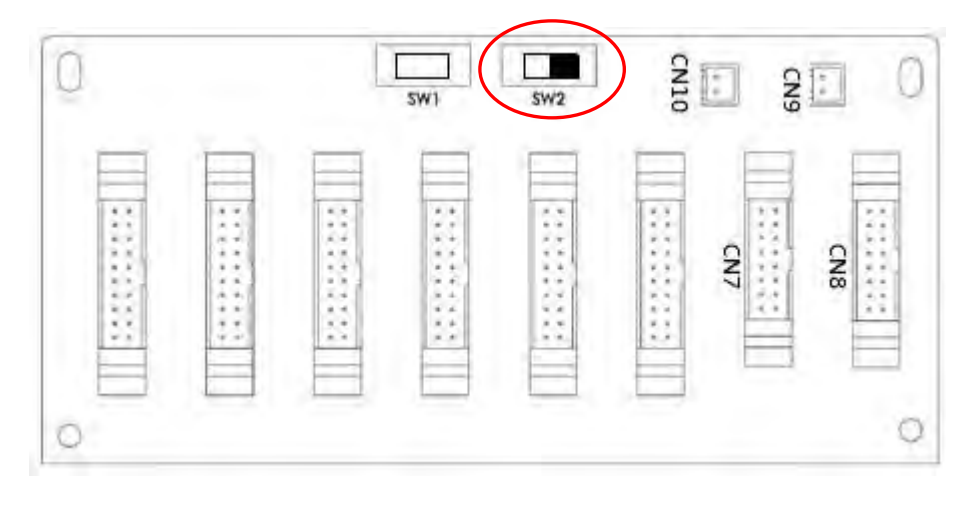

Posición SW2 en el UPS 1

#### 2-6-2-2. Instale la placa paralela de UPS2

1. Configure SW2 en la placa paralela del UPS 2 en el lado izquierdo como se muestra en la siguiente

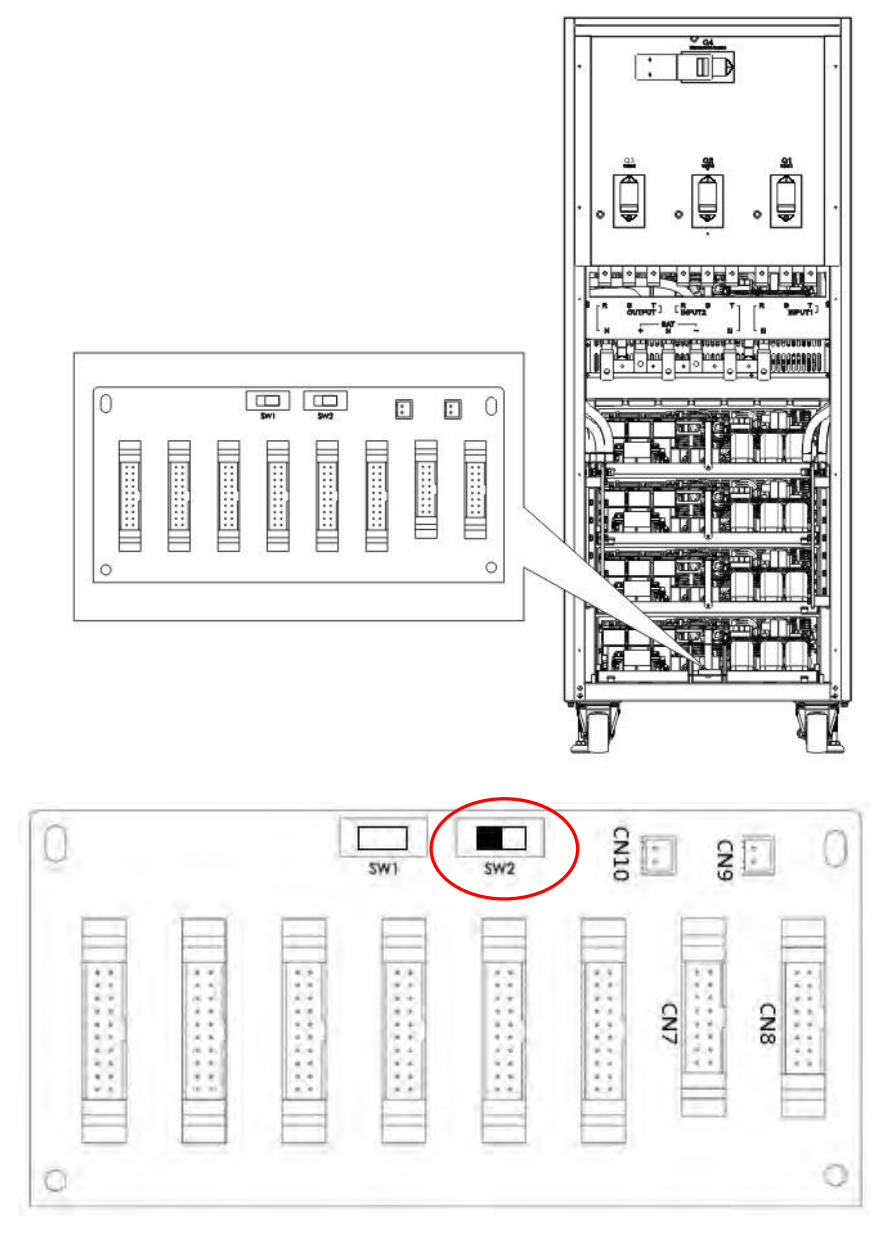

Posición SW2 en UPS 2

.

#### 2-6-3. Configuración de función paralela

- 1. Para el cableado de entrada y salida, asegúrese de seguir las instrucciones de la sección 2-6-1.
- 2. Para la configuración de la placa paralela, asegúrese de seguir las instrucciones de la sección 2-6-2

Una vez que los dos pasos anteriores se hayan completado correctamente, establezca la función en paralelo y la configuración de la batería. Continúe con los siguientes pasos:

#### 1. No conecte el cable paralelo hasta que se le informe.

- 2. Coloque los disyuntores de entrada (Q1) de los dos SAI en la posición "ON". Pero mantenga los disyuntores de salida (Q3) de los dos SAI en la posición "APAGADO".
- 3. Encienda el disyuntor de batería.
- 4. Encienda el disyuntor de la fuente de CA externa para aplicar la fuente de entrada de CA a ambos UPS.
- 5. Espere a que finalicen los ciclos de encendido. Proceda a configurar el UPS 1.
- 6. Configure la función en paralelo a través del panel LCD en el SAI 1. Ingrese al menú "PARALELO" en la página "CONFIGURACIÓN". (Consulte el Manual del usuario 3-2-5-5. Configuración: pantalla paralela).
- 7. Habilite la función "UPS paralelo" del UPS 1. (Ignore la advertencia de "Cable UPS paralelo aflojado").
- 8. Elija la configuración de la batería como batería "independiente" o "común", según sus preferencias.
- 9. Seleccione el icono "Guardar configuración" en la pantalla "General" de la página "CONFIGURACIÓN" .
- 10. Proceda a configurar el UPS 2.
- 11. Configure la función en paralelo a través del panel LCD del SAI. 2. Ingrese al menú "PARALELO" en la página "CONFIGURACIÓN". (Consulte el Manual del usuario 3-2-5-5. Configuración: pantalla paralela).
- 12. Habilite la función "UPS paralelo" del UPS 2. (Ignore la advertencia de "Cable UPS paralelo aflojado")
- 13. Elija la configuración de la batería como batería "independiente" o "común", según sus preferencias.
- 14. Seleccione el icono "Guardar configuración" en la pantalla "General" de la página "CONFIGURACIÓN" para guardar la configuración.
- 15. Apague el disyuntor de la fuente de CA externa y espere el apagado completo de ambos UPS.
- 16. Apague los disyuntores de la batería.

#### 2-6-4. Conexión de cable paralelo

Hay dos conectores al final de cada cable paralelo. Uno es un conector de 16 pines y el otro es un conector de 2 pines. Inserte el conector de 16 pines en el puerto CN7 del UPS 1 y el conector de 2 pines en el enchufe CN10 del UPS 2 y viceversa. Consulte las figuras siguientes para obtener más detalles. Para el SAI con dos placas paralelas, utilice cualquiera de las dos placas.

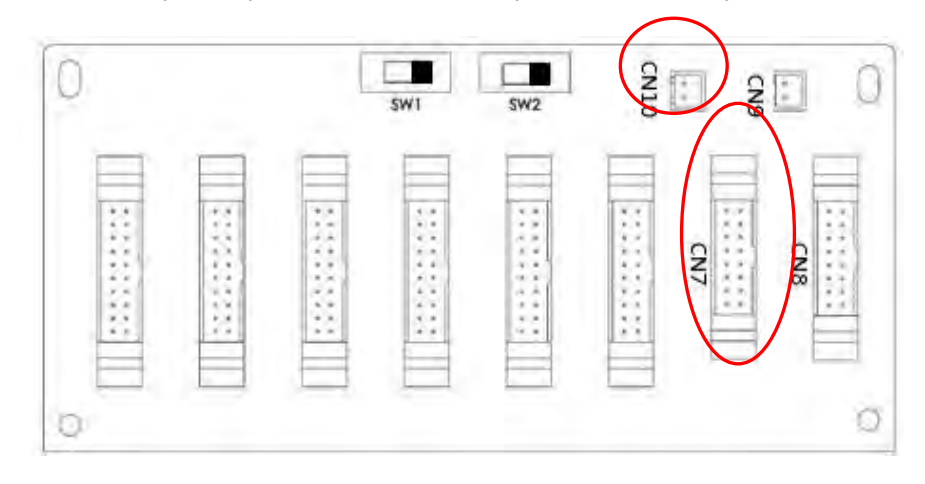

UPS 1 tablero paralelo

13

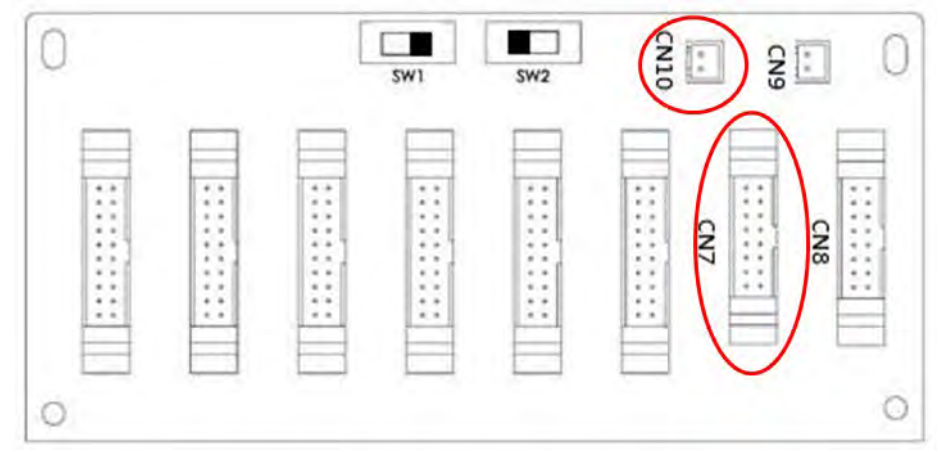

Tarjeta Paralela UPS 2

#### Advertencia:

# El cable paralelo de cada SAI debe estar conectado correctamente. Una conexión incorrecta resultará en operaciones anormales.

#### 2-6-5. Procedimiento de encendido del sistema paralelo

- 1. Asegúrese de que se sigan correctamente las secciones 2-6-1 a 2-6-4.
- 2. Confirme que el disyuntor de entrada y los disyuntores de salida de cada SAI se hayan
- 3. "ENCENDIDO".
- 4. Encienda el disyuntor de la batería.
- 5. Encienda el disyuntor de la fuente de CA externa para aplicar la fuente de entrada de CA a ambos UPS.
- 6. Esté atento a cualquier mensaje de evento anormal en la pantalla LCD. (Consulte el Manual del
- 7. usuario 3-2-7. Pantalla de eventos) Encienda el UPS presionando el botón de encendido en el panel
- 8. frontal del UPS o mediante la página de control en el panel LCD. (Consulte el Manual del usuario
- 9. 3-2-3. Pantalla de control).

#### 2-7. Instalación de software

Para una protección óptima del sistema informático, instale el software de monitoreo del UPS para configurar las operaciones de apagado del UPS.

# 3. Operación del panel de control y la pantalla LCD

### 3-1. Introducción

Este panel de control y la pantalla de visualización se encuentran en el panel frontal del UPS. Esta interfaz monitorea todos los parámetros medidos, el estado del UPS, el estado de la batería y las alarmas. La interfaz de control se divide en cuatro secciones: (1) pantalla LCD, (2) indicaciones LED, (3) botón de encendido, (4) alarma audible, como se muestra en la Figura 3-1.

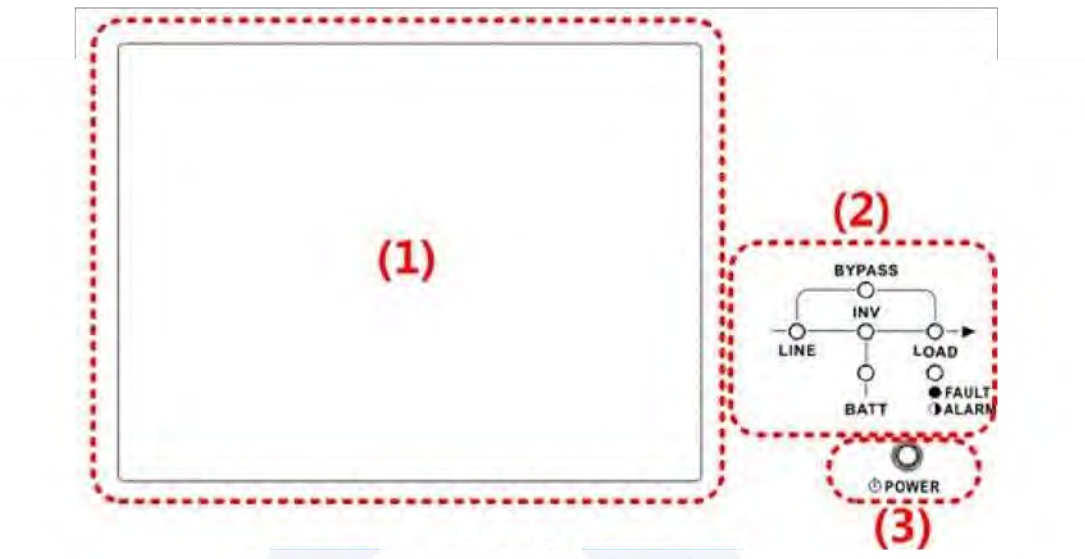

Figura 3-1 Panel de Control

(1) Pantalla LCD: Pantalla gráfica y todos los parámetros medidos.

- (2) Indicaciones LED. Consulte la Tabla 3-1.
- (3) Teclas de control. Consulte la Tabla 3-2.
- (4) Alarma audible. Consulte la Tabla 3-3.

| LED      | Color    | Estatus      | Defi <mark>ni</mark> ción                              |  |
|----------|----------|--------------|--------------------------------------------------------|--|
|          |          | On           | La f <mark>uen</mark> te de entrada es normal.         |  |
| LINEA    | Verde    | Intermitente | La f <mark>uent</mark> e de entrada es anormal.        |  |
|          |          | Off          | Sin fuente de entrada                                  |  |
|          |          | On           | Car <mark>ga en d</mark> erivación.                    |  |
| RODEO    | Amarillo | Intermitente | La fuente de entrada es anormal.                       |  |
|          |          | Off          | Bypass no funciona.                                    |  |
| CARGA    | Verde    | On           | Hay s <mark>alida de potencia para l</mark> a carga    |  |
| 0/11(0/1 | Verde    | Off          | No ha <mark>y salida de potencia</mark> para la carga. |  |
| TNV      | Verde    | On           | Carga e <mark>n inversores.</mark>                     |  |
| 1.11     |          | Off          | Los inversores no funcionan.                           |  |
|          |          | On           | Carga en batería.                                      |  |
| BATERIA  | Rojo     | Intermitente | Batería baja                                           |  |
|          |          | Off          | Convertidor de batería normal y se está cargando.      |  |
| FALLA/   |          | On           | UPS falló.                                             |  |
|          | Rojo     | Intermitente | UPS alarmado.                                          |  |
|          |          | Off          | Normal.                                                |  |

Tabla 3-1: Indicadores LED

Table 3-2: Botón de encendido

| Tecla de control | Descripción                                                  |
|------------------|--------------------------------------------------------------|
| Power On/Off     | Encienda el UPS o apáguelo. (mantenga presionado 2 segundos) |

#### Table 3-3: Alarma Audible

| Condición de UPS | Descripción                           |  |
|------------------|---------------------------------------|--|
| Power on/off     | El zumbador suena durante 2 segundos. |  |
| Modo en Baterías | El zumbador suena cada 2 segundos.    |  |
| Batería baja     | El zumbador suena cada 0,5 segundos.  |  |
| Alarma de UPS    | El zumbador suena cada 1 segundo.     |  |
| Fallo del UPS    | El zumbador suena continuamente.      |  |

#### 3-2. Descripción de la pantalla

#### 3-2-1. Pantalla inicial

Al encenderse, el UPS ejecutará POST (autoprueba de encendido). La pantalla inicial permanecerá aproximadamente 5 segundos como se muestra a continuación.

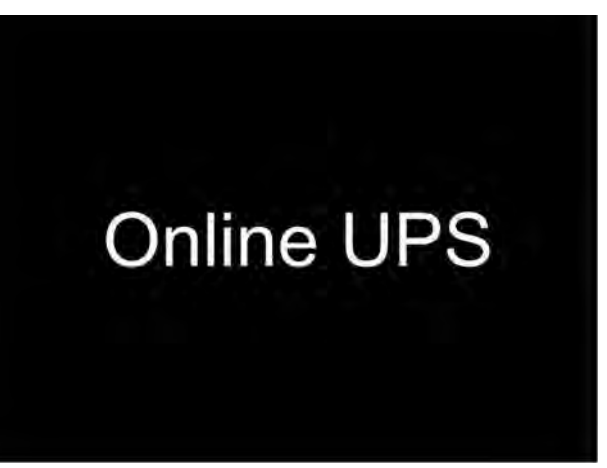

Figura 3-2 Pantalla Inicial

#### 3-2-2. Pantalla principal

Después de la inicialización, la pantalla principal se mostrará como se muestra en la Figura 3-3. La pantalla principal está dividida en seis secciones.

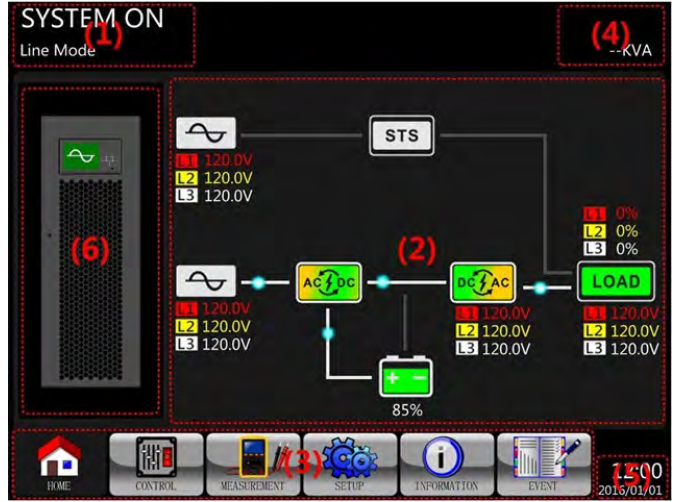

#### Figura 3-3 Pantalla Principal

(1) Modo de funcionamiento del SAI: muestra el estado y el modo de funcionamiento actual del SAI.

(2) Diagrama de flujo del SAI: muestra el diagrama de flujo actual y los datos de medición.

(3) Menú principal: toque cada ícono para ingresar al submenú. Consulte la Figura 3-4 para ver el árbol del menú.

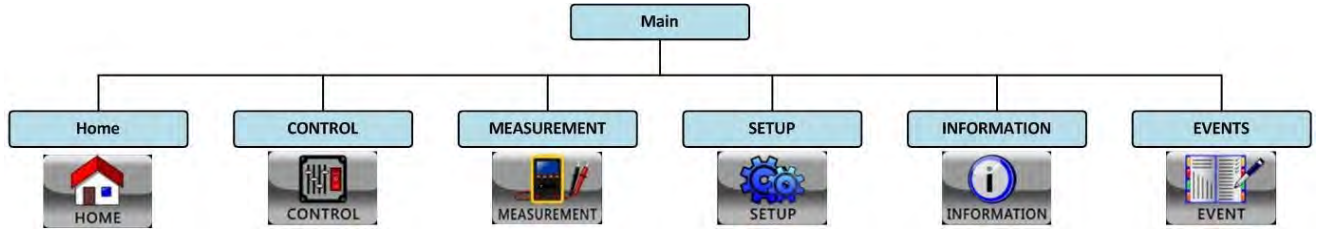

Figura 3-4 Árbol de Menú

(4) Potencia nominal del UPS: muestra la potencia nominal del UPS.

(5) Fecha y hora: muestra la fecha y hora actuales.

(6) Estado del SAI: los significados de cada icono se enumeran a continuación:

| Ícono  | Estado del sistema UPS                                                   |
|--------|--------------------------------------------------------------------------|
| $\sim$ | El UPS funciona en modo<br>de espera o apagado.                          |
| ~      | El UPS funciona en modo<br>de línea o modo de<br>convertidor.            |
|        | El UPS funciona en modo<br>Bypass o modo ECO.                            |
|        | El UPS funciona en modo<br>de batería o en modo de<br>prueba de batería. |
|        | El UPS funciona en modo<br>de falla.                                     |

#### 3-2-3. Pantalla de control

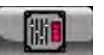

Tocar ícono **control** para entrar en el submenú como se muestra en la Figura 3-5 y la Figura 3-6.

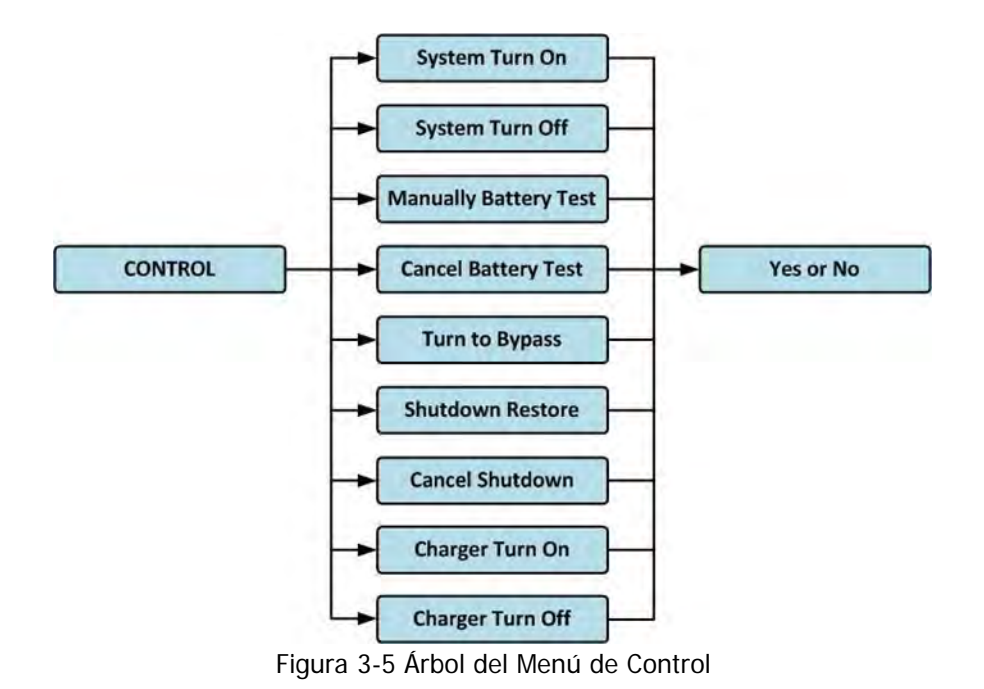

|                                            | SYSTEM ON        |
|--------------------------------------------|------------------|
| System Turn On                             | Standby Mode     |
| System Turn Off                            |                  |
| Manually Battery Test                      |                  |
| Cancel Battery Test                        |                  |
| Turn To Bypass                             | 0%               |
| Shutdown Restore                           | 1 ( ) v.         |
| Cancel Shutdown                            | <b>1</b> 2       |
| Charger Turn On                            | 0%               |
| Charger Turn Off                           |                  |
|                                            | Han 100          |
|                                            | - 0%             |
|                                            | Sec. al          |
| and a gain growing and                     |                  |
|                                            | 15.20            |
| HOME CONTROL MEASUREMENT SETUP INFORMATION | EVENT 2015/10/22 |

Figura 3-6 Página de la pantalla de control

Toque cualquier opcion de control Luego, aparecerá una pantalla de confirmación Toque el icono

No

Yes

para confirmar el comando o toque el icono

para cancelarlo a como se muestra abajo.

|      | System Turn On        | SYSTEM ON<br>Standby Mode |
|------|-----------------------|---------------------------|
| 1    | System Turn Off       |                           |
|      | Manually Battery Test |                           |
|      | Cancel Battery Test   |                           |
|      | Turn To Bypass        | 0%                        |
|      | Shutdown Restore      |                           |
| 1    | Cancel Shutdown       |                           |
|      | Charger Turn On       | - 0%                      |
|      | Charger Turn Off      |                           |
| ESC  | Yes No                |                           |
| HOME |                       |                           |

Figura 3-7 Pantalla de confirmacion

#### 3-2-4. Pantalla de medición

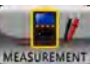

el icono para entrar en el submenú. Puede elegir entrada, salida, bypass, carga o batería para monitorear cada estado detallado. Consulte la Figura 3-8 y 3-9 para obtener descripciones detalladas. Todos los elementos de medición detallados se enumeran en la Tabla 3-4.

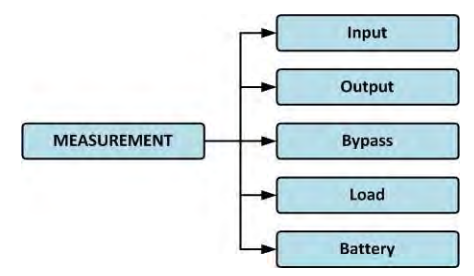

Toque

Figura 3-8 Menú de medidas

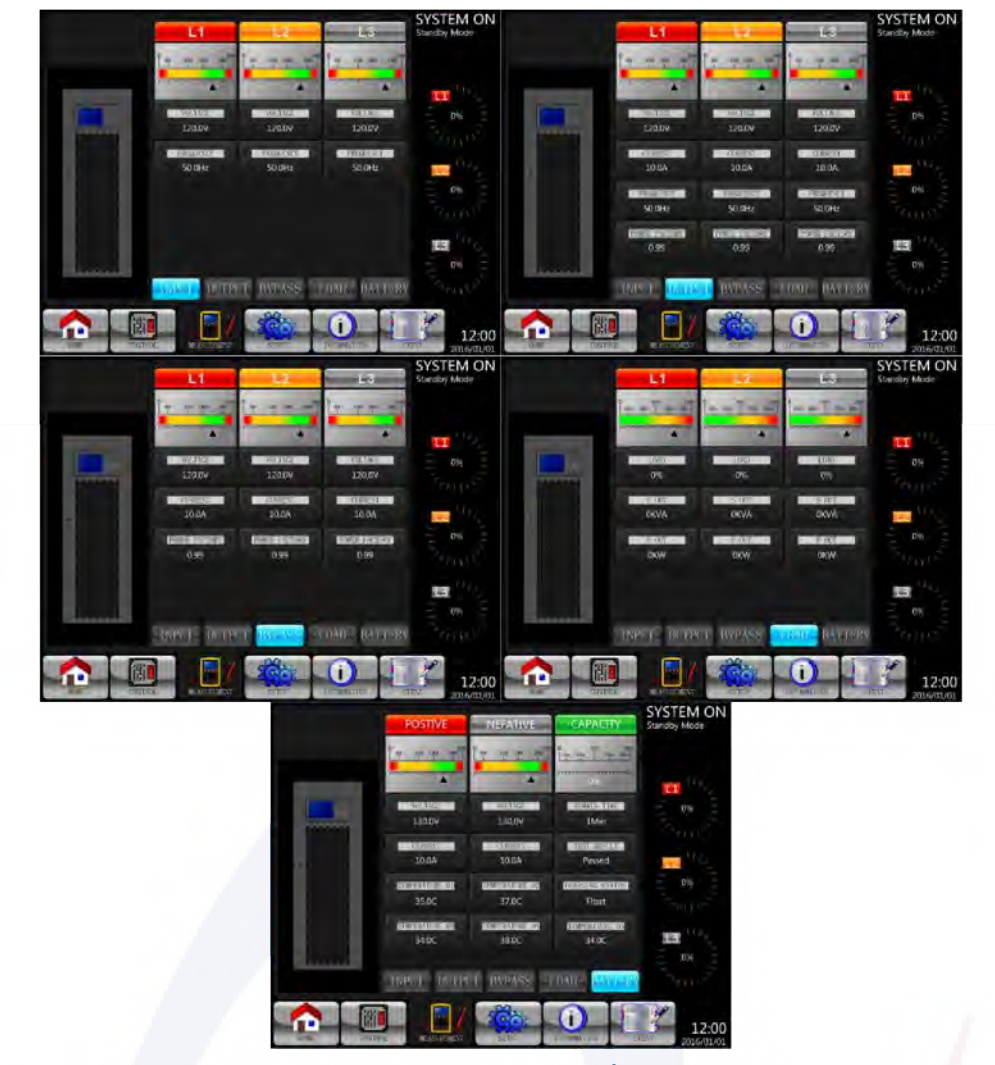

Figura 3-9 Pantallas de medición del sistema

| Submenu         | Item                   | Explicación                                                                       |
|-----------------|------------------------|-----------------------------------------------------------------------------------|
| Transit         | L-N Voltaje (V)        | Voltaje de fase d <mark>e e</mark> ntrada (L1, L2, L3). Unidad 0.1V.              |
| Frecuencia (Hz) |                        | Frecuencia de en <mark>trad</mark> a (L1, L2, L3). Unidad 0.1Hz.                  |
| L-N Voltaje (V) |                        | Voltaje de fase d <mark>e sali</mark> da (L1, L2, L3). Unidad <mark>0.1</mark> V. |
| Outrout         | L-N Corriente (A)      | Corriente de fase de salida(L1, L2, L3). Unidad 0.1A.                             |
| Output          | Frecuencia (Hz)        | Frecuencia de sa <mark>lida (L1, L</mark> 2, L3). Unid <mark>ad 0.1</mark> Hz.    |
|                 | Factor de Potencia     | Factor de potenci <mark>a de salida (L1, L2, L3).</mark>                          |
|                 | L-N Voltaje (V)        | Voltaje de fase de bypass (L1, L2, L3). Unidad 0.1V.                              |
| Bypass          | Frecuencia (Hz)        | Frecuencia de bypass (L1, L2, L3). Unidades 0.1Hz.                                |
|                 | Factor de potencia     | Factor de potencia de bypass (L1, L2, L3).                                        |
|                 | Sout (KVA)             | Poder aparente. Unidades 0.1kVA.                                                  |
| Carga           | Pout (KW)              | Poder activo. Unidades 0.1kW.                                                     |
|                 | Nivel de carga (%)     | El porcentaje de carga conectada. Unidad 1%.                                      |
|                 | Voltaje positivo (V)   | Voltaje positivo de la batería. Unidad 0.1V.                                      |
| Batería         | Voltaje negativo (V)   | Voltaje negativo de la batería. Unidad 0.1V.                                      |
|                 | Corriente positiva (A) | Corriente positiva de la batería. Unidad 0.1A.                                    |
|                 | Corriente negariva (A) | Corriente negativa de la batería. Unidad 0.1A.                                    |
|                 | Tiempo remanente (Sec) | Duración restante de la batería. Unidades 1 seg.                                  |

Tabla 3-4: Elementos de medida

| Capacidad (%)          | El porcentaje de la capacidad de la batería. Unidades 1%.                                                         |
|------------------------|----------------------------------------------------------------------------------------------------|
| Resultado de la prueba | Resultado de la prueba de batería                                                                                 |
| Estado de carga        | Estado de carga de la batería                                                                                     |
| Temperatura 01(°C)     | Temperatura de la batería externa. Unidades 0.1°C.                                                                |
| Temperatura 02(°C)     | Ttemperatura de la batería externa a través de la tarjeta de comunicación adicional T1. Unidades 0.1 °C.          |
| Temperatura 03(°C)     | Temperatura del paquete de baterías externo a través de la tarjeta de comunicación adicional T2. Unidades 0.1 °C. |
| Temperatura 04(°C)     | Temperatura del paquete de baterías externo a través de la tarjeta de comunicación adicional T3. Unidades 0.1 °C. |
| Temperatura 05(°C)     | Temperatura del paquete de baterías externo a través de la tarjeta de comunicación adicional T4. Unidades 0.1 °C. |

#### 3-2-5. Pantalla de configuración

Toque el ícono para entrar en el submenú Configuración. Requiere una contraseña para acceder a los submenús GENERAL, SYSTEM, BATTERY y PRE-ALARM como se muestra en la Figura 3-10 y 3-11. La contraseña predeterminada es "0000".

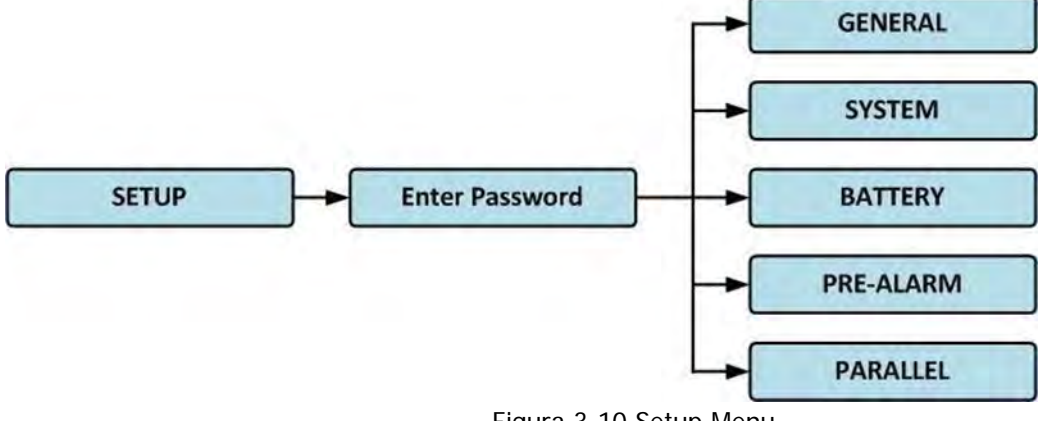

Co

 $\mathbf{O}$ 

Figura 3-10 Setup Menu

Toque la columna gris y se le indicará con un teclado numérico. Ingrese una contraseña de 4 dígitos y

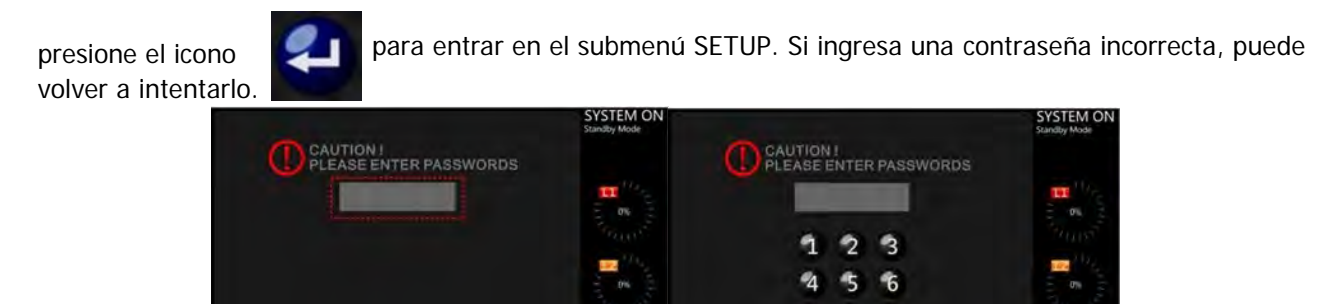

89 04

15:30

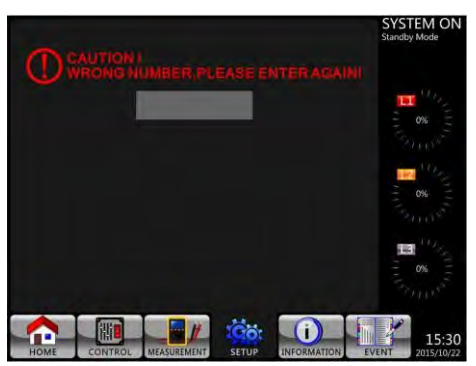

Figura 3-11 Pantalla para ingresar contraseña

Hay dos niveles de protección por contraseña, contraseña de usuario y contraseña de administrador. La contraseña predeterminada para el usuario es "0000". Los usuarios pueden modificarlo. La contraseña de administrador es propiedad de personal de servicio capacitado. Diferentes niveles de contraseña pueden acceder a diferentes configuraciones de red. La configuración se puede cambiar en varios modos de funcionamiento. Consulte la Tabla 3-5 para obtener más detalles.

| Modo de operacion<br>del UPS |                                      | Moc          | Byp<br>Mo | Ma        | Bat<br>Mo   | Bat<br>Te<br>Mo    | Fa         | Conv          | MO        | Autoris | ación              |
|------------------------------|--------------------------------------|--------------|-----------|-----------|-------------|--------------------|------------|---------------|-----------|---------|--------------------|
| Elemento de<br>configuración |                                      | lo de<br>era | ode       | ne<br>ode | tery<br>ode | tery<br>est<br>ode | ult<br>ode | verter<br>ode | ode<br>CO | User    | Admini-<br>strator |
|                              | Modelo                               | Y            | Y         | Y         | Y           | Y                  | Y          | Y             | Y         |         | Y                  |
|                              | Lenguaje                             | Y            | Y         | Y         | Y           | Y                  | Y          | Y             | Y         | Y       | Y                  |
|                              | Hora                                 | Y            | Y         | Y         | Y           | Y                  | Y          | Y             | Y         |         | Y                  |
|                              | Cambio de<br>contraseña              | Y            | Y         | Y         | Y           | Y                  | Y          | Y             | Y         | Y       | Y                  |
| liên                         | Baud Rate                            | Y            | Y         | Y         | Y           | Y                  | Y          | Y             | Y         | Y       | Y                  |
| lera                         | Alarma audible                       | Y            | Y         | Y         | Y           | Y                  | Y          | Y             | Y         | Y       | Y                  |
| <u> </u>                     | Reset de fábrica                     | Y            |           |           |             |                    |            |               |           |         | Y                  |
|                              | EEPROM Reset                         | Y            |           |           |             |                    |            |               |           |         | Y                  |
|                              | Función EPO                          | Y            |           |           |             |                    |            |               |           |         | Y                  |
|                              | Guardar ajustes                      | Y            | Y         |           |             |                    |            |               |           | Y       | Y                  |
|                              | Pantalla de inicio                   | Y            | Y         | Y         | Y           | Y                  | Y          | Y             | Y         |         | Y                  |
|                              | Voltaje de salida                    | Y            | Y         |           |             |                    |            |               |           |         | Y                  |
|                              | Rango de voltaje<br>en bypass        | Y            | Y         | Y         | Y           | Y                  | Y          | Y             | Y         |         | Y                  |
|                              | Rango de<br>frecuencia del<br>Bypass | Y            | Y         |           |             |                    |            |               |           |         | Y                  |
|                              | Modo de<br>conversión                | Y            |           |           |             |                    |            |               |           |         | Y                  |
| 0                            | Modo ECO                             | Y            | Y         | Y         |             |                    |            |               | Y         |         | Y                  |
| list                         | Bypass Mode                          | Y            | Y         |           |             |                    |            |               |           |         | Y                  |
| em                           | Auto-reinicio                        | Y            | Y         | Y         | Y           | Y                  | Y          | Y             | Y         |         | Y                  |
| ā                            | Arranque en frío                     | Y            | Y         | Y         | Y           | Y                  | Y          | Y             | Y         |         | Y                  |
|                              | Modo de baterias<br>tiempo de espera | Y            | Y         | Y         |             |                    | Y          | Y             | Y         |         | Y                  |
|                              | Tiempo de<br>apagado del<br>sistema  | Y            | Y         | Y         | Y           | Y                  | Y          | Y             | Y         |         | Y                  |
|                              | Tiempo de<br>reestableciento         | Y            | Y         | Y         | Y           | Y                  | Y          | Y             | Y         |         | Y                  |
|                              | Prueba de carga                      | Y            | Y         | Y         |             |                    |            | Y             | Y         |         | Y                  |

Tabla 3-5: Todos los elementos de configuración en el menú de configuración

|        |                                         |   |   | r | 1 | r |   |   |   |   |
|--------|-----------------------------------------|---|---|---|---|---|---|---|---|---|
| Batter | Voltaje nominal de<br>batería           | Y | Y |   |   |   |   |   |   | Y |
| <      | Capacidad de<br>bateria en AH           | Y | Y | Y |   |   | Y | Y | Y | Y |
|        | Corriente de<br>recarga maxima          | Y | Y |   |   |   |   |   |   | Y |
|        | Ajuste de apagado<br>por bateria baja   | Y | Y | Y |   |   | Y | Y | Y | Y |
|        | Prueba periódica de<br>bateria          | Y | Y | Y | Y | Y | Y | Y | Y | Y |
|        | Tiempo de<br>Intervalo                  | Y | Y | Y | Y | Y | Y | Y | Y | Y |
|        | Auto detenido                           | Y | Y | Y | Y |   | Y | Y | Y | Y |
|        | Apagado por voltaje<br>de bateria       | Y | Y | Y | Y |   | Y | Y | Y | Y |
|        | Apagado por capa -<br>cidad de baterias | Y | Y | Y | Y |   | Y | Y | Y | Y |
|        | Alerta por la edad<br>de la bateria     | Y | Y | Y | Y | Y | Y | Y | Y | Y |
|        | Compensacion por<br>temperatura         | Y | Y | Y | Y | Y | Y | Y | Y | Y |
|        | Voltaje de carga                        | Y | Y |   |   |   |   |   |   | Y |
|        | Voltaje de bateria<br>para utoarranque  | Y | Y | Y | Y | Y | Y | Y | Y | Y |
| Pre    | Rango de voltaje                        | Y | Y | Y | Y | Y | Y | Y | Y | Y |
| -Alarn | Rango de<br>frecuencia                  | Y | Y | Y | Y | Y | Y | Y | Y | Y |
| Γ      | Carga                                   | Y | Y | Y | Y | Y | Y | Y | Y | Y |
| Pai    | UPS en Paralelo                         | Y | Y |   |   |   |   |   |   | Y |
| allel  | Batería<br>Independiente                | Y | Y |   |   |   |   |   |   | Y |

"Y" indica las opciones disponibles en cada modo dado.

#### Procedimiento de ajuste

Paso 1: Elija entre GENERAL, SISTEMA, BATERÍA y PRE-ALARMA.

Paso 2: Cada elemento mostrará el valor actual. Haga clic en el valor actual y se enumerarán todas las alternativas.

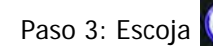

Paso 3: Escoja 🥥 para confirmar el cambio o escoja 📴 para cancelar cualquier modificación.

| GENERAL      | SYSTEM SATURAT PSE- PLANS PARALLEL | SYSTEM ON<br>Standby Mode | GENERAL SYSTEM B  | ATTERY PRE-ALARM PARALLEL | SYSTEM ON<br>Standby Mode |
|--------------|------------------------------------|---------------------------|-------------------|---------------------------|---------------------------|
|              | PLIS AMER                          |                           |                   |                           |                           |
|              | baglish                            | 1.02                      | -Lananace Inglish | Inglib                    | T by                      |
|              |                                    |                           | Time              | 22 10 PRC 11.3            |                           |
|              | Port0:2100 Port1:2100              |                           |                   | L (2016) P                | 0%                        |
|              | Inable                             |                           |                   |                           |                           |
|              |                                    | 192                       |                   |                           | 100                       |
| LEPROM Reset |                                    |                           |                   |                           |                           |
|              | Normal OPEN Artition               | 070                       |                   |                           | 0%                        |
|              |                                    |                           |                   |                           |                           |
|              |                                    | Canada 1177               |                   |                           | 107 C                     |
|              | - Online UPS                       |                           |                   |                           |                           |
|              |                                    | E CONST                   |                   | Esgiep 😔                  | 10%                       |
|              |                                    | 15:30                     |                   |                           | 15:30                     |

Figura 3-12 Procedimiento de ajuste

**3-2-5-1. Configuración de ajustes Generales** La pantalla Configuración general y las opciones de configuración se muestran en la Figura 3-13 y la Tabla 3-6. La configuración general se puede configurar en cualquier modo de funcionamiento.

| Mode) Norre      | - PERS PORCE       |              |           |
|------------------|--------------------|--------------|-----------|
| LAngunge         | - English          |              | 1.00      |
| -Ťβin-           |                    |              |           |
| Baud Bate        |                    | Born 1 (2400 | - 0%      |
| Auditate Atarm   | Ennly) e           |              | Sector 2  |
| Dictory Resol    |                    |              | - 1172    |
| DEPROM Reserve   |                    |              | - D94     |
| 1270 Jouries for | - Sormit OPTO Acta |              | 3         |
| Processeral      |                    |              | Sec. 1995 |
| Shwo Sotting     |                    |              | 102 Bas   |
| Shartup Screen   | - Online UPS-      |              | - 0%      |
|                  |                    |              | 070       |
|                  |                    |              | - 771 (X3 |
|                  |                    | 1000         |           |

Figura 3-13 Pantalla de ajustes Generales

| Tabla 3-6: Configuración-Lista | de ajustes generales |
|--------------------------------|----------------------|
|--------------------------------|----------------------|

| Ajuste         | Sub Item                                          | Explicacion                                                                                                    |
|----------------|---------------------------------------------------|----------------------------------------------------------------------------------------------------|
| Modelo         |                                                   | Establecer nombre de UPS (xxxxxxxxx).<br>El máximo. la longitud es de 10 caracteres.                                                                                    |
| Lenguaje       |                                                   | <ul> <li>Proporciona 3 idiomas LCD opcionales:</li> <li>Ingles (prederminado)</li> <li>Chino Tradicional</li> <li>Chino simplificado</li> </ul>                         |
|                | Ajustar el tiempo                                 | Ajuste de fecha y hora.<br>(yyyy / mm / dd hour : min : sec)<br><b>Debe de configurarse después de la instalación del UPS</b>                                           |
|                | Fecha de instalación<br>del sistema               | Establecer <mark>la f</mark> echa de instalación del sistema<br>(yyyy / mm / dd)<br>2015/1/1 (predeterminado)<br>Debe de configurarse después de la instalación del UPS |
| Hora           | Última fecha de<br>actualización del sistema      | Establecer la última fecha de mantenimiento del sistema<br>(yyyy / mm / dd)<br>Debe de configurarse después de la instalación del UPS                                   |
|                | Fecha de instalación de<br>la batería             | Establecer la fecha de instalación de la batería<br>(yyyy / mm / dd)<br>Debe de configurarse después de la instalación del UPS                                          |
|                | Fecha de último<br>mantenimiento de la<br>batería | Establecer la última fecha de mantenimiento de la batería<br>(yyyy / mm / dd)<br>Debe de configurarse después de la instalación del UPS                                 |
| Baud Rate      |                                                   | Set COM Port0 Baud Rate<br>2400 (Default)<br>4800<br>9600<br>Set COM Port1 Baud Rate<br>2400 (Default)<br>4800<br>9600                                                  |
| Alarma audible |                                                   | <ul> <li>Establecer alarma audible</li> <li>Desactivar</li> <li>Activar (prederminado)</li> </ul>                                                                       |

| Reset de fabrica   | <br>Restaurar la configuración predeterminada de fábrica Consulte la Tabla 3-7                                              |
|--------------------|----------------------------------------------------------------------------------------------------|
| EEPROM<br>Reset    | <br>Restaurar EEPROM a la configuración predeterminada Consulte la Tabla 3-7                                                |
| Funcion EPO        | <br>Establecer el estado activo de EPO<br><ul> <li>Normal Close Active</li> <li>Normal Open Active (Default)</li> </ul>     |
| Password           | <br>Establecer nueva contraseña. 0000<br>(Default)                                                                          |
| Guardar ajustes    | <br>Guarde todas las configuraciones en EEPROM. Utilice esta función para guardar la(s) configuración(es) que ha realizado. |
| Pantalla de inicio | Configure la pantalla inicial. (xxxxxxxxxx). El máximo. la longitud es de 12 caracteres.                                    |

### Tabla 3-7: Lista de categorías de reinicio de EEPROM

| Elemento de Ajust | e                                     | Reset de Fábrica | Reset EEPROM |
|-------------------|---------------------------------------|------------------|--------------|
|                   | Nombre del Modelo                     |                  |              |
|                   | Lenguaje                              | Y                | Y            |
|                   | Ajuste de Hora                        |                  |              |
|                   | Fecha de Instalación                  |                  | Y            |
|                   | Fecha del Último Mantenimiento        |                  | Y            |
|                   | fecha de instalacion de bateria       |                  | Y            |
|                   | ultimo mantenimiento de bateria       |                  | Y            |
| General           | Cambie password                       |                  | Y            |
|                   | Baud Rate                             |                  | Y            |
|                   | Alarma audible                        | Y                | Y            |
|                   | Reset de fabrica                      |                  |              |
|                   | EEPROM Reset                          |                  |              |
|                   | Funcion de EPO                        |                  | Y            |
|                   | Pantalla de inicio                    |                  |              |
|                   | Voltaje de salida                     |                  |              |
|                   | Rang ode voltaje en bypass            |                  | Y            |
|                   | Rango de frecuencia en bypass         | Y                | Y            |
|                   | Modo de conversion                    | Y                | Y            |
|                   | Modo ECO                              | Y                | Y            |
|                   | Modo Bypass                           | Y                | Y            |
|                   | Auto-arranque                         | Y                | Y            |
| Cistome           | Arranque en frio                      |                  | Y            |
| Sistema           | Tiempo de retardo del modo de batería | Y                | Y            |
|                   | Tiempo de apagado del sistema         | Y                | Y            |
|                   | Tiempo de restauración del sistema    | Y                | Y            |
|                   | Prueba de cargador                    |                  |              |
|                   | Modo ECO                              | Y                | Y            |
|                   | Modo Bypass                           | Y                | Y            |
|                   | Auto-arranque                         | Y                | Y            |
|                   | Arranque en frio                      |                  | Y            |
| Batería           | Voltaje nominal de la batería         | Y                | Y            |
|                   | Battery Capacity in Ah                | Y                | Y            |
|                   | Maximum Charging Current              | Y                | Y            |
|                   | Battery Low/Shutdown Setting          | Y                | Y            |
|                   | Periodic Battery Test                 | Y                | Y            |
|                   | Battery Test Interval                 | Y                | Y            |
|                   | Stop by Time                          | Y                | Y            |
|                   | Stop by Battery Voltage               | Y                | Y            |
|                   | Stop by Battery Capacity              | Y                | Y            |
|                   | Battery Age Alert                     | Y                | Y            |
|                   | Temperature Compensation              | Y                | Y            |
|                   | Charging Voltage                      | Y                | Y            |
|                   | Auto-Restart Battery Voltage          | Y                | Y            |
| Pre-Alarma        |                                       |                  | Y            |

#### 3-2-5-2. Pantalla de Configuración del Sistema

| GENERAL SYS               | TEM BATTERY       | PRE-ALARM PARALLEL      | SYSTEM ON<br>Standby Mode |
|---------------------------|-------------------|-------------------------|---------------------------|
| Output Voltage -          |                   |                         |                           |
| Bypass Setting -          | Voltage:-10% *10% | Frequency:Illa, ~ +Illa | - 10,                     |
| Converter Mode            | Disable           |                         |                           |
| ECO Mode -                | Disable           |                         | 0%                        |
| Bypass Mode               | Disable           |                         |                           |
| Auto-Restart -            | Disable           |                         | - U <sub>6</sub> ,        |
| Cold Start -              | — Disable         |                         | - 0%                      |
| Battery Mode Delay Time - | — 0(See)          |                         | 0%                        |
| Shutdown/Restore -        | Shutdown:0.2(Min) | Restore:1(Min)          |                           |
| Charger Test              | Disable           |                         | 11/1,                     |
|                           |                   |                         |                           |
|                           |                   |                         | Transit                   |
|                           | 1                 |                         |                           |
| BOME                      | E MEASUREMENT     | SETUP INFORMATION       | 15:30                     |

Figura 3-14 Pantalla de Configuración del Sistema

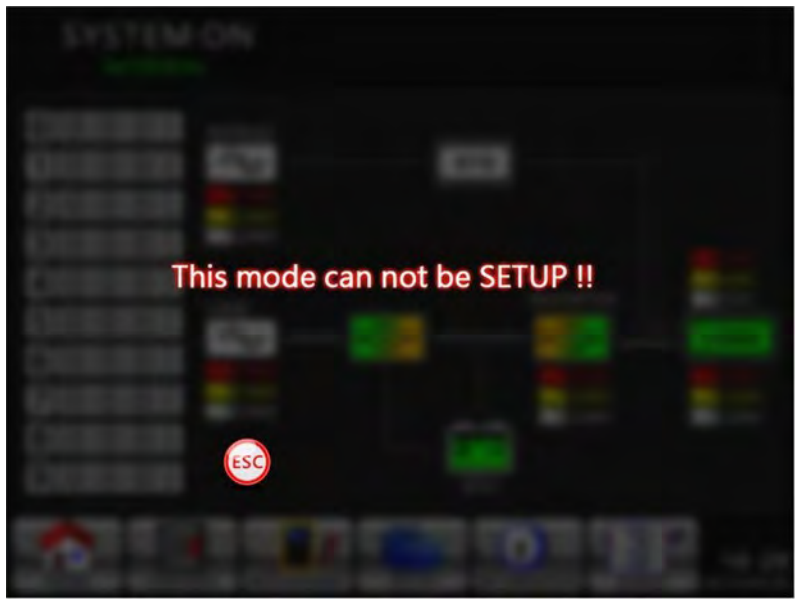

Figura 3-15 Pantalla de Advertencias

Tabla 3-8: Lista de Parámetros para Configuración del Sistema

| Parámetro         | Sub-Parámetro          | Explicación                                          |
|-------------------|------------------------|------------------------------------------------------|
|                   |                        | Configure el Voltaje de Salida                       |
| Valtaia da Salida |                        | <ul> <li>120VCA (Default)</li> </ul>                 |
| voltaje de Salida |                        | • 127VCA                                             |
|                   |                        | DEBE ser revisado después de instalar el sistema UPS |
|                   |                        | Configure el rango de voltaje de derivación:         |
|                   |                        | Rango Alto                                           |
|                   |                        | ● +10%                                               |
|                   | Rango de Voltaje de    | ● +15% (Default)                                     |
|                   |                        | ● +20%                                               |
|                   | Derivación             | Rango Bajo                                           |
| Dorivosión        |                        | ● -10%                                               |
| Derivacion        |                        | <ul> <li>-20% (Default)</li> </ul>                   |
|                   |                        | • -30%                                               |
|                   |                        | Configure el rango de frecuencia de derivación:      |
|                   | Denge de Freevensie de | Límite Alto/Bajo                                     |
|                   | Rango de Frecuencia de | ● ± 1 Hz                                             |
|                   | Derivacion             | ● ± 2 Hz                                             |
|                   |                        | • ± 4 Hz (Default)                                   |

| Parámetro           | Sub-Parámetro                             | Explicación                                                       |  |  |
|---------------------|-------------------------------------------|-------------------------------------------------------------------|--|--|
|                     |                                           | Configure el modo de convertidor                                  |  |  |
| Modo Convertidor    |                                           | <ul> <li>Desactivado (Default)</li> </ul>                         |  |  |
|                     |                                           | Activado                                                          |  |  |
|                     |                                           | Configure el modo ECO                                             |  |  |
| Modo ECO            |                                           | <ul> <li>Desactivado (Default)</li> </ul>                         |  |  |
|                     |                                           | <ul> <li>Activado</li> </ul>                                      |  |  |
|                     |                                           | Configure el modo de derivación                                   |  |  |
|                     |                                           | <ul> <li>Desactivado (Default)</li> </ul>                         |  |  |
| Modo de Derivación  |                                           | <ul> <li>Activado</li> </ul>                                      |  |  |
|                     |                                           | DEBE ser revisado después de instalar el UPS.                     |  |  |
|                     |                                           | Si requiere energía de derivación al apagar el sistema UPS, favor |  |  |
|                     |                                           | de activarlo.                                                     |  |  |
|                     |                                           | Configure el inicio automático                                    |  |  |
|                     |                                           | <ul> <li>Desactivado</li> </ul>                                   |  |  |
| Inicio Automático   |                                           | <ul> <li>Activado (Default)</li> </ul>                            |  |  |
|                     |                                           | Después de seleccionar "activado", una vez que ocurra el apagado  |  |  |
|                     |                                           | del sistema UPS debido a baterías bajas, y que se reestablezca el |  |  |
|                     |                                           | abasto de energía, el sistema UPS volverá a modo de línea.        |  |  |
|                     |                                           | Configure el arranque en frio                                     |  |  |
|                     |                                           | <ul> <li>Desactivado</li> </ul>                                   |  |  |
|                     |                                           | • Activado (Default)                                              |  |  |
| Arranque en Frío    |                                           | Después de seleccionar "activado", el sistema UPS puede ser       |  |  |
|                     |                                           | encendido sin tener abasto de energia a la entrada presionando el |  |  |
|                     |                                           | boton de Arranque en Baterias. Refierase a Operación de Arranque  |  |  |
|                     |                                           | Arranguo on frío                                                  |  |  |
|                     |                                           | Configure el periodo de tiempo antes del apagado del sistema en   |  |  |
|                     |                                           | modo de haterías ( $0 \sim 9999$ segundos)                        |  |  |
|                     |                                           | • 0: Desartivado (Default)                                        |  |  |
| Periodo en Modo de  |                                           | <ul> <li>Diferente de O: Activado</li> </ul>                      |  |  |
| Baterías            |                                           | Cuando esta característica está activada, el sistema UPS apagará  |  |  |
|                     |                                           | la su salida después de operar en modo de baterías por el número  |  |  |
|                     |                                           | de segundos configurado.                                          |  |  |
|                     |                                           | Configure el tiempo de apagado del sistema (0.2~99 minutos)       |  |  |
|                     | Tiempo de Apagado del                     | • 0.2 minutos (Default)                                           |  |  |
|                     | Sistema                                   | Este tiempo comenzará a contar al ejecutar el comando             |  |  |
|                     |                                           | CONTROL-Apagar/Restablecer.                                       |  |  |
| Apagado /           |                                           | Configure el tiempo de restablecimiento del sistema (0~9999       |  |  |
| Restablecimiento    |                                           | minutos)                                                          |  |  |
|                     | Tiempo de Restablecimiento<br>del Sistema | <ul> <li>1 minuto (Default)</li> </ul>                            |  |  |
|                     |                                           | Este tiempo comenzará a contar al transcurrir el tiempo de        |  |  |
|                     |                                           | restablecimiento al ejecutar el comando CONTROL-                  |  |  |
|                     |                                           | Apagar/Restablecer.                                               |  |  |
|                     |                                           | Configure la prueba del cargador                                  |  |  |
| Prueba del Cargador |                                           | <ul> <li>Desactivado (Default)</li> </ul>                         |  |  |
|                     |                                           | <ul> <li>Activado</li> </ul>                                      |  |  |

3-2-5-3. Pantalla de Configuración de Baterías
La pantalla de configuración de baterías y parámetros de configuración se muestran en la figura 3-16 y Tabla 39. Dichos parámetros solo podrán ser configurados cuando el sistema UPS opera en modo STANBY.

| GENERAL.             | SYSTEM  | BATTERY          | PRE    | -ALARM       | PARALLEL | SYSTEM ON<br>Standby Mode |
|----------------------|---------|------------------|--------|--------------|----------|---------------------------|
| Nominal BATT Voltage | è 🗕     | - 10x12V         |        |              |          |                           |
| BATT Capacity in Ah  | -       | 9Ah              | Low    |              | 10.57    | 1112                      |
| MAX Charging Curren  | L       | 24               | Low    | Capacity     | 30%      |                           |
| BATT Low/Shutdown    | -       |                  | Shut   | down Voltage | 11. OV   | - 0%                      |
| TEMP. Compensation   | -       | 0(mV/C/c1)       |        |              |          |                           |
| BATT Age Alert       |         | Disable          |        |              |          | 1142                      |
| Auto Restart BATT V  | olu     | 0                |        |              |          | - 0%                      |
| Charging Voltage     | -       | Charging Voltage |        | Float Volta  |          | 0%                        |
| BATT Test            |         | Periodic BATT Te | st     | Disable      |          |                           |
|                      | _       | BATT Test Interv | al     | 30 (Days)    |          | $L_{I_{2}}$               |
|                      |         | Stop by Time     |        | 10 (Sec)     |          |                           |
|                      |         | Stop by BAIT Vol | tage   | 11.5V        |          | - 0% -                    |
|                      |         | Stop by BATT Cap | active | 50%          |          |                           |
| HOME                 | CONTROL | MEASUREMENT      | SETU   | P INF        | D        | EVENT 15:30<br>2015/10/22 |

Figura 3-16 Pantalla de Configuración de Baterías

| Parámetro                         | Sub-Parámetro                         | Explicación                                                         |  |  |
|-----------------------------------|---------------------------------------|---------------------------------------------------------------------|--|--|
| Voltaio Nominal do                |                                       | Configure el voltaje nominal de las batería                         |  |  |
| la Batoría                        |                                       | <ul> <li>10x12VCC (Default)</li> </ul>                              |  |  |
|                                   |                                       | DEBE ser configurado después de instalar el sistema UPS             |  |  |
|                                   |                                       | Configure la capacidad de las baterías (hasta 999)                  |  |  |
| Capacidad de las                  |                                       | <ul> <li>9AH (Default)</li> </ul>                                   |  |  |
| Baterías en AH                    |                                       | DEBE ser configurado después de instalar el sistema UPS o           |  |  |
|                                   |                                       | si la capacidad de las baterías cambia.                             |  |  |
|                                   |                                       | Configure la corriente máxima de recarga de baterías (1~24A para    |  |  |
| Corriente Máxima de               |                                       | 60kVA; 1~32A para 80kVA)                                            |  |  |
| Recarda                           |                                       | <ul> <li>2A (Default)</li> </ul>                                    |  |  |
| Recarga                           |                                       | DEBE ser configurado después de instalar el sistema UPS o           |  |  |
|                                   |                                       | si la capacidad de las baterías cambia.                             |  |  |
|                                   |                                       | Configure el voltaje bajo de las baterías (10.5x11.5VCC)x(número    |  |  |
|                                   | Voltaje Bajo                          | de baterías)                                                        |  |  |
|                                   |                                       | 11VCC x número de baterías (Default)                                |  |  |
| Baterías Bajas /                  | Capacidad Baja                        | Configure la capacidad baja de las baterías                         |  |  |
| Apagado                           |                                       | 20% (Default)                                                       |  |  |
|                                   | Voltaje de Apagado                    | Configure el punto de voltaje de baterías para apagado del sistema  |  |  |
|                                   |                                       | en modo de baterías (10.0~11VCC) x (número de baterías)             |  |  |
|                                   |                                       | 10VCC x número de baterías (Default)                                |  |  |
|                                   | Prueba Periódica de<br>Baterías       | Configure la prueba periódica de las baterías                       |  |  |
|                                   |                                       | <ul> <li>Desactivado (Default)</li> </ul>                           |  |  |
|                                   |                                       | Activado                                                            |  |  |
|                                   | Intervalo de Prueba de                | Configure el intervalo de prueba de baterías (7~99 días)            |  |  |
|                                   | Baterías                              | <ul> <li>30 días (Default)</li> </ul>                               |  |  |
| Prueba de Baterías                | Tiempo de Prueba                      | Configure el tiempo de duración de la prueba de baterías            |  |  |
|                                   |                                       | (100~1000 segundos)                                                 |  |  |
|                                   |                                       | <ul> <li>10 segundos (Default)</li> </ul>                           |  |  |
|                                   |                                       | Configure el voltaje de interrupción para la prueba de baterías     |  |  |
|                                   | Para por Voltaje de Baterías          | (11~12VCC) x (número de baterías)                                   |  |  |
|                                   |                                       | <ul> <li>11VCC x número de baterías (Default)</li> </ul>            |  |  |
| Alerta de Edad de<br>las Baterías |                                       | Configure la edad de las baterías para ser remplazadas              |  |  |
|                                   |                                       | (Desactivado, 12~60 Meses)                                          |  |  |
|                                   | Alerta de Edad de Baterías<br>(Meses) | <ul> <li>Desactivado (Default)</li> </ul>                           |  |  |
|                                   |                                       | Si esta característica está activada y las baterías han permanecido |  |  |
|                                   |                                       | instaladas durante este periodo, hay una alerta "Alerta de Edad de  |  |  |
|                                   |                                       | Baterías" para indicarlo.                                           |  |  |
|                                   |                                       |                                                                     |  |  |
|                                   |                                       |                                                                     |  |  |

| Parámetro                                            | Sub-Parámetro | Explicación                                                                                                    |
|------------------------------------------------------|---------------|----------------------------------------------------------------------------------------------------|
| Compensación de<br>Temperatura                       |               | Configure la temperatura de compensación de las baterías<br>(0~5[mV/C/cl])<br>• 0 (mV/C/cl) (Default)                                                                     |
| Voltaje de Recarga                                   |               | Configure el voltaje de recarga de las baterías (2.30~2.35VCC)<br>• 2.35VCC (Default)<br>Configure el voltaje de flote de las baterías (2.23~2.35VCC)<br>• 2.29 (Default) |
| Voltaje de las<br>Baterías para Inicio<br>Automático |               | Configure el voltaje de las baterías para inicio automático (0, ó<br>12.0~13VCC)<br>• 0VCC (Default)                                                                      |

#### 3-2-5-4. Pantalla Pre-Alarma

La pantalla Pre-Alarma y parámetros configurables se muestran en la figura 3-17 y Tabla 3-10. La configuración Pre-Alarma puede ser llevada a cabo en cualquier modo de operación.

| GENERAL SYSTEM       | BATTERY              | PRE-ALARM | PARALLEL  | SYSTEM ON<br>Standby Mode |
|----------------------|----------------------|-----------|-----------|---------------------------|
| Line Voltage Range   | <b>-</b> -20% ~ +20% |           |           |                           |
| Line Frequency Range | dliz ~ +dliz         |           |           | 14                        |
| Loas                 | - Overload           |           |           | - 00                      |
| L                    | - Load Unbalance     |           |           | 0%                        |
|                      |                      |           |           |                           |
|                      |                      |           |           | 11/25                     |
|                      |                      |           |           | - 0% -                    |
|                      |                      |           |           |                           |
|                      |                      |           |           |                           |
|                      |                      |           |           |                           |
|                      |                      |           |           | - 0%                      |
|                      |                      |           |           |                           |
|                      |                      | A         |           |                           |
|                      |                      | 100       | <b>i</b>  | 15:20                     |
| HOME CONTROL         | MEASUREMENT          | SETUP     | FORMATION | EVENT 2015/10/22          |

Figura 3-17 Pantalla de Configuración Pre-Alarma

| Parámetro            | Sub-Parámetro | Explicación                                                     |  |  |
|----------------------|---------------|-----------------------------------------------------------------|--|--|
|                      |               | Configure el rango de voltaje de línea                          |  |  |
|                      |               | Límite Alto                                                     |  |  |
|                      |               | • +5%                                                           |  |  |
|                      |               | ● +10%                                                          |  |  |
| Denera de Valtais de |               | ● +15%                                                          |  |  |
| Rango de voltaje de  |               | <ul> <li>+20% (Default)</li> </ul>                              |  |  |
| Linea                |               | Límite Bajo                                                     |  |  |
|                      |               | • +5%                                                           |  |  |
|                      |               | ● +10%                                                          |  |  |
|                      |               | ● +15%                                                          |  |  |
|                      |               | ● +20% (Default)                                                |  |  |
|                      |               | Configure el rango de frecuencia de línea                       |  |  |
|                      |               | Límite Alto/Bajo                                                |  |  |
| Rango de             |               | ● ± 1Hz                                                         |  |  |
| Frecuencia de Línea  |               | • ± 2Hz                                                         |  |  |
|                      |               | • ± 3Hz                                                         |  |  |
|                      |               | • ± 4Hz (Default)                                               |  |  |
| Carga                |               | Configure el porcentaje de sobrecarga del sistema UPS (40~100%) |  |  |
|                      |               | <ul> <li>100% (Default)</li> </ul>                              |  |  |
|                      |               | Configure el porcentaje de desbalance de carga del sistema UPS  |  |  |
|                      |               | (20~100%)                                                       |  |  |
|                      |               | 100% (Default)                                                  |  |  |

#### 3-2-5-5. Pantalla de Configuración de Paralelo

Simplemente presione la pestaña "PARALELO" para mostrar la página de función en paralelo como se muestra abajo.

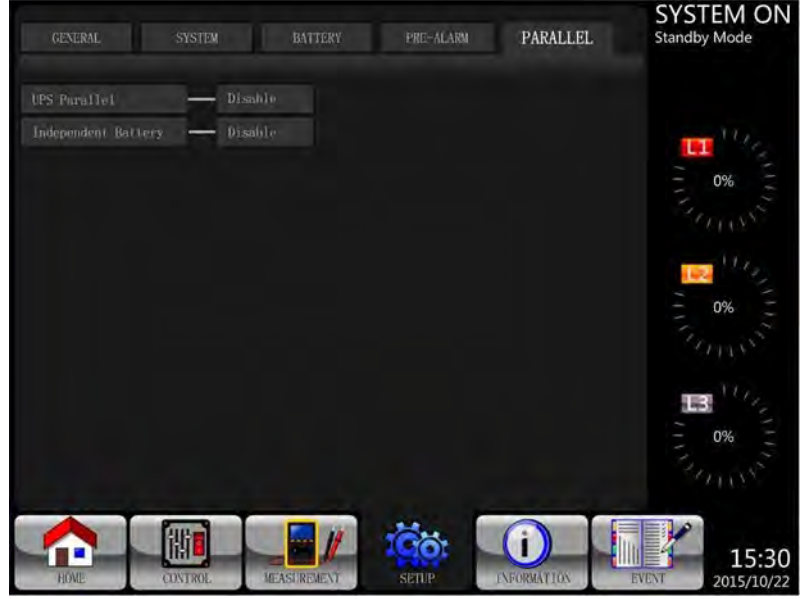

Figura 3-18 Pantalla de Configuración de Paralelo

Refiérase a la Table 3-11 para una lista de parámetros configurables para paralelo.

| Tabla 3-1 | 1: Lista d | e parámetros | configurables | para paralelo. |
|-----------|------------|--------------|---------------|----------------|
|-----------|------------|--------------|---------------|----------------|

| Parámetro       | Sub-Parámetro | Explicación                                      |  |  |
|-----------------|---------------|--------------------------------------------------|--|--|
|                 |               | Configure la función de paralelo del sistema UPS |  |  |
| UPS en Paralelo |               | <ul> <li>Desactivado (Default)</li> </ul>        |  |  |
|                 |               | <ul> <li>Activado</li> </ul>                     |  |  |
| Deterío         |               | Configure batería independiente                  |  |  |
| Independiente   |               | <ul> <li>Desactivado (Default)</li> </ul>        |  |  |
|                 |               | Activado                                         |  |  |

#### 3-2-6. Pantalla de Información

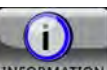

Presione INFORMATION para entrar al submenú. En esta pantalla de Información, puede revisar las configuraciones del sistema UPS. Hay tres submenús: Identificación, Sistema y Batería.

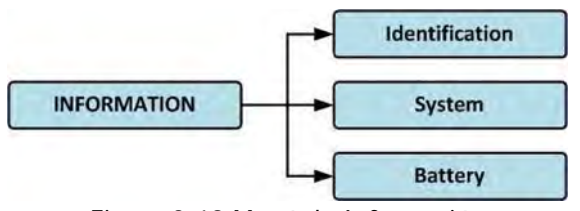

Figura 3-19 Menú de Información

#### 3-2-6-1. INFORMATION – Pantalla de Identificación

Cuando se presiona la pestaña de Identificación, el Nombre del Modelo, Número de Serie y Versión de Firmware serán mostrados como se puede ver en la Figura 3-20.

| IDENTIFACATION      | SYSTEM          | BATTERY           | SYSTEM ON<br>Standby Mode |
|---------------------|-----------------|-------------------|---------------------------|
| Model Name          | xxxxxxxx        |                   |                           |
| Serial No.          | XXXXXXXXXXXXXX  |                   | - U.,                     |
| Display#50 Firmware | e Version (XX)  | XX. XX            |                           |
| STS#50 Firmware Ve  | rsion           | XX. XX            | - 0%                      |
| STS# Firmware Ver   | rsion           | XX. XX            |                           |
| Module#00 DSP Firm  | ware Version    | XX. XX            | 105                       |
| Module#00 MCU Firm  | ware Version    | XX. XX            | - 0% -                    |
| Module#00 Serial No | ò.              | XXXXXXXXXXXXX     | Sun S                     |
|                     |                 | PAGE <b>))</b>    |                           |
| HOME CONTR          | OL. MEASUREMENT | SETUP INFORMATION | 15:30<br>DVEAT 2015/10/22 |

Figura 3-20 Pantalla de Identificación

#### 3-2-6-2. INFORMACIÓN – Pantalla del Sistema

Cuando se presiona la pestaña del submenú del Sistema, información tal como la potencia del sistema, voltaje nominal, frecuencia nominal, etc. será mostrada como se ve en la Figura 3-21 y Figura 3-22. Presione las flechas UP y DOWN para cambiar entre diferentes páginas.

| IDENTIFACATION       | SYSTEM      | BATTERY    | SYSTEM ON<br>Standby Mode    |
|----------------------|-------------|------------|------------------------------|
| Nominal Power(KVA)   |             | XXX        |                              |
| Nominal AC Voltage(N | Ŏ.          | 120. 0     | 11/2                         |
| Nominal Frequency(Hz |             | 50.0       |                              |
| System Installed Dat | te          | 2015/01/01 | 0%                           |
| System Last Maintair | Date        | 2015/01/01 |                              |
| ECO Mode             |             | Disable    | 11 kg                        |
| Converter Mode       |             | Disable    | - 0% -                       |
| Battery Mode Shutdow | m Delay     | Disable    | En 15                        |
| Auto-Restart         |             | Disable    |                              |
| Power by Bypass      |             | Disable    | <b>B</b> <sup>11</sup> /S    |
|                      |             | PAGE       |                              |
| INME CONTROL         | MEASUREMENT | SETUP      | NX EVENT 15:30<br>2015/10/22 |

Figura 3-21 INFORMACIÓN Pantalla del Sistema Página 1

| IDENTIFACATION SYSTEM    | BATTERY           | SYSTEM ON<br>Standby Mode |
|--------------------------|-------------------|---------------------------|
| Cold Start               | Disable           |                           |
| Language                 | English           | 11 July -                 |
| COM PortO Baud Rate      | 2400              |                           |
| COM Port1 Baud Rate      | 2400              | 0%                        |
| UPS Parallel             | Disable           |                           |
| Independent Battery      | Disable           |                           |
|                          | PAGE»             | 2 0% 2                    |
| HOME CONTROL MEASUREMENT | SETUP INFORMATION | EVENT 15:30<br>2015/10/22 |

Figura 3-22 INFORMACIÓN Pantalla del Sistema Página 2

#### 3-2-6-3. INFORMACIÓN – Pantalla de la Batería

Cuando se selecciona el submenú de la Batería, información tal como el voltaje nominal de la batería, capacidad, corriente de recarga, etc. será mostrada como se puede ver en la Figura 3-23.

| IDENTIFACATION SYSTEM       | BATTERY              | SYSTEM ON<br>Standby Mode |
|-----------------------------|----------------------|---------------------------|
| Nominal Battery Voltage(V)  | 10x12V               |                           |
| Battery Capacity in Ah(Ah)  |                      | 107.                      |
| Maximum Charging Current(A) |                      |                           |
| Battery Low Voltage(V)      | 10.5                 | 0%                        |
| Battery Low Capacity(%)     | 30                   |                           |
| Battery Shutdown Voltage(V) | 11.0                 | 114 Ca                    |
| Periodic Battery Test       | Disable              | - 0% -                    |
| Battery Installed Date      | 2015/01/01           | 3 Minster                 |
| Battery Last Maintain Date  | 2015/01/01           |                           |
| Charging Voltage(V)         | 2.35                 | <b>13</b> 100             |
| Float Voltage(V)            | 2. 29                | 0%                        |
|                             | NT SETUP INFORMATION | 15:30<br>2015/10/22       |

Figura 3-23 INFORMACIÓN Pantalla de la Batería

#### 3-2-7. Pantalla de Eventos

Cuando ocurre un evento, verá el ícono parpadear en la pantalla como se muestra en la Figura 3-24.

para revisar el último evento, el historial de eventos y restablecer todos los También puede presionar eventos. Refiérase a la Figura 3-25 para ver el árbol menú.

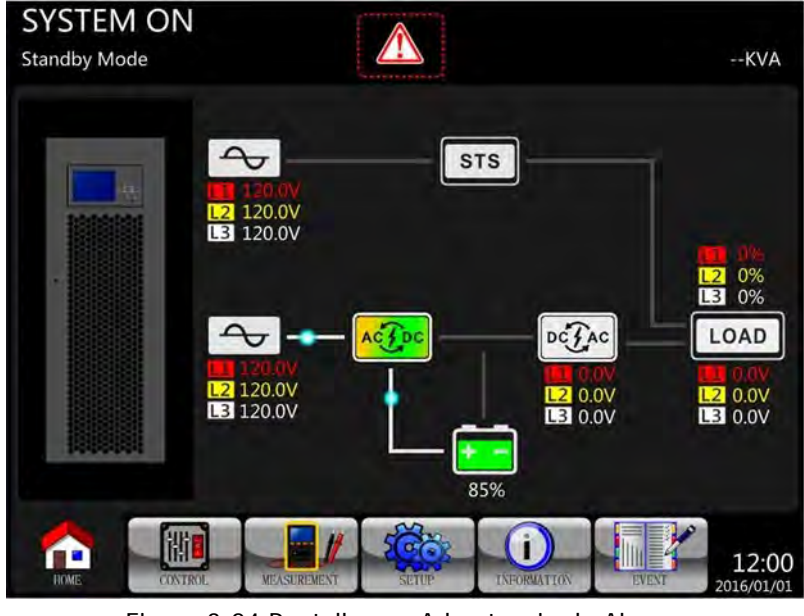

Figura 3-24 Pantalla con Advertencia de Alarma

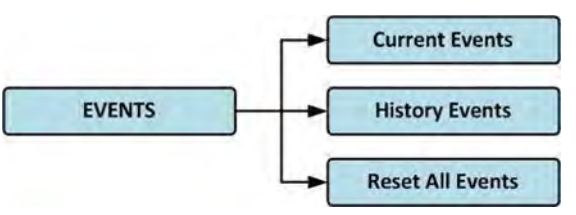

Figura 3-25 Menú de Eventos

#### 3-2-7-1. Eventos Corrientes

Cuando ocurre un evento, mostrará la etapa de potencia/ID\* del módulo y código de alarma en la pantalla de Eventos Corrientes. Puede grabar hasta 50 eventos. Solo se pueden listar 10 eventos por página. De esa forma,

si se exceden los 10 eventos, tendrá que presionar PAGE» Figura 3-26.

para leer más eventos como se muestra en la

**\*NOTA:** Por favor refiérase a la sección 2-2 Vista Frontal con la Puerta Abierta para identificar las etapas de potencia/ID del módulo.

| CURR | ENT EVENT HISTORY EVENT RESE  | T ALL EVENTS | SYSTEM ON<br>Standby Mode |
|------|-------------------------------|--------------|---------------------------|
| 1.   | Warning! EEPROM Fail          | #08          |                           |
|      | Warning! Communicate CAN Fail | #00          | 117                       |
|      | Warning! Battery Open         | #00          |                           |
| 4.   | Warning! Battery Open         | #01          | - 0%                      |
|      | Warning! Module Un-Lock       | #00          |                           |
|      | Warning! Module Un-Lock       | #01          | 11/2                      |
| 7.   |                               |              | - 0% -                    |
| 8.   |                               |              | Same                      |
| 9.   |                               |              |                           |
| 10.  |                               |              | B 12                      |
|      |                               | PAGE»        | - 0% - F                  |
| HON  |                               |              | EVENT 15:30               |

Figura 3-26 Pantalla de Eventos Corrientes

#### 3-2-7-2. Historial de Eventos

La información detallada de los eventos es almacenada en historial de eventos. Puede guardar hasta 500 eventos. Cuando se presenta una advertencia, mostrará el código de alarma, hora de la alarma, y etapa de potencia/ID del módulo\*. Cuando ocurre un evento de falla, mostrará la descripción de la alarma, hora de la alarma y etapa de potencia/ID del módulo\*. (Refiérase a la Tabla 3-12 Lista de Alarmas). Para grabar más información histórica del Sistema UPS, los cambios importantes en los parámetros (refiérase a la Tabla 3-13 Lista de Advertencias para Cambiar Parámetros Importantes), cambios de modo de operación del sistema UPS (refiérase a la Tabla 3-15 Ejecución de Control) serán grabados en Historial de Eventos. Refiérase a la Figura 3-27 para obtener los detalles.

**\*NOTA:** Por favor refiérase a la sección 2-2 Vista Frontal con Puerta Abierta para identificar etapa de potencia/ID del módulo.

|     | Warning! EEPROM Fail            | #08 | 2015/10/21 10:47:58      |           |
|-----|---------------------------------|-----|--------------------------|-----------|
| 2.  | Warning! Communicate CAN Fail   | #00 | 2015/10/21 10:47:58      | - M.j.    |
| 3.  | Warning! Battery Open           | #00 | 2015/10/21 10:47:50      | - 00/     |
| 4.  | Warning! Battery Open           | #01 | 2015/10/21 10:47:50      | - 078<br> |
|     | Warning! Module Un-Lock         | #00 | 2015/10/21 10:42:11      |           |
|     | Warning! Module Un-Lock         | #01 | 2015/10/21 10:42:11      | 11/2      |
|     | Fault! Battery Fault            | #01 | 2015/10/19 09:21:36      | - 0% -    |
| 8,  | Fault! Battery Fault            | #00 | 2015/10/19 09:21:36      | Bands     |
| 9.  | Fault! BUS Soft Start Line Loss | #01 | 2015/09/07 12:04:45      | 115       |
| 10, | Fault! BUS Soft Start Line Loss | #01 | 2015/09/07 12:04:45      | 13 12     |
| 10, | Fault! BUS Soft Start Line Loss | #01 | 2015/09/07 12:04:45 PAGE | 1 0%      |

Figura 34-27 Pantalla de Historial de Eventos

#### 3-2-7-3. Restablecer Todos los Eventos

Es necesario digitar la contraseña de administrador antes de acceder la pantalla Restablecer Todos los Eventos como se muestra en la Figura 3-28.

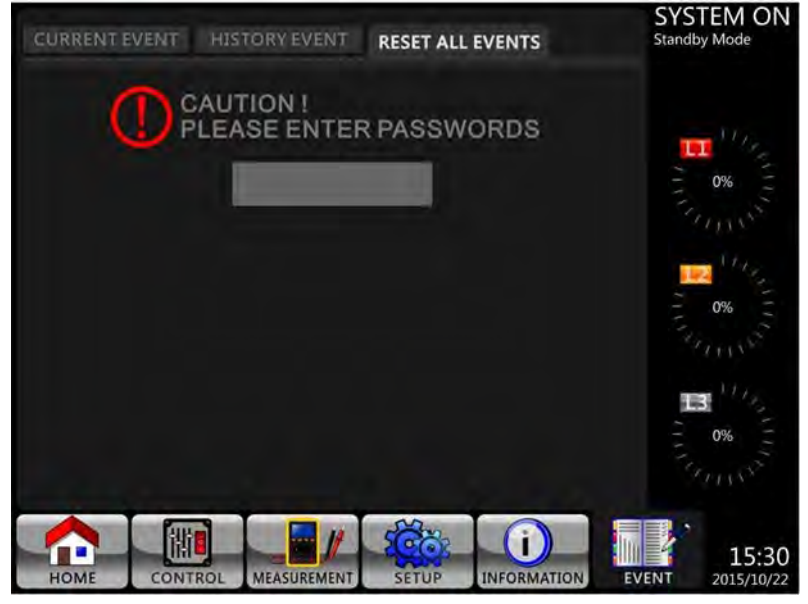

Figura 3-28 Pantalla Restablecer Todos los Eventos

Después de digitar la contraseña correcta, pedirá confirmación. Presione Yes para restablecer todos los

eventos, o **No** para cancelar.

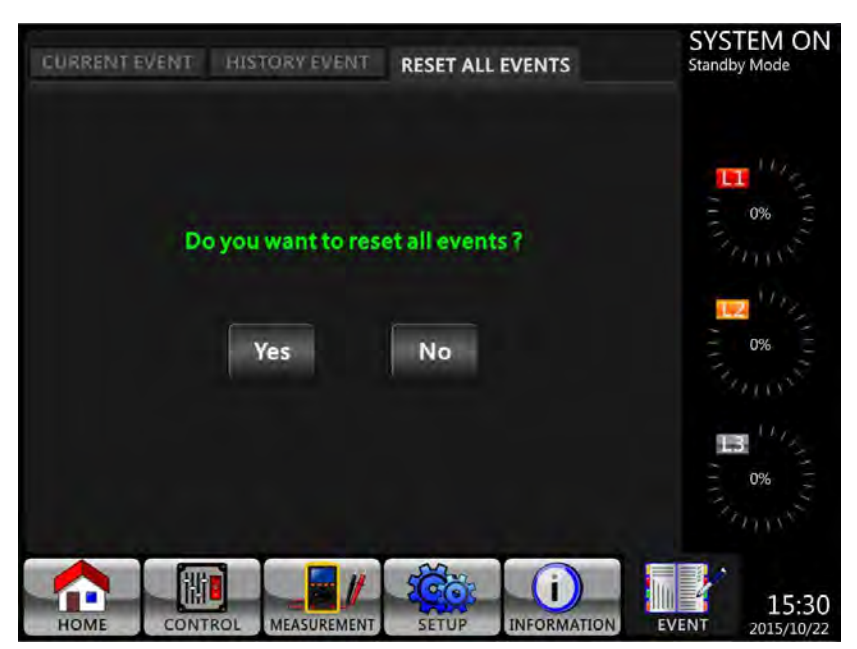

Figura 3-29 Pantalla de Confirmación para Restablecer Todos los Eventos

#### 3-3. Lista de Alarmas

En la Tabla 3-12, se proporciona una lista completa de mensajes de alarma del sistema UPS.

Tabla 3-12: Lista de Alarmas

| Mensajes en la Pantalla LCD                 | Explicación                                        |  |  |
|---------------------------------------------|----------------------------------------------------|--|--|
| Falla! Sobrevoltaje en el Bus               | El voltaje del Bus CC es muy alto                  |  |  |
| Falla! Bajo voltaje en el Bus               | El voltaje del Bus CC es muy bajo                  |  |  |
| Falla! Desbalance en el voltaje del Bus     | El voltaje del Bus CC no está balanceado           |  |  |
| Falla! Corto en el Bus                      | El Bus CC está en corto                            |  |  |
|                                             | Los rectificadores no pueden arrancar debido a un  |  |  |
| Falla! Arranque suave del Bus expirado      | voltaje bajo del Bus CC dentro de una duración     |  |  |
|                                             | especificada                                       |  |  |
| Fallal Arrangue suave del inversor expirado | El voltaje Bus del inversor no puede alcanzar el   |  |  |
|                                             | voltaje deseado dentro de una duración especifica  |  |  |
| Falla! Sobre voltaje del inversor           | El voltaje del inversor está sobre su valor cumbre |  |  |
| Falla! Voltaje alto del inversor            | El voltaje del inversor es demasiado alto          |  |  |
| Falla! Voltaje bajo del inversor            | El voltaje del inversor es demasiado bajo          |  |  |
| Falla! Corto en voltaje del inversor R      | La salida del inversor R está en corto circuito    |  |  |
| Falla! Corto en voltaje del inversor S      | La salida del inversor S está en corto circuito    |  |  |
| Falla! Corto en voltaje del inversor T      | La salida del inversor T está en corto circuito    |  |  |
| Falla! Corto en voltaje del inversor RS     | La salida del inversor R-S está en corto circuito  |  |  |
| Falla! Corto en voltaje del inversor ST     | La salida del inversor S-T está en corto circuito  |  |  |
| Falla! Corto en voltaje del inversor TR     | La salida del inversor T-R está en corto circuito  |  |  |
| Fallal Detencia negativa en inversar D      | La potencia negativa en la salida de la fase R del |  |  |
| ralia! Potencia negativa en inversor R      | inversor está sobre el rango                       |  |  |
| Fallal Potoncia nogativa on inversor S      | La potencia negativa en la salida de la fase S del |  |  |
| Falla: Fotencia negativa en inversor 5      | inversor está sobre rango                          |  |  |
| Fallal Potoncia nogativa on inversor T      | La potencia negativa en la salida de la fase T del |  |  |
|                                             | inversor está sobre rango                          |  |  |
| Falla! Falla se sobrecarga                  | Una sobrecarga severa provoca la falla del UPS     |  |  |
| Falla! Falla en batería                     | Baterías invertidas                                |  |  |
| Fallal Sobro tomporatura                    | Asegúrese que haya espacio adecuado para           |  |  |
|                                             | ventilación y que el ventilador esté funcionando   |  |  |

| Falla! Falla CAN                                | Falla de comunicaciones CAN                           |
|-------------------------------------------------|-------------------------------------------------------|
| Falla! Falla TRIGO                              | Falla en la señal gatillo sincronizada                |
| Falla! Falla de rele                            | Falla en el rele del inversor                         |
| Falla! Falla de SCR de línea                    | Falla de corto circuito en SCR de línea               |
| Falla! Falla de EEPROM                          | Error de operación del EEPROM                         |
| Falla! Falla de cable de paralelo suelto        | Como se enuncia                                       |
| Falla! MCU SDP paró comunicaciones              | Como se enuncia                                       |
| Falla! Falla de temperatura de derivación       | Como se enuncia                                       |
| Falla! Falla de SCR de derivación               | Como se enuncia                                       |
| Falla de línea                                  | Pérdida de energía a la entrada o energía anormal     |
| Restauración de línea                           | Recobro de la energía a la entrada                    |
|                                                 | Los dispositivos en la carga están demandando mas     |
| Advertencia! Falla de sobrecarga                | potencia de la que el UPS puede proporcionar. El      |
|                                                 | modo de línea transferirá a modo de derivación.       |
| Advertencia! Batería abierta                    | Batería desconectada                                  |
| Advertencia! Voltaje alto de batería            | El voltaje de la batería es demasiado alto            |
| Advertencia! Encendido anormal                  | Como se enuncia                                       |
| Advertencia! Falla de recarga                   | Como se enuncia                                       |
| Advertencia! Falla de EEPROM                    | Error de operación de EEPROM                          |
| Advertencia! Ventiladores bloqueados            | Como se enuncia                                       |
| Advertencia! Error de fase de línea             | Como se enuncia                                       |
| Advertencia! Error de fase de derivación        | Como se enuncia                                       |
| Advertencia! Perdida N                          | Pérdida de neutro                                     |
| Advertencia! Inicio de falla interna            | Como se enuncia                                       |
| Advertencia! Falla de señal Comm Syn            | Falla de la señal de sincronización de comunicaciones |
| Advertencia! Falla de Comm TRIG0                | Falla de señal gatillo de comunicaciones              |
| Advertencia! Pérdida de etapa de potencia       | La etapa de potencia no está conectada                |
| Advertencia! Configuración paralela del sistema | Error de configuración de LIDS paralelo               |
| incorrecta                                      | error de configuración de OPS paralelo                |
| Advertencia! Voltaje bajo de batería            | El voltaje de la batería es demasiado bajo            |
| Advertencia! Conflicto de ID                    | ID de etapa de potencia en conflicto                  |
| Advertencia! Falla de voltaje de línea          | Voltaje de línea sobre rango                          |
| Advertencia! Voltaje de línea normal            | El voltaje de línea se recobró a lo normal            |
| Advertencia! Frecuencia de línea inestable      | Frecuencial de línea sobre rango                      |
| Advertencia! Frecuencia de línea normal         | La frecuencia de línea se recobro a lo normal         |
| Advertencia! Sobre carga                        | Carga a la salida sobre rango                         |
| Advertencia! Carga normal                       | La carga a la salida se recobró a lo normal           |
| Advertencia! Carga desbalanceada                | Carga a la salida fuera de balance                    |

#### 3-4 Registro de Historial

Tabla 3-13: Lista de Advertencias para Cambiar Parámetros Importantes

| Item No. | Descripción                                | Item No. | Descripción                             |
|----------|--------------------------------------------|----------|-----------------------------------------|
| 1        | Configuración! Nombre del modelo           | 2        | Configuración! Activación de contraseña |
| 3        | Configuración! Lenguaje                    | 4        | Configuración! Cambio de turno en       |
|          |                                            |          | contraseña                              |
| 5        | Configuración! Ajuste de hora              | 6        | Configuración! Mostrar potencia nominal |
| 7        | Configuración! Fecha de instalación del    | 8        | Configuración! Voltaje de salida        |
|          | sistema                                    |          |                                         |
| 9        | Configuración! Última fecha de manutención | 10       | Configuración! Rango de voltaje de      |
|          | del sistema                                |          | derivación                              |
| 11       | Configuración! Fecha de instalación de     | 12       | Configuración! Rango de frecuencia de   |
|          | batería                                    |          | derivación                              |
| 13       | Configuración! Última fecha de manutención | 14       | Configuración! Modo convertidor         |
|          | de batería                                 |          |                                         |
| 15       | Configuración! Cambio de contraseña        | 16       | Configuración! Modo ECO                 |
| 17       | Configuración! Taza de baudios             | 18       | Configuración! Modo de derivación       |
| 19       | Configuración! Alarma audible              | 20       | Configuración! Reinicio automático      |

| 21 | Configuración! Restablecimiento de fábrica   | 22 | Configuración! Arranque en frío            |
|----|----------------------------------------------|----|--------------------------------------------|
| 23 | Configuración! Restablecimiento de EEPRON    | 24 | Configuración! Periodo en Modo de Baterías |
| 25 | Configuración! Función EPO                   | 26 | Configuración! Apagado / Restablecimiento  |
| 27 | Configuración! Guardar configuración         | 28 | Configuración! Redundancia                 |
| 29 | Configuración! Configuración de clasificació | 30 | Configuración! Prueba de cargador          |
|    | de potencia                                  |    |                                            |
| 31 | Configuración! Voltaje nominal de batería    | 32 | Configuración! Capacidad de batería en AH  |
| 33 | Configuración! Corriente máxima de recarga   | 34 | Configuración! Voltaje bajo de batería     |
| 35 | Configuración Consolidad haia da hataría     | 36 | Configuración! Voltaje de batería para     |
|    | configuración: capacidad baja de bateria     |    | apagado                                    |
| 37 | Configuración! Prueba periódica de batería   | 38 | Configuración! Duración en modo de batería |
| 39 | Configuración Morte de adad de hetería       | 40 | Configuración! Compensación de             |
|    | configuración! Alerta de edad de bateria     |    | temperatura                                |
| 41 | Configuración! Voltaje de recarga            | 42 | Configuración! Pre-alarma                  |
| 43 | Configuración! Paralelo de UPS               | 44 | Configuración! Batería independiente       |
| 45 | Configuración! Voltaje de batería para       |    |                                            |
|    | reinicio automático                          |    |                                            |

Tabla 3-14: Cambios de Modo del Sistema UPS

| Item No. | Descripción                     | Item No. | Descripción                            |
|----------|---------------------------------|----------|----------------------------------------|
| 1        | Modo de UPS! Modo de encendido  | 2        | Modo de UPS! Modo stanby               |
| 3        | Modo de UPS! Modo de derivación | 4        | Modo de UPS! Modo de línea             |
| 5        | Modo de UPS! Modo de batería    | 6        | Modo de UPS! Modo de prueba de batería |
| 7        | Modo de UPS! Modo de falla      | 8        | Modo de UPS! Modo de convertidor       |
| 9        | Modo de UPS! Modo ECO           | 10       | Modo de UPS! Modo de apagado           |
| 11       | Modo de UPS! Sin-conexión       |          |                                        |

Tabla 3-15: Ejecución de Control

| Item No. | Descripción                       | Item No. | Descripción                         |
|----------|-----------------------------------|----------|-------------------------------------|
| 1        | Control! Encendido del sistema    | 2        | Control! Apagado del sistema        |
| 3        | Control! Prueba manual de batería | 4        | Control! Cancelar prueba de batería |
| 5        | Control! Encender derivación      | 6        | Control! Restablecer apagado        |
| 7        | Control! Cancelar apagado         | 8        | Control! Encendido de cargador      |
| 9        | Control! Apagado de cargador      |          |                                     |

# 4. Interfaz y Comunicación

Como se muestra en la Figura 4-1, hay puerto de Sensor de Temperatura de Batería (X1), puerto de Apagado de Emergencia (X2), puerto de Comunicaciones (RS232/USB), ranura para tarjeta SNMP y Comm extra.

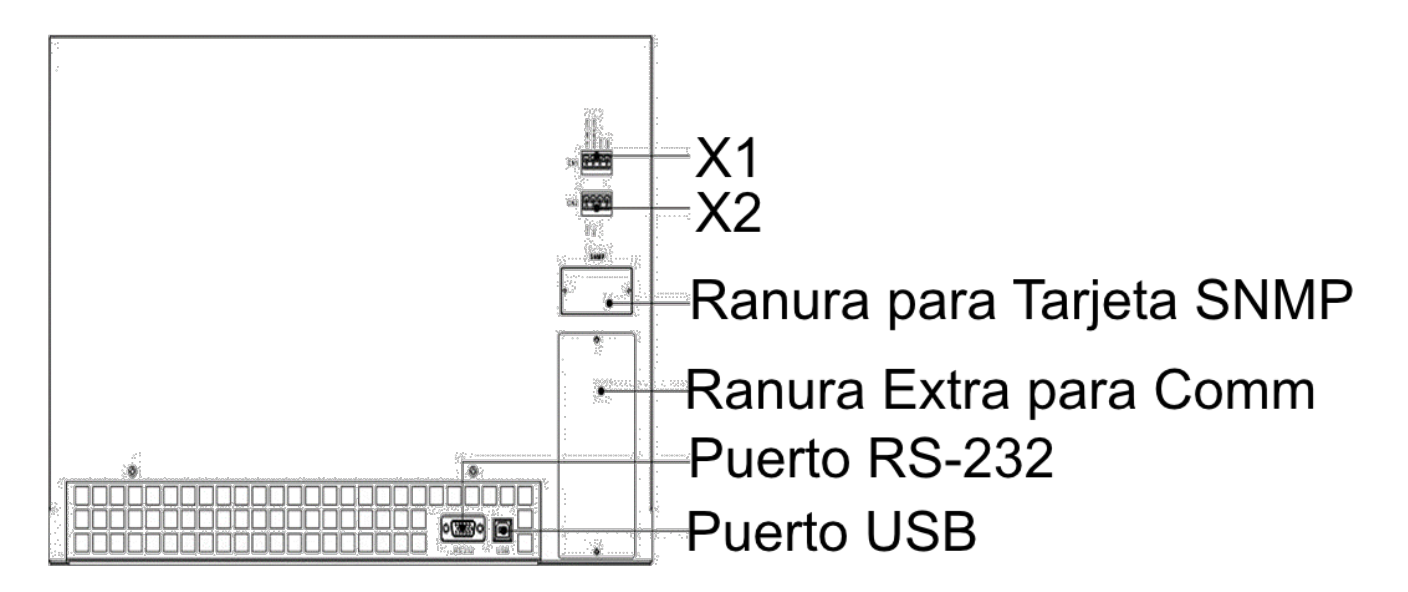

Figura 4-1 Puertos de Contacto Seco y Puertos de Comunicaciones

| Contacto Seco No. | Función                                       |
|-------------------|-----------------------------------------------|
| X1                | Puerto de Detección de Temperatura de Batería |
| X2                | Puerto de Entrada de EPO Remoto               |

#### 4-1. X1 – Puerto de Detección de Temperatura para Banco de Baterías Externo

El sistema UPS está equipado con función de detección de temperatura de batería. El sistema UPS puede recibir señales de temperatura de baterías mediante la tarjeta de detección de temperatura. La comunicación entre el sistema UPS y la tarjeta de detección de temperatura es vía protocolo de comunicación I2C. X1 es el puerto de detección de temperatura de batería. El puerto se muestra en la Figura 4-2 y descrito en la Table 4-1.

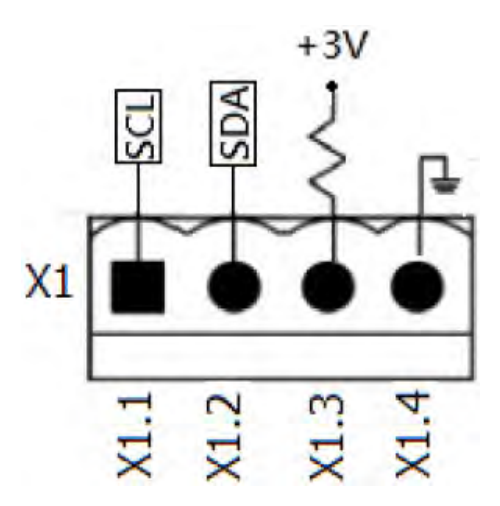

Figura 4-2 Puerto de Detección de Temperatura de Batería

| Tabla 4-1 Descripción | del Puerto de | Detección de | Temperatura c | le Batería |
|-----------------------|---------------|--------------|---------------|------------|
|-----------------------|---------------|--------------|---------------|------------|

| Nombre             | Posición | Descripción                                |
|--------------------|----------|--------------------------------------------|
| SCL                | X1.1     | I <sup>2</sup> C Señal SCL de comunicación |
| SDA                | X1.2     | I <sup>2</sup> C Señal SDA de comunicación |
| +3.0V              | X1.3     | 3V                                         |
| Tierra de Potencia | X1.4     | Tierra                                     |

#### 4-2. X2 – Puerto de Entrada de EPO Remoto

El sistema UPS está equipado con una función de Apagado de Emergencia (EPO) que puede ser operada por un contacto remoto asignado por el usuario. El usuario puede configurar la lógica (N.C ó N.A) de esta función EPO mediante el panel LCD.

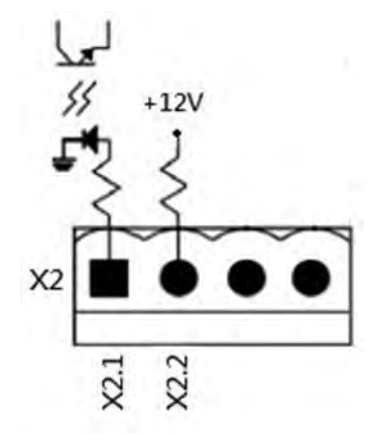

Figura 4-3 Puerto de Entrada de EPO Remoto

Tabla 4-2 Descripción del Puerto EPO Remoto

| Parámetro de Lógica del EPO | Posición    | Descripción                                    |
|-----------------------------|-------------|------------------------------------------------|
| N.C.                        | X2.1 & X2.2 | El EPO es activado cuando X2.1 & X2.2 abiertos |
| N.A.                        | X2.1 & X2.2 | El EPO es activado cuando X2.1 & X2.2 cerrados |

Si el parámetro de lógica del EPO es normalmente cerrado (N.C.), el EPO es disparado cuando los pines 1 y 2 de X1 se abren. De otra forma, la lógica del EPO es normalmente abierto (N.A.). El EPO es disparado cuando pines 1 y 2 de X2 se cierran.

#### Nota:

- **1.** La acción EPO apaga los rectificadores, inversores y switch estático de transferencia, pero no desconecta internamente la fuente de energía de entrada.
- 2. La configuración default de la lógica de la función EPO es normalmente abierta (N.A.).

#### 4-3 Otras Interfases de Comunicación

#### 4-3-1. Ranura Extra para Comunicaciones

Existe una ranura opcional para permitir la inserción de una **Tarjeta de Comunicaciones Extra**. Esta opción puede mejorar la capacidad de comunicación del UPS. Proporciona una ranura adicional SNMP, señales de contacto seco de entrada y salida y puertos de sensores de temperatura.

#### 4-3-2. Puertos Locales de Comunicaciones – RS-232 y USB

Este sistema UPS está equipado con un puerto RS-232 y un puerto USB. **Nota:** Los puertos RS-232 y USB **NO** pueden trabajar simultáneamente.

#### 4-3-3. Ranura SNMP

Tarjetas SNMP o AS400 pueden ser insertadas en esta ranura para trabajar con el UPS.

# 5. Principios de Operación

### 5-1. Diagrama de Bloque del UPS

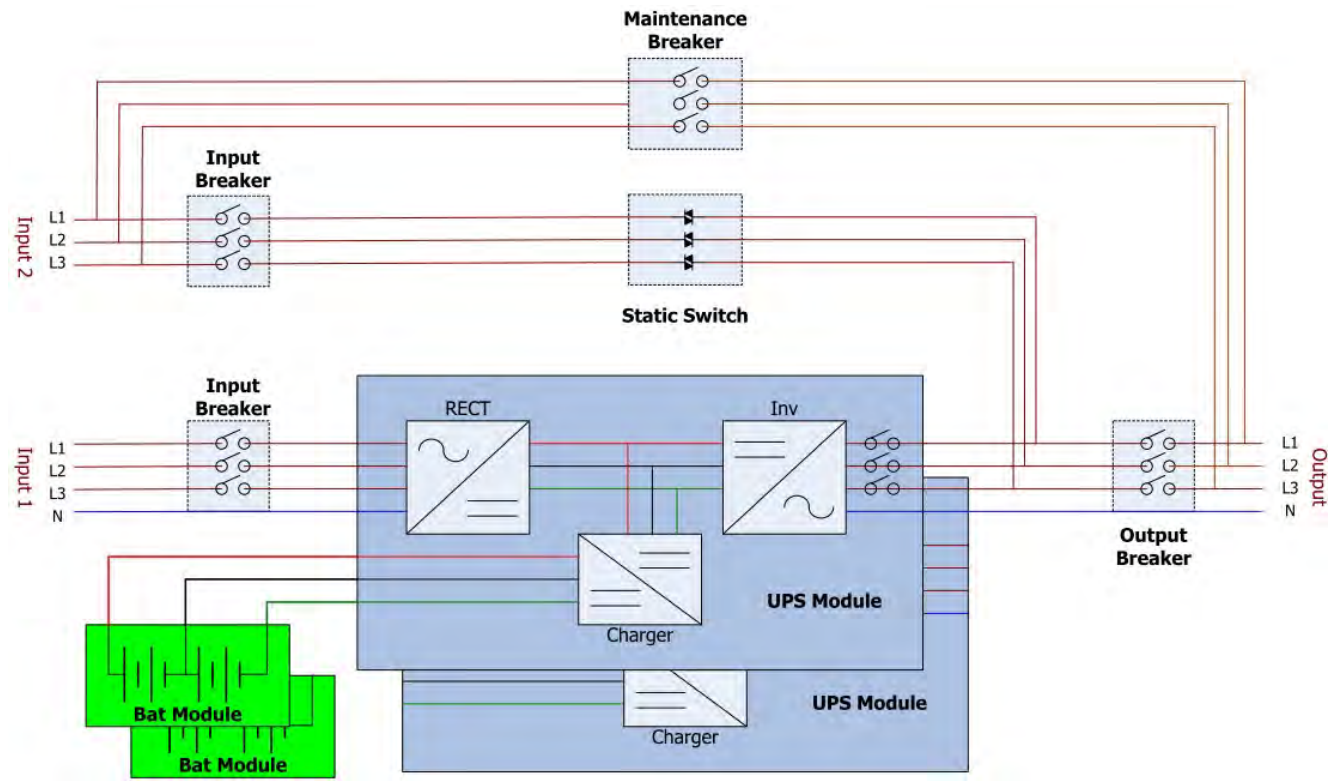

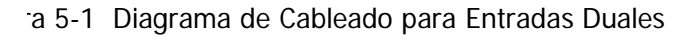

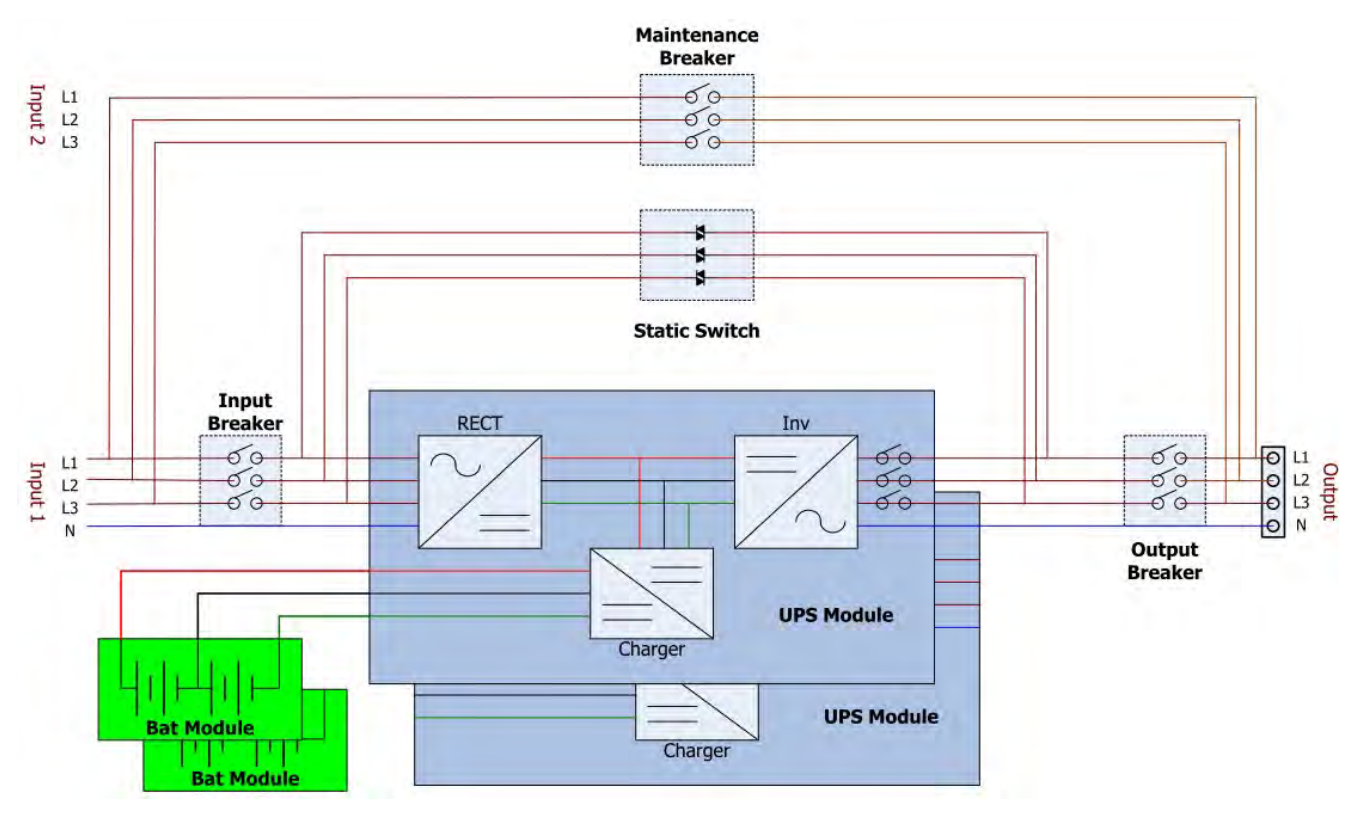

Figura 5-2 Diagrama de Cableado para Entrada Sencilla

#### 5-2. Modo de Operación

Este sistema UPS es trifásico, de cuatro hilos, Online, de doble conversión y transferencia invertida que permite la operación en los siguientes modos:

- Modo Standby
- Modo de Línea
- Modo de Batería
- Modo de Derivación
- Modo ECO
- Modo de Apagado
- Modo de Derivación para Mantenimiento (derivación manual)

#### 5-2-1. Modo Standby

Al ser conectado a energía utilitaria de entrada, el UPS se encuentra en modo Standby antes de ser encendido (si el parámetro Derivación Activada está desactivado), y la función del cargador estará activa cuando haya una batería presente. La carga no está energizada bajo este modo.

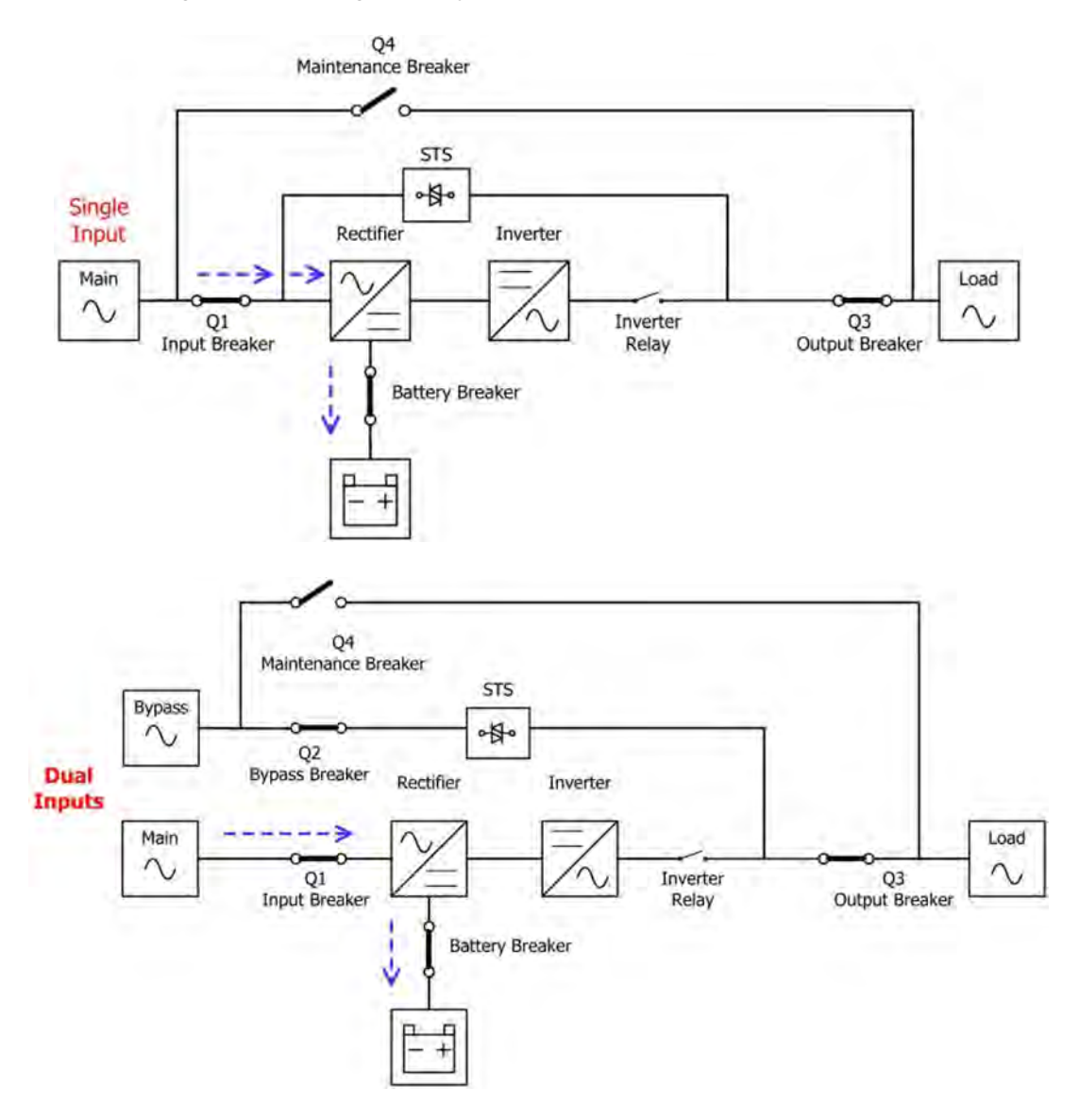

Diagrama de Modo Standby

#### 5-2-2. Modo de Línea

En Modo de Línea, el rectificador entrega energía de la entrada principal y proporciona energía CC al inversor y el cargador recarga la batería. El inversor filtra la energía CC y la convierte en energía CA pura y estable para la carga.

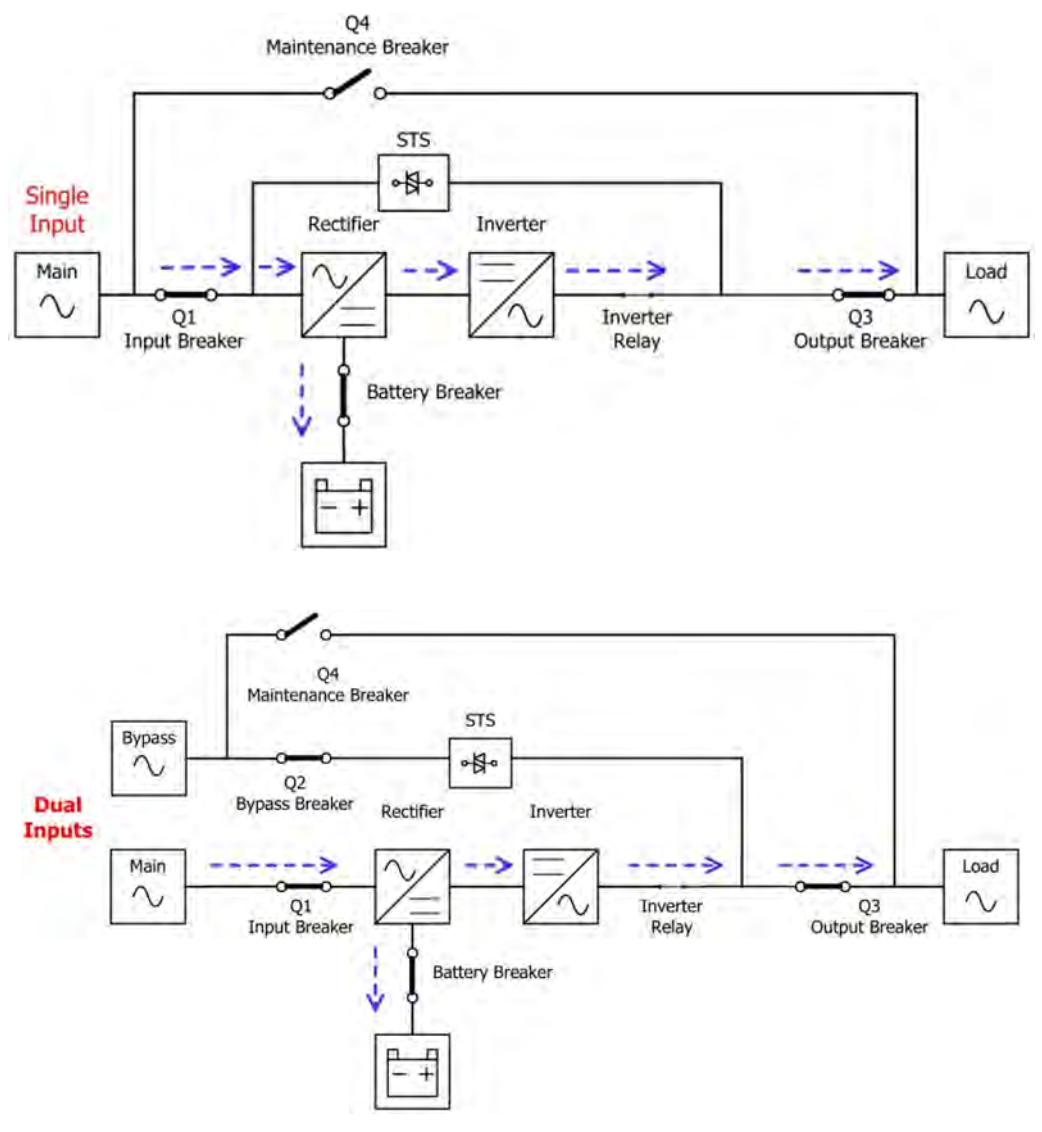

Diagrama de Modo de Línea

#### 5-2-3. Modo de Batería

El sistema UPS automáticamente transfiere a Modo de Batería si la energía de alimentación falla. No hay interrupción hacia la carga en el momento de la falla. En modo de batería, el rectificador entrega potencia de la batería y proporciona energía CC al inversor. El inversor filtra la energía CC y la convierte en energía CA pura y estable para la carga.

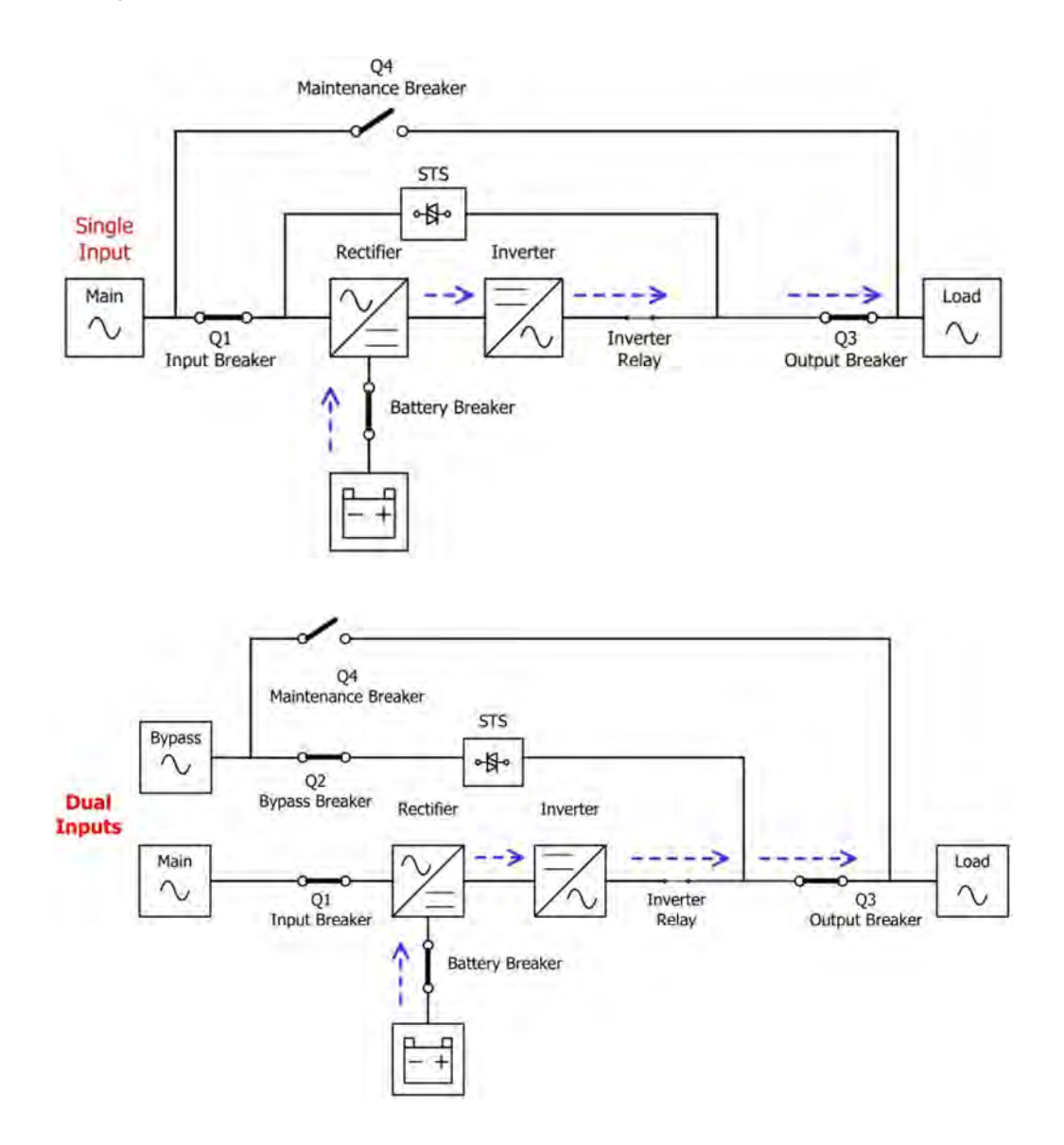

Diagrama de Modo de Batería

#### 5-2-4. Modo de Derivación

Al ser conectado a la energía utilitaria de entrada, el UPS se encuentra en Modo de Derivación antes de ser encendido (si el parámetro Derivación Activada está activado), y la función del cargador estará activa si hay una batería conectada.

Una vez que el UPS es encendido, si encuentra situaciones anormales (alta temperatura, sobrecarga, etc.), el switch estático de transferencia se desempeñará como una transferencia del inversor a la fuente de derivación sin interrupciones. Si la transferencia fue causada por una razón recobrable, el UPS entrará en modo de línea al ser resuelta la situación anormal.

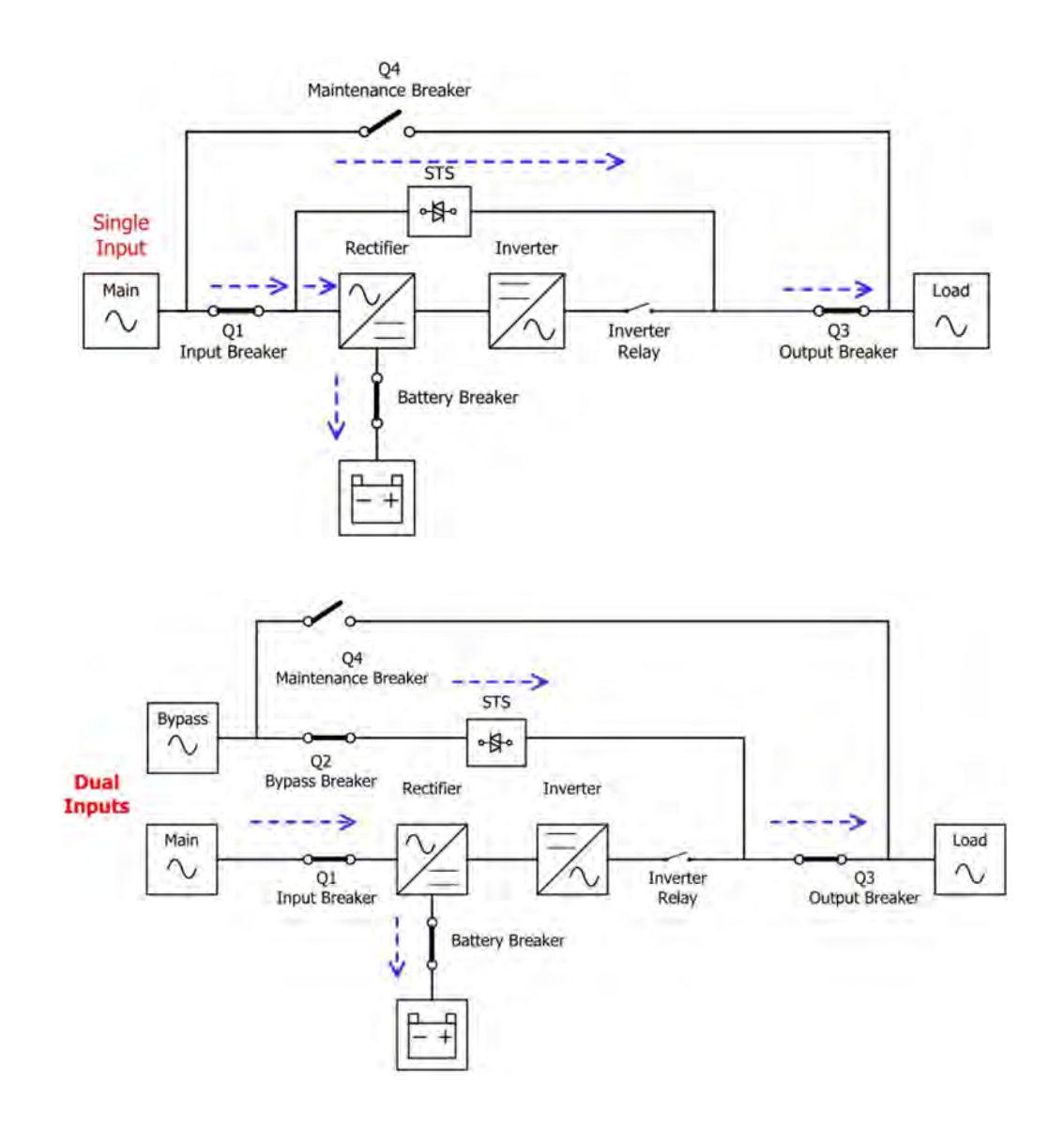

Diagrama de Modo de Derivación

#### 5-2-5. Modo ECO

El Modo ECO puede ser activado mediante el panel de control LCD. En Modo ECO, la carga es desviada a derivación cuando el voltaje y la frecuencia están dentro de los rangos aceptables. Si la derivación está fuera de rango, el UPS transferirá la Fuente de alimentación de la carga de la derivación al inversor. Con fin de disminuir el tiempo de transferencia, el rectificador y el inversor se encuentran funcionando cuando el UPS está en modo ECO.

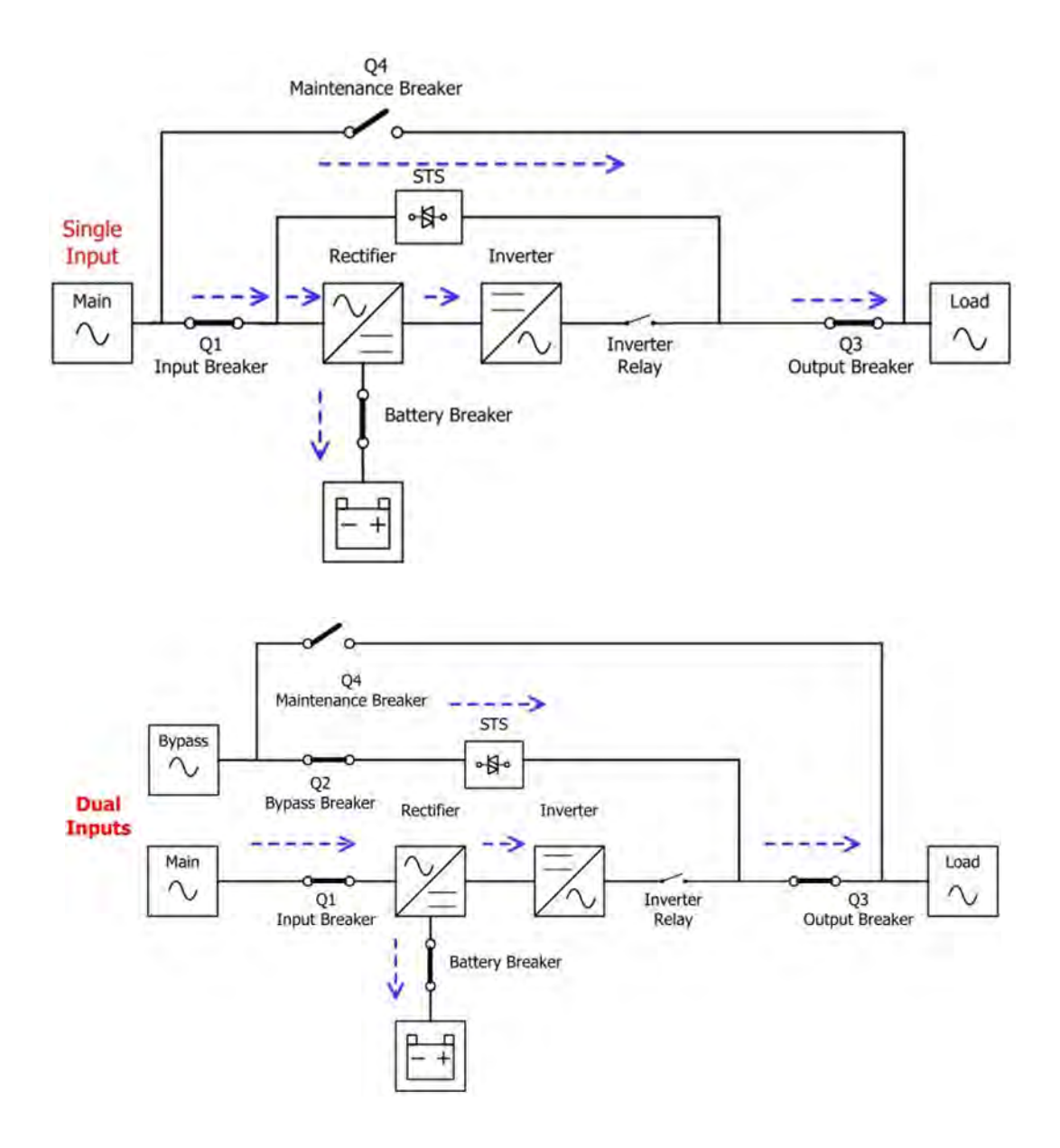

Diagrama de Modo ECO

#### 5-2-6. Modo de Apagado

Cuando el UPS está en el estado de apagado y la fuente de energía utilitaria está ausente, el UPS entrará en modo de apagado. O cuando el UPS ha descargado la batería al nivel de corte, el UPS también entrará en modo de apagado. Cuando el UPS entra en este modo, apagará la energía de control del UPS. El rectificador, cargador e inversor serán todos apagados.

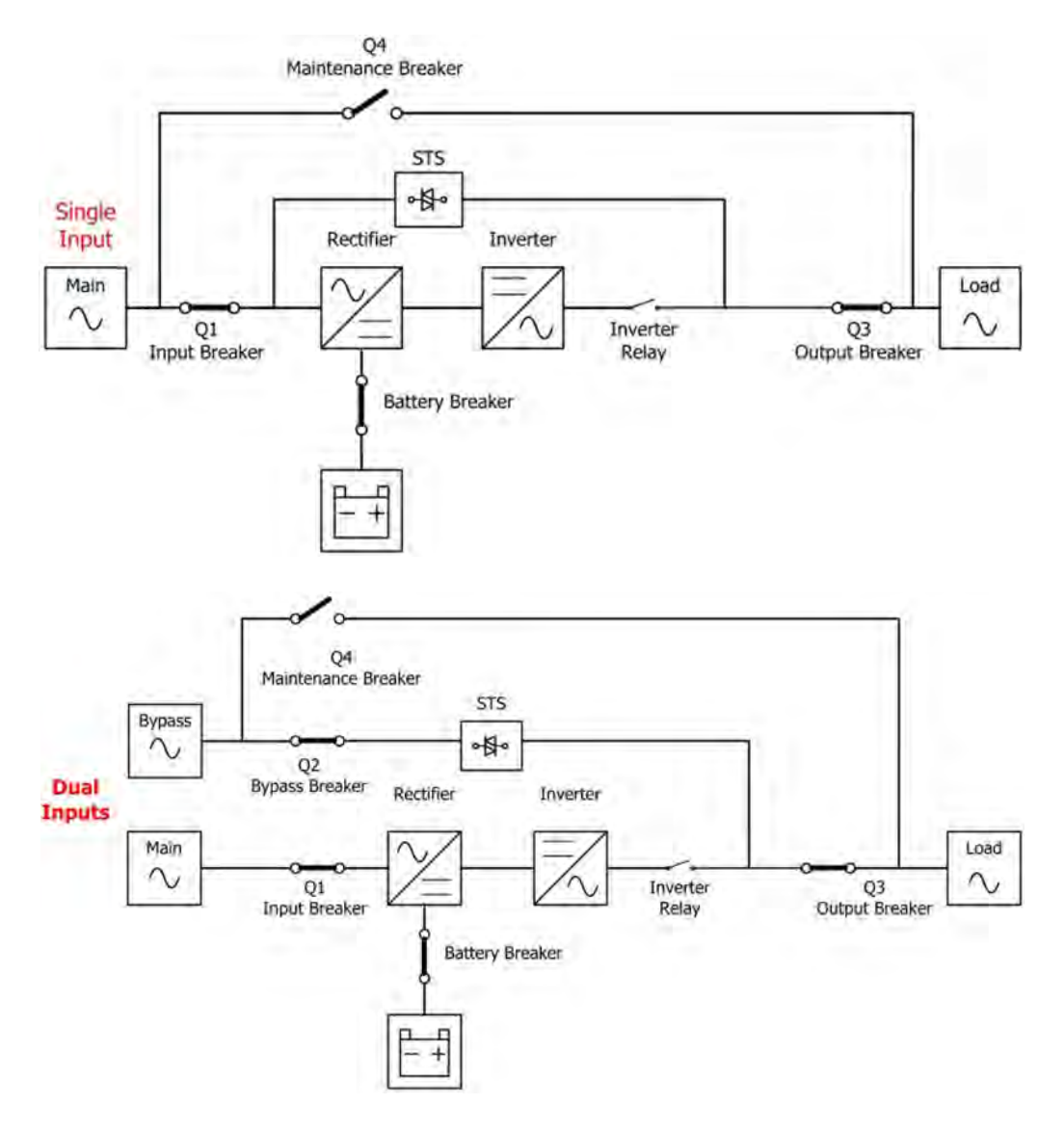

Diagrama de Modo de Apagado

#### 5-2-7. Modo de Derivación de Mantenimiento

Un switch manual de derivación se encuentra disponible para asegurar una fuente continua de energía a la carga crítica cuando el UPS no está disponible, por ejemplo, durante un procedimiento de mantenimiento. Antes de entrar el Modo de Derivación de Mantenimiento, asegúrese que la fuente de energía de derivación sea normal.

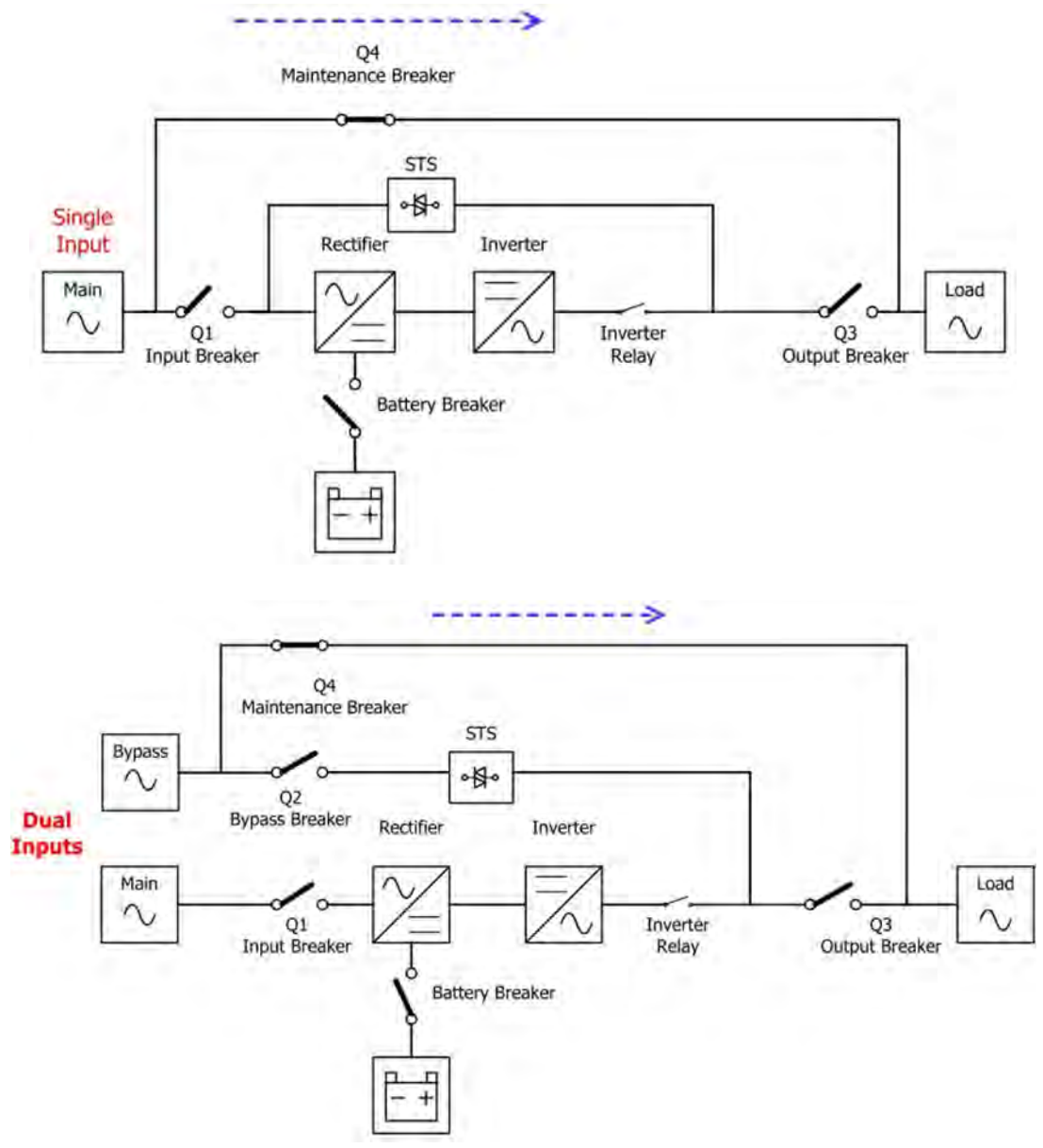

Diagrama de Modo de Derivación de Mantenimiento

# 6. Operación del UPS

# 

- No encienda el UPS hasta que la instalación haya sido completada.
- Asegúrese que el cableado esté conectado correctamente y que los cables de potencia estén sujetos firmemente.
- Asegúrese que la etapa de potencia/ID del módulo ha sido configurada correctamente. Refiérase a la sección 2-2 Etapa de Potencia/Modulo para más detalles.
- Asegúrese que todos los breakers se encuentren **APAGADOS**.

#### 6-1. Arranque CA

Use los siguientes procedimientos al encender el UPS desde un estado completamente apagado.

- Paso 1: Refiérase a "2-4. Vista de la Terminal de Conexiones" para conectar los cables de potencia y batería requeridos para el sistema UPS.
- Paso 2: Encienda el breaker de la batería.

**Paso 3:** Encienda el switch de energía externa para energizar el UPS. A continuación, el panel LCD se mostrará como podemos ver abajo.

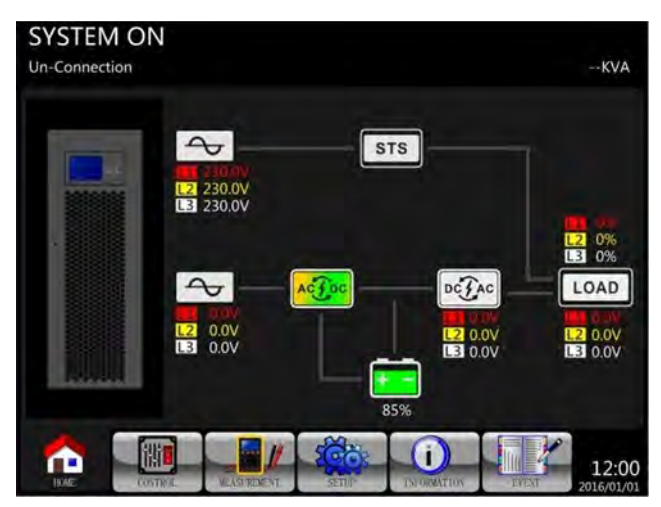

**Paso 4:** Encienda el breaker de entrada (Q1). El UPS entrará en Modo Standby, si el parámetro de Derivación está desactivado.

| SYSTEM ON<br>Standby Mode |                                  |       |           | KVA                 |
|---------------------------|----------------------------------|-------|-----------|---------------------|
|                           | 2 230.0V<br>2 230.0V<br>2 230.0V | ST    | s         | 12 0%<br>13 0%      |
|                           | 12 230.0V<br>13 230.0V           |       |           |                     |
| HOME CONTR                | AS REENT                         | SETUP | TNORMITON | 12:00<br>2016/01/01 |

O el UPS entrará en Modo Bypass, si el parámetro de Modo Bypass está activado.

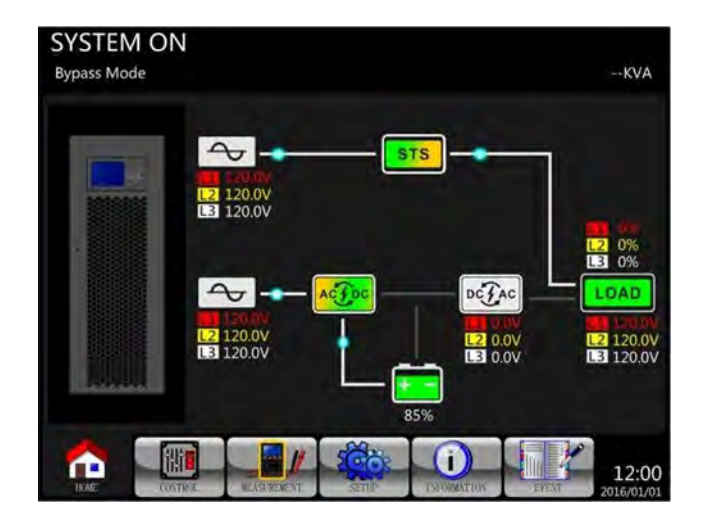

**Paso 5:** Asegúrese que no haya ninguna advertencia o evento de falla. Si lo hay, por favor refiérase al Capítulo 7 Resolución de problemas para resolverlo.

Paso 6: Presione el botón POWER por dos segundos para entrar en Modo de Línea como se muestra abajo.

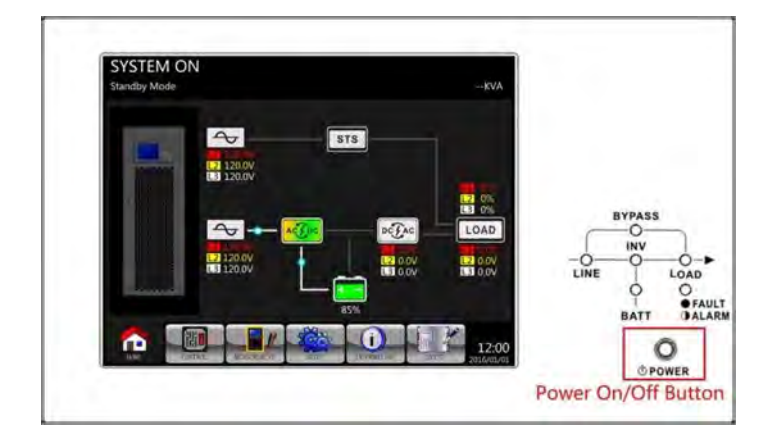

Después del auto diagnóstico de encendido, el UPS entrará en Modo de Línea.

| SYSTEM ON |                                     |        |                                     | KVA                    |
|-----------|-------------------------------------|--------|-------------------------------------|------------------------|
|           | 2 120.0V<br>1 120.0V<br>1 120.0V    | ST     | s)                                  | 12 0%<br>13 0%         |
|           | L2 120.0V<br>L3 120.0V<br>L3 120.0V |        | 12 120.0V<br>12 120.0V<br>13 120.0V | L2 120,0V<br>L3 120,0V |
|           | MAL WLASTREAT                       | SETTIP | IN ORMATION EVE                     | 12:00<br>2016/01/01    |

Paso 7: Encienda el breaker de salida (Q3). El procedimiento de arranque CA se ha completado.

#### 6-2. Arranque en Frío

Paso 1: Encienda el breaker de la batería.

**Paso 2**: Presione el botón de "Arranque en Batería" en cualquiera de las etapas de potencia/módulos para arrancar la energía de control.

# Botón de Arranque en Baterías

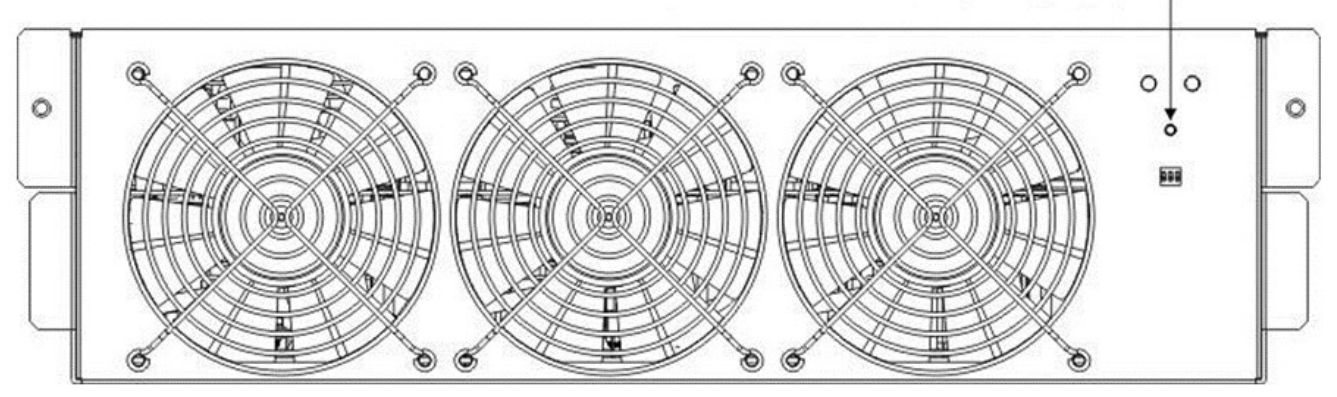

**Paso 3:** Después de presionar el botón de "Arranque en Baterías", el UPS entrará en Modo Stanby. Refiérase al diagrama abajo para la pantalla LCD.

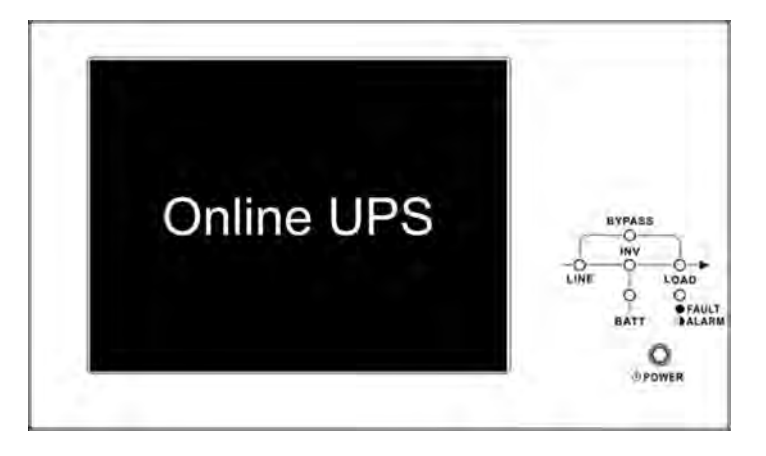

**Paso 4:** Antes que el UPS entre en Modo de Apagado, por favor presione el botón "POWER" por dos segundos inmediatamente como se muestra en el diagrama abajo.

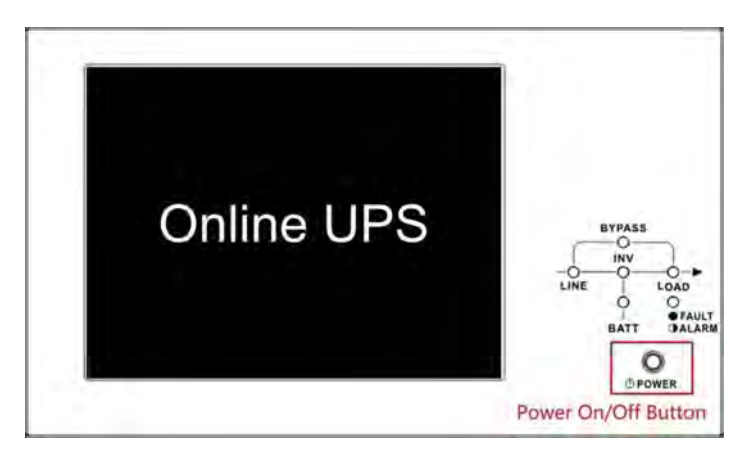

Paso 5: A continuación, el UPS entrará en Modo de Baterías como se muestra en el diagrama abajo.

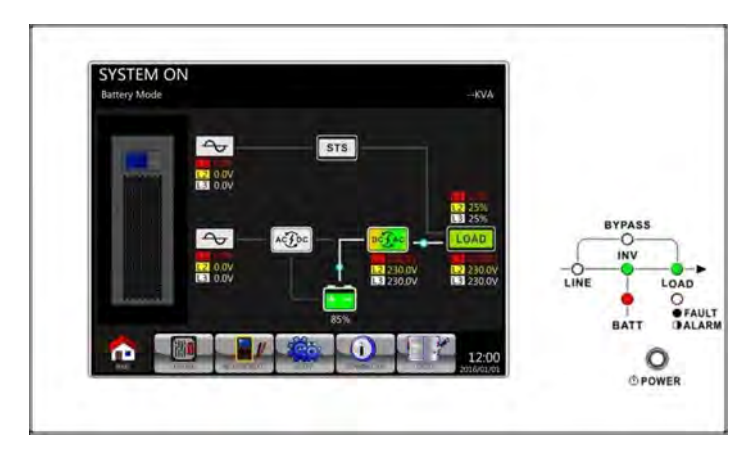

Paso 6: Encienda el breaker de salida (Q3). El procedimiento de Arranque en Frío ha concluido.

#### 6-3. Operación de Derivación de Mantenimiento

Si ocurre cualquier falla en cualquiera de las etapas de potencia/módulos, por favor siga los pasos abajo para transferir a derivación para mantenimiento y protección del UPS como se muestra abajo.

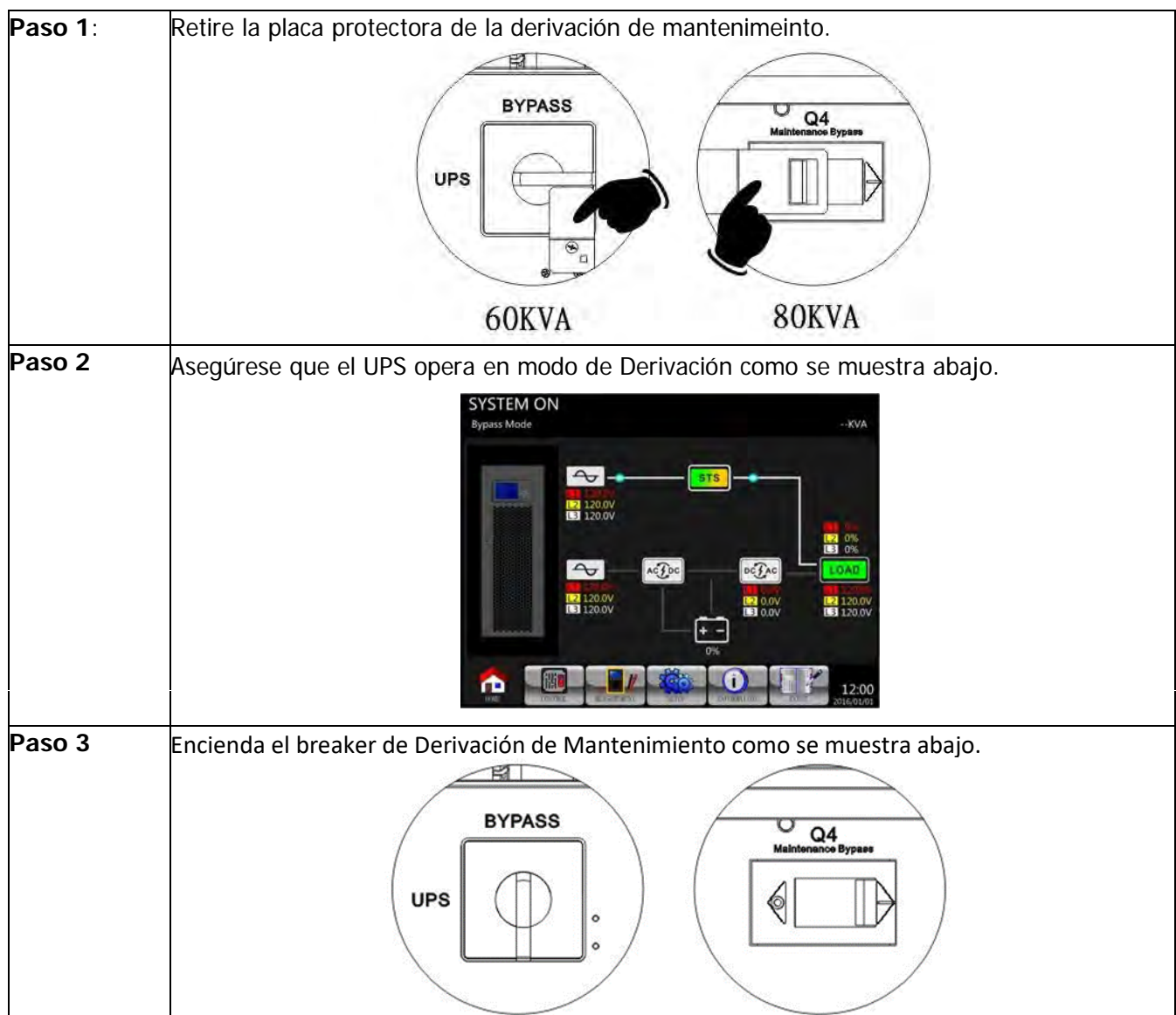

| 6-3-1 | Transferencia a | a Derivación | de Ma | ntenimiento |
|-------|-----------------|--------------|-------|-------------|

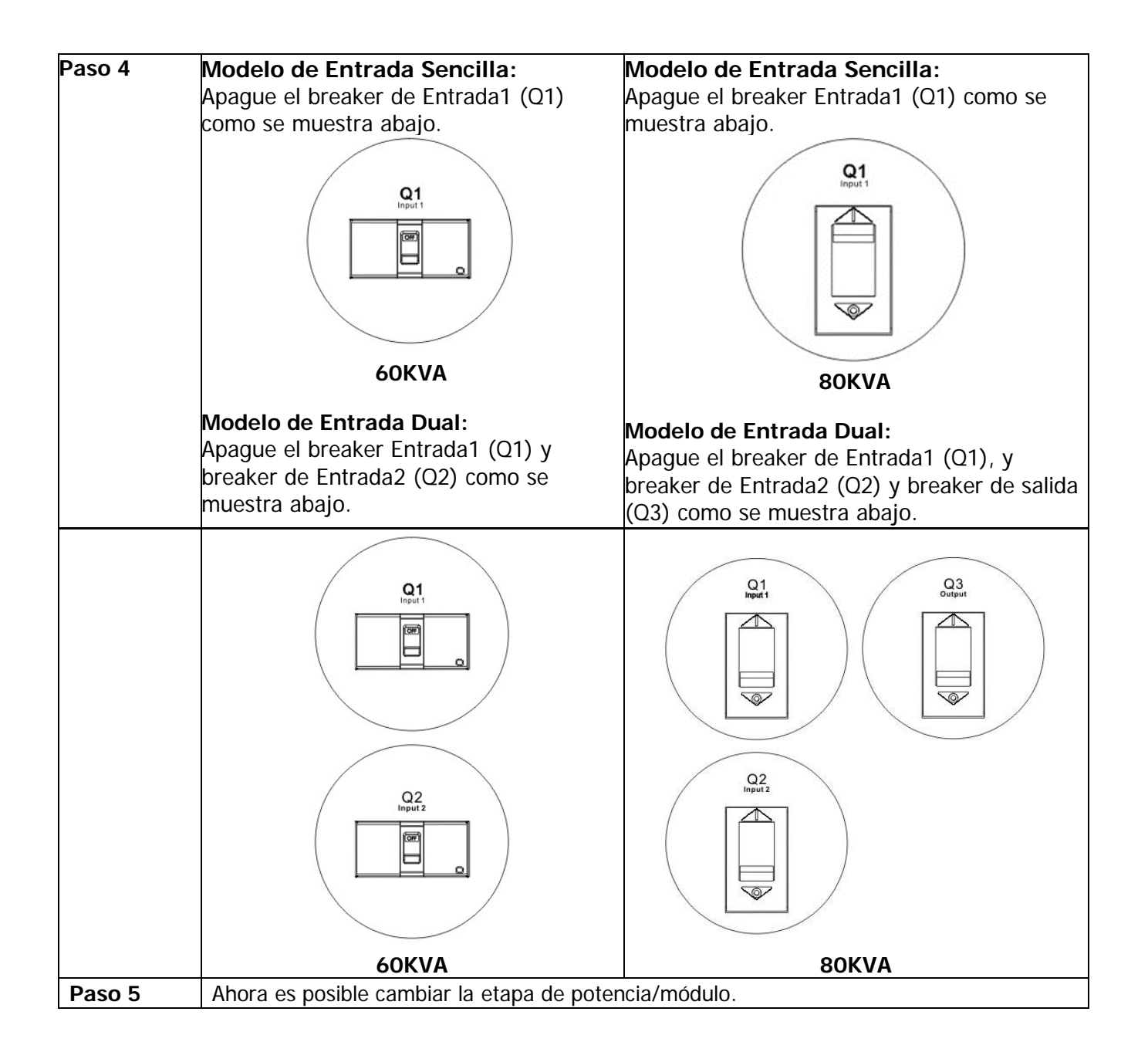

#### 6-3-2. Transferencia a Protección de UPS

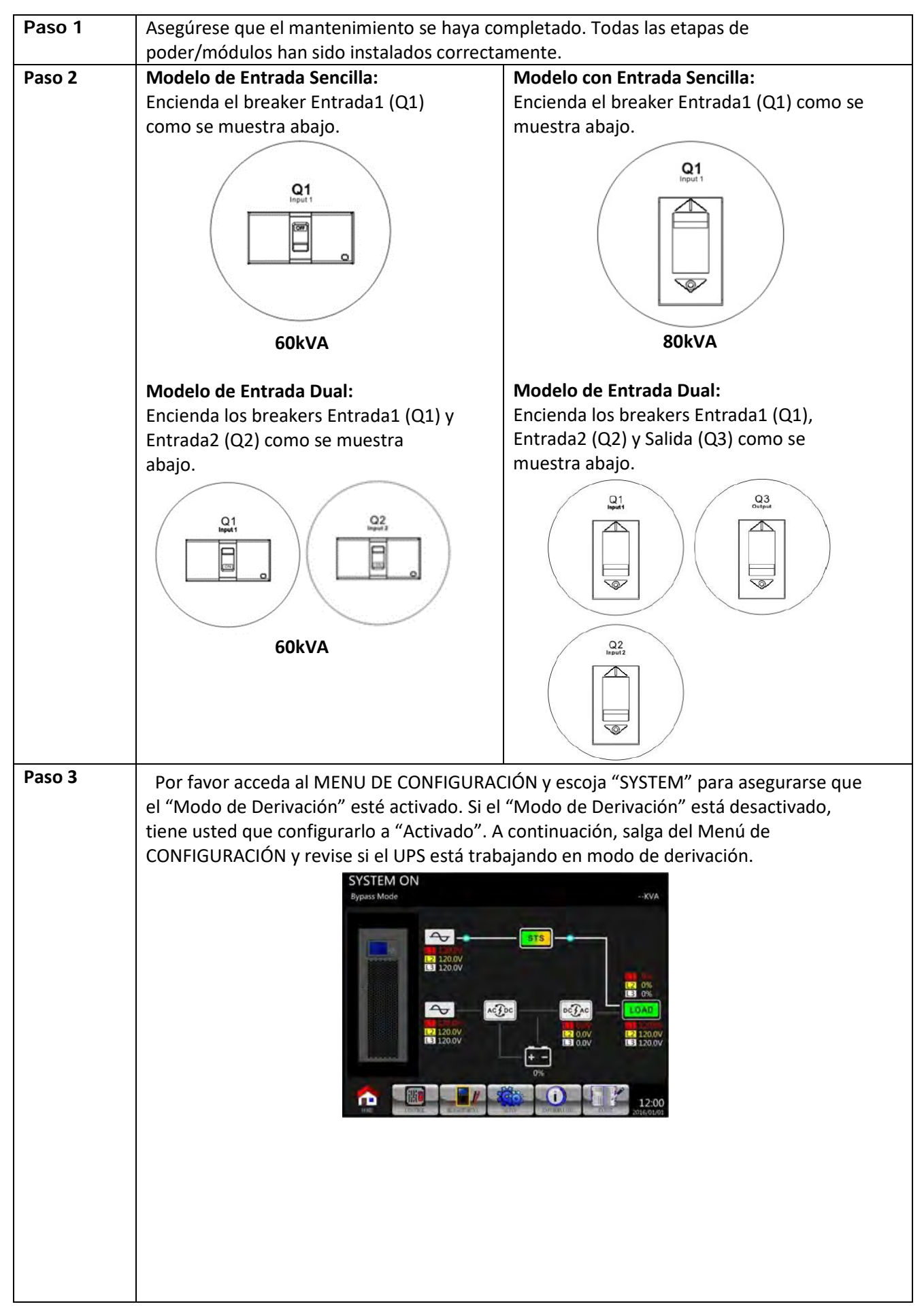

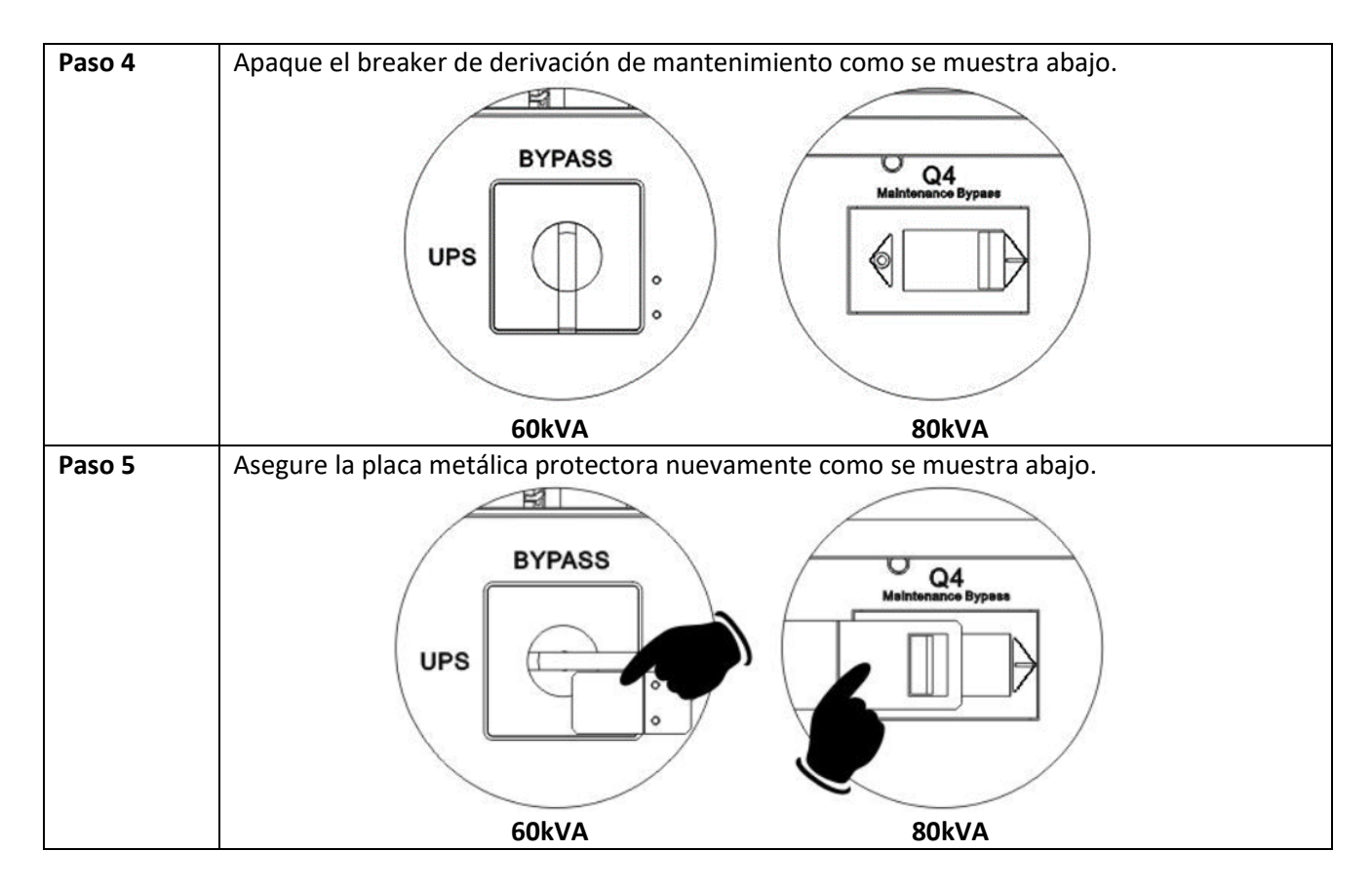

#### 6-4. Operación de Apagado

#### 6-4-1. Operación de Apagado en Modo de Derivación/Modo Stanby

Cuando el UPS no está ni encendido ni apagado, el UPS opera en Modo Standby o en Modo de Derivación, dependiendo en el parámetro "Modo de Derivación".

Los diagramas en pantalla LCD se muestran a continuación.

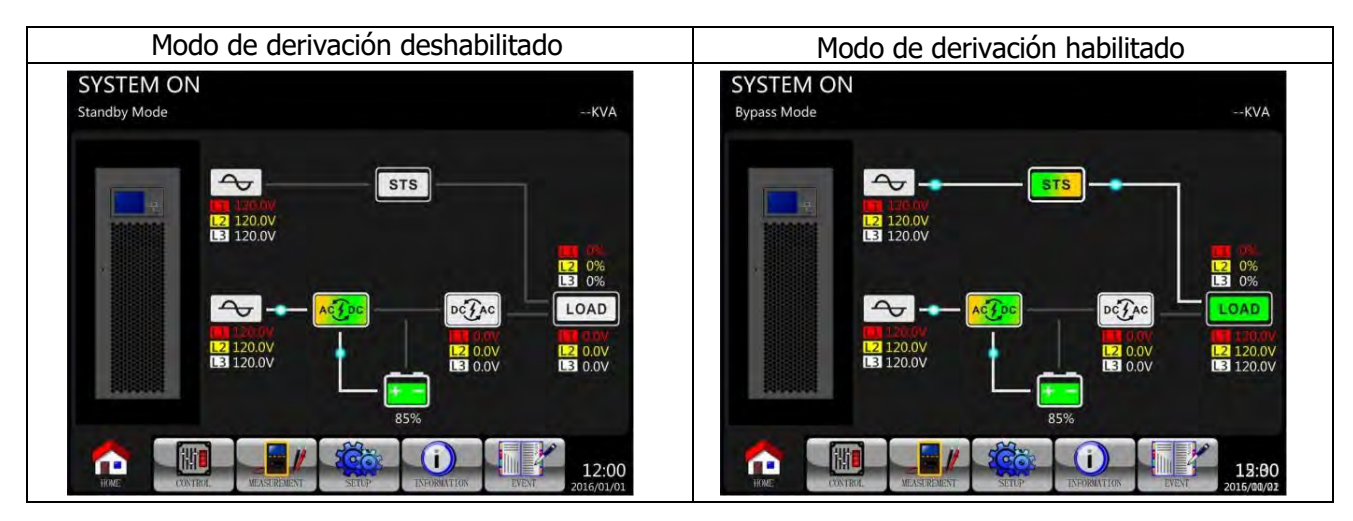

Paso 1: Apague el disyuntor Q1. Los diagramas LCD se muestran a continuación.

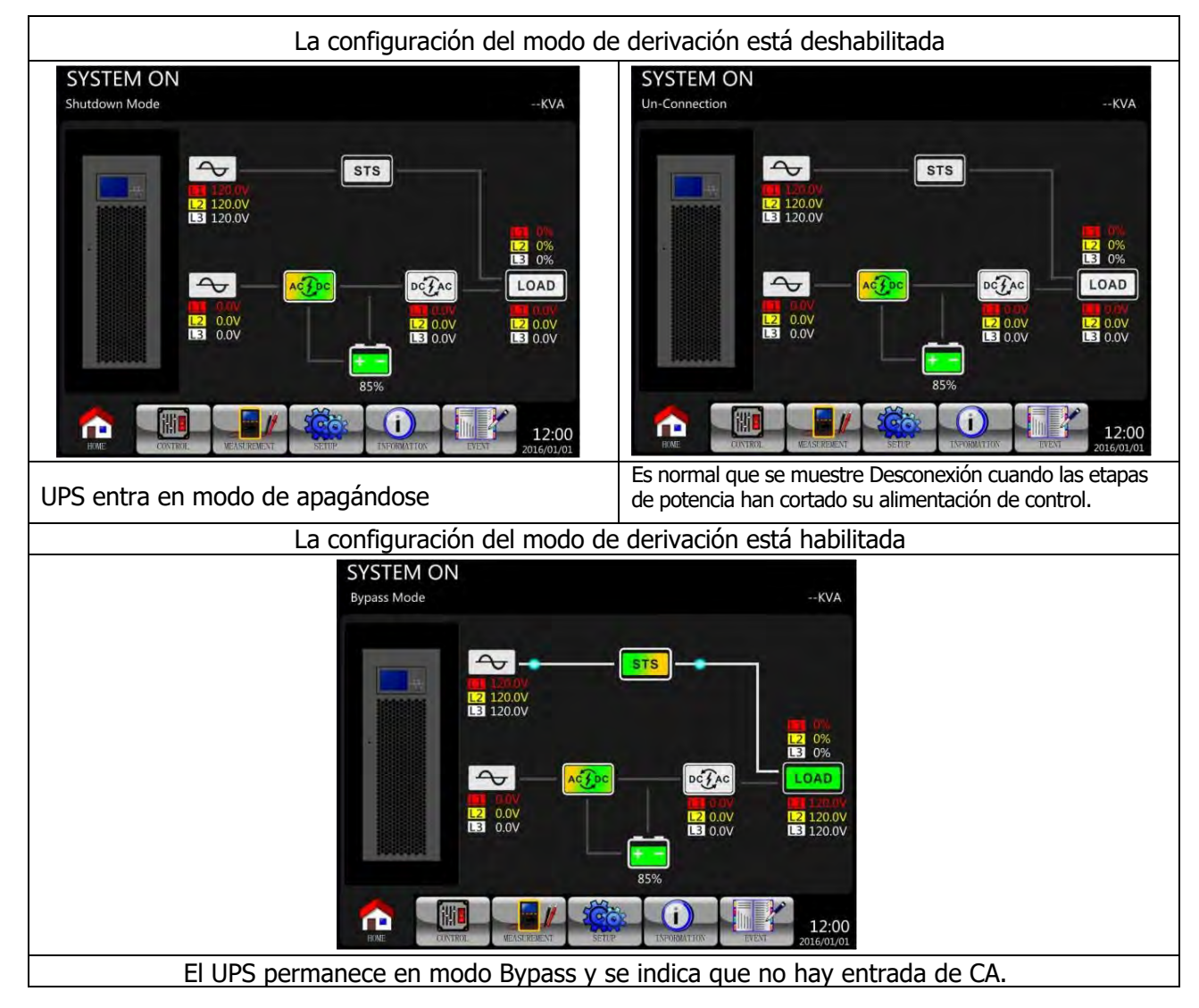

**Paso 2**: Apague el interruptor de alimentación externo para desconectar la alimentación de CA al SAI. Espere hasta que la pantalla LCD se apague.

**Paso 3**: Apague el disyuntor de la batería si el SAI se desconectará de la alimentación de CA durante mucho tiempo.

#### 6-4-2. Apague la operación en modo de línea

The LCD diagrams are shown below when the UPS operates in the Line Mode.

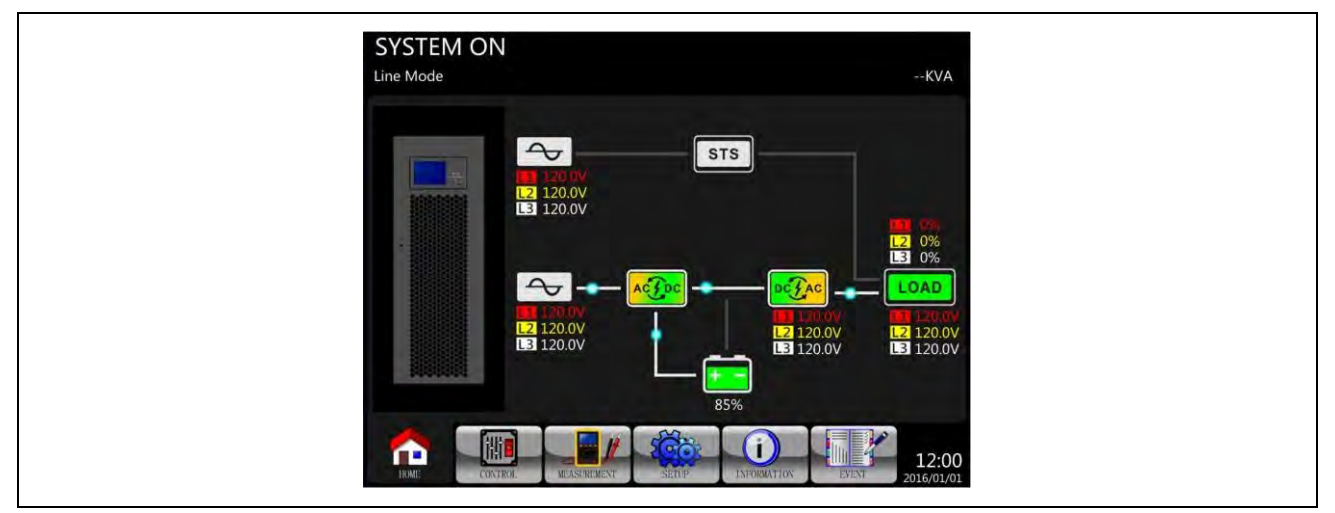

**Paso 1**: Presione el botón "ENCENDIDO" durante 2 segundos para apagar el UPS. O use el Menú Control - Apagar el Sistema para apagar el UPS.

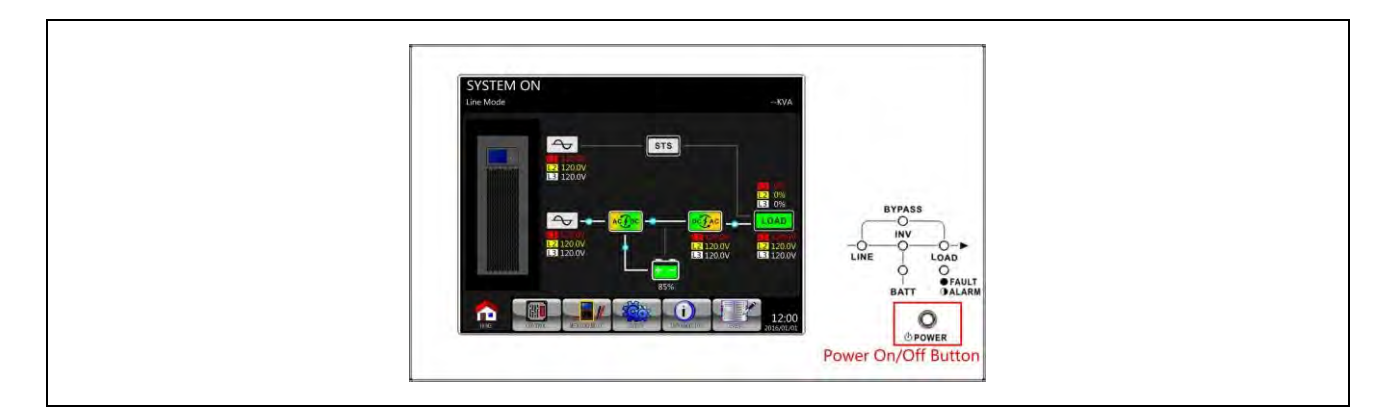

Después de apagarse, el SAI se transferirá al modo de espera o al modo de derivación, según la configuración del "Modo de derivación".

#### 6 - 4 - 3 . Apague la operación estando en batería

El diagrama LCD se muestra a continuación cuando el UPS funciona en el modo de batería.

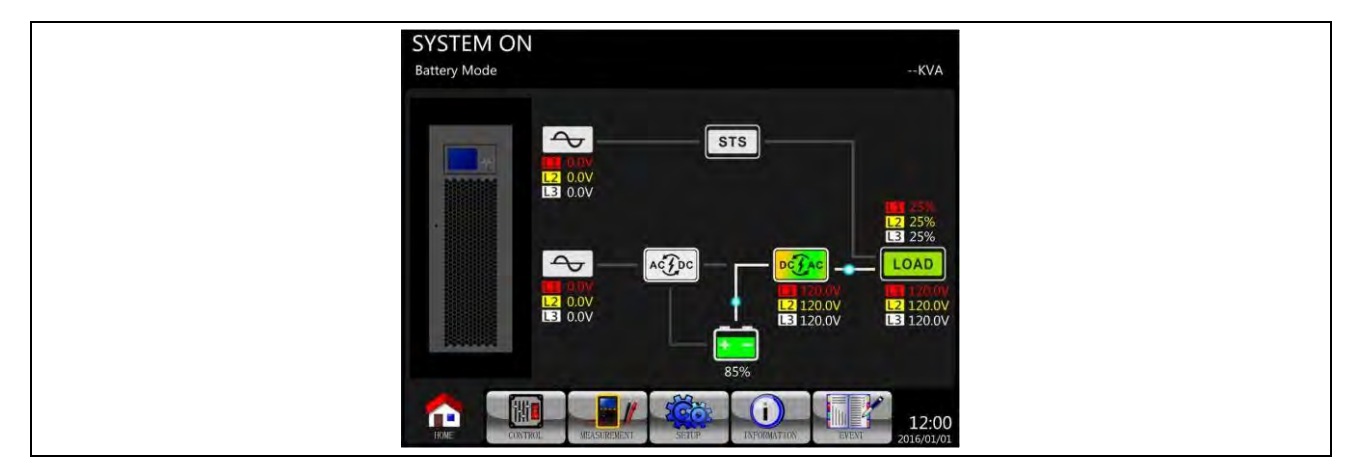

**Paso 1**: Presione el botón "Encender/Apagar" durante 2 segundos para apagar el UPS. O use el Menú-Control-Sistema Apagar para apagar el UPS.

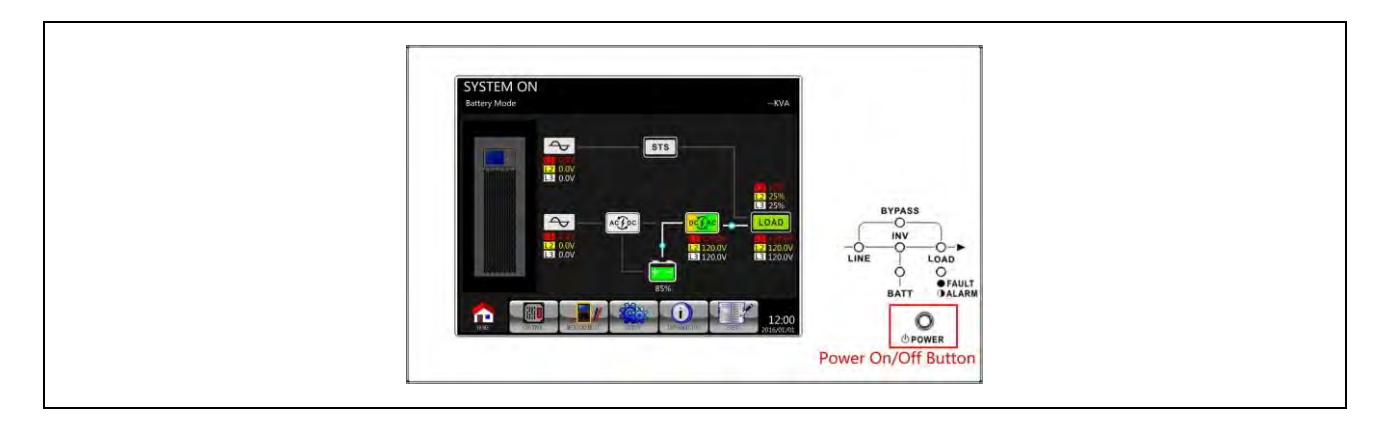

Después de apagarse, el SAI se transferirá al modo de espera.

# 7. Solución de problemas

La mayoría de las fallas y advertencias deben ser liberadas por personal de servicio autorizado. Pocos de ellos pueden ser resueltos por los propios usuarios.

| LCD<br>Me <b>nsai</b> e                                                      | Explicación                                                                                                    | Solu <b>ció</b> n                                                                                                |
|------------------------------------------------------------------------------|----------------------------------------------------------------------------------------------------|----------------------------------------------------------------------------------------------------|
| Falla!<br>Sobrevoltaje<br>del bus                                            | El voltaje del bus de CC es demasiado alto                                                                           | Contacte<br>personal<br>de servicio                                                                              |
| Falla!<br>bajo<br>voltaje                                                    | El voltaje del bus de CC es demasiado bajo                                                                           | Contacte<br>personal<br>de servicio                                                                              |
| Falla!<br>Desbalance<br>de fases                                             | El voltaje del bus de CC no está balanceado                                                                          | Contacte<br>personal<br>de servicio                                                                              |
| Falla!<br>Cortocircuito                                                      | El bus de CC esta en cortocircuito                                                                                   | Contacte<br>personal<br>de servicio                                                                              |
| Falla!<br>el tiempo<br>de<br>arranque<br>suave se<br>exedió                  | Los rectificadores no pudieron arrancar debido a un bajo<br>voltaje del bus de CC dentro de la duración especificada | apague y<br>reinicie, si<br>vuelve a<br>fallar<br>póngase<br>en<br>contacto<br>con el<br>personal<br>de servicio |
| Falla!<br>El tiempo<br>del<br>arranque<br>suave del<br>inversor se<br>exedió | El voltaje del inversor no puede alcanzar el voltaje deseado en la duración especificada                             | apague y<br>reinicie, si<br>vuelve a<br>fallar<br>póngase<br>en<br>contacto<br>con el<br>personal<br>de servicio |
| Falla!<br>Sobre<br>voltage del<br>inversor                                   | El voltaje del inversor está por encima del valor máximo.                                                            | Contacte<br>personal<br>de servicio                                                                              |
| Falla!<br>voltaje del<br>inversor<br>demasiado<br>alto                       | El voltaje del inversor es demasiado alto                                                                            | Contacte<br>personal<br>de servicio                                                                              |
| Falla!<br>Voltaje del<br>inversor<br>bajo                                    | El voltaje del inversor es demasiado bajo                                                                            | Contacte<br>personal<br>de servicio                                                                              |
| Falla!<br>Fase R del<br>inversor en<br>corto                                 | La salida del inversor de fase R está en cortocircuito                                                               | Contacte<br>personal<br>de servicio                                                                              |
| Falla!<br>Fase S del<br>inversor en<br>corto                                 | La salida del inversor de fase S está en cortocircuito                                                               | Contacte<br>personal<br>de servicio                                                                              |

| Falla!<br>Fase T del<br>inversor en<br>corto             | La salida del inversor de fase T está en cortocircuito              | Contacte<br>personal<br>de servicio |
|----------------------------------------------------------|---------------------------------------------------------------------|-------------------------------------|
| Falla!<br>Voltaje del<br>inversor<br>fase RS en<br>corto | La salida del inversor R-S está en cortocircuito                    | Contacte<br>personal<br>de servicio |
| Falla!<br>Voltaje del<br>inversor<br>fase ST en<br>corto | La salida del inversor S-T está en cortocircuito                    | Contacte<br>personal<br>de servicio |
| Falla!<br>Voltaje del<br>inversor<br>fase TR en<br>corto | La salida del inversor T-R está en cortocircuito                    | Contacte<br>personal<br>de servicio |
| Falla!<br>Fase R<br>negativa<br>del inversor             | Potencia negativa de salida del inversor de fase R fuera del rango  |                                     |
| Falla!<br>Fase S<br>negativa<br>del inversor             | Inversor de fase S Potencia negativa de salida por encima del rango |                                     |

·

.

•

.

|                                                                                                    | 1                                                                                                    |
|----------------------------------------------------------------------------------------------------|----------------------------------------------------------------------------------------------------|
| Potencia negativa de salida del inversor de fase T fuera de rango                                          | Contacte<br>personal<br>de servicio                                                                                                    |
| Una gran sobrecarga causa una falla en el UPS.                                                             | Reduce<br>some load.                                                                                                    |
| Batería inversa                                                                                            | Verifique la<br>conexion de<br>la bateria y<br>su<br>polaridad<br>Contacte<br>alpersonal<br>de servicio                                                                                                    |
| Asegúrese de que haya suficiente espacio para las salidas de aire y que el<br>ventilador esté funcionando. | compruebe<br>si el<br>ambiente<br>está por<br>encima<br>de las<br>especificacio<br>nes. O<br>póngase<br>en<br>contacto<br>con<br>personal<br>de<br>servicio                                                                                                    |
| Fallo de comunicación CAN                                                                                  | Contacte<br>personal<br>de servicio                                                                                                    |
| Fallo de señal de disparo sincronizado                                                                     | Contacte<br>personal<br>de servicio                                                                                                    |
| Fallo relé inversor                                                                                        | Contacte<br>personal<br>de servicio                                                                                                    |
| Fallo de cortocircuito de SCR de línea                                                                     | Contacte<br>personal<br>de servicio                                                                                                    |
|                                                                                                    | Potencia negativa de salida del inversor de fase T fuera de rango Una gran sobrecarga causa una falla en el UPS. Batería inversa Asegúrese de que haya suficiente espacio para las salidas de aire y que el ventilador esté funcionando. Fallo de comunicación CAN Fallo de señal de disparo sincronizado Fallo relé inversor Fallo relé inversor Fallo de cortocircuito de SCR de línea |

| Falla!<br>EEPROM                                      | EEPROM error de operación | Contacte<br>personal<br>de servicio                                                      |
|-------------------------------------------------------|---------------------------|------------------------------------------------------------------------------------------|
| Falla!<br>Cable de<br>paralelo<br>suelto              | Como se indicó.           | Revice si el<br>cable de<br>paralelo esta<br>flojo.Contact<br>el personal<br>de servicio |
| Fault!<br>DSP y MCU se<br>detuvo la<br>comunicación   | Como se indicó.           | Contacte<br>personal<br>de servicio                                                      |
| Falla!<br>fallo de<br>temperatura<br>de<br>derivación | Como se indicó.           | Revice si la<br>temperatura<br>ambiente<br>esta sobre<br>lo permitido                    |

|                                                   |                                                                                                    | Contacte<br>personal<br>de servicio                                                                                                    |
|---------------------------------------------------|----------------------------------------------------------------------------------------------------|----------------------------------------------------------------------------------------------------|
| Falla!<br>SCR Falló                               | Como se indicó.                                                                                                    | Contacte<br>personal<br>de servicio                                                                                                    |
| Advertencia!<br>EPO<br>activado                   | Compruebe el conector EPO                                                                                                    | Revice si el<br>conector esta<br>flojo cuando<br>el EPO<br>funciona<br>anormal                                                                                                    |
| Advertencia!<br>Falla por<br>sobrecarga           | Los dispositivos de carga exigen más energía de la que puede suministrar el<br>SAI. El modo de línea se transferirá al modo de derivación. | Reduzca algo<br>de carga y<br>revise que no<br>exeda la<br>especificacion                                                                                                    |
| Advertencia!<br>Falla la<br>comunican<br>cion CAN | Error de comunicación CAN                                                                                                    | Contacte<br>personal<br>de servicio                                                                                                    |
| Advertencia!<br>Sobrecarga                        | En el modo Línea, los dispositivos de carga exigen más energía de la que<br>puede suministrar el SAI.                                      | Reduzca algo<br>de carga y<br>revise que no<br>exeda la<br>especificacion                                                                                                    |
| Advertencia!<br>circuito de<br>batería<br>abierto | Batería no conectada                                                                                                    | <ul> <li>1-Revise el<br/>disyuntor de<br/>la batería.</li> <li>2 Verifique si<br/>la conexión<br/>de la batería<br/>está bien<br/>conectada.</li> <li>3 Verifique la<br/>configuración<br/>del voltaje<br/>nominal de la<br/>batería.</li> <li>4 Póngase en<br/>contacto con<br/>el personal de<br/>servicio si es<br/>necesario</li> </ul> |

| Advertencia!<br>Voltaje de<br>batería<br>elevado | El voltaje de la batería es demasiado alto | Verifique la<br>configuración<br>del voltaje<br>nominal de<br>la batería. |
|--------------------------------------------------|--------------------------------------------|---------------------------------------------------------------------------|
| Advertencia!<br>Arranque<br>Anormal              | Como se indicó.                            | Compruebe si<br>el voltaje y<br>frecuencia<br>estan en el<br>rango normal |
| Advertencia!<br>Charge Fail                      | Como se indicó.                            | Reduzca algo<br>de carga no<br>exeda la<br>especificacion                 |
| Advertencia!<br>EEPROM                           | EEPROM error de operación                  | Contacte<br>personal<br>de servicio                                       |
| Advertencia!<br>oloqueo<br>del<br>ventilador     | Como se indicó.                            | Revise si el<br>ventilador<br>esta<br>bloqueado                           |
| Advertencia!<br>error de<br>fase                 | Como se indicó.                            | revise si la<br>secuencia de<br>las fases es<br>correcta                  |

| Error de<br>fase de<br>derivación                           | Como se indicó.                         | Como se indicó.                           |                                                                                                    |                                     |  |  |
|-------------------------------------------------------------|-----------------------------------------|-------------------------------------------|----------------------------------------------------------------------------------------------------|-------------------------------------|--|--|
| Advertencia!<br>Perdida<br>de N                             | Perdida del Neut                        | Perdida del Neutro                        |                                                                                                    |                                     |  |  |
| iAdvertencia!<br>Fallo al<br>iniciar                        | Como se indicó.                         |                                           |                                                                                                    | Contacte<br>personal<br>de servicio |  |  |
| iAdvertencia!<br>Comm.<br>Syn. Signal<br>Fail               | Comunicar fallo                         | de señal de sincronización                |                                                                                                    | Contacte<br>personal<br>de servicio |  |  |
| iAdvertencia!<br>Comm.<br>TRIGO Fail                        | Comunicar falla                         | Comunicar falla de señal de disparo       |                                                                                                    |                                     |  |  |
| iAdvertencia!<br>etapa de<br>potencia<br>perdida            | Como se indicó.                         | Como se indicó.                           |                                                                                                    |                                     |  |  |
| iAdvertencia!<br>Parallel Sys                               | Error de configu                        | ración del sistema paralelo               |                                                                                                    | Contact<br>service<br>personnel.    |  |  |
| Configurac                                                  | ión Equivocado                          |                                           |                                                                                                    |                                     |  |  |
| iAdvertend<br>de manten                                     | cia! Derivación<br>nimiento             | Entrar en mantenimiento                   | Compruebe si el conecto<br>cuando actúa de forma a                                                                                 | or está suelto<br>anormal.          |  |  |
| iAdvertencia! Alerta de<br>edad de la batería               |                                         | Caducidad de la vida útil de la batería   | Compruebe si la batería se ha utilizad<br>por encima de su edad de servicio. O<br>póngase en contacto con el personal<br>servicio. |                                     |  |  |
| ¡Advertencia! Aflojamiento<br>del cable del SAI en paralelo |                                         | Como se indicó.                           | Compruebe si el cable paralelo de<br>SAI está suelto y póngase en contacto<br>con el personal de servicio.                         |                                     |  |  |
| iAdvertend<br>SAI en para                                   | cia! Configuración<br>alelo. Equivocado | Error de configuración de SAI en paralelo | Compruebe que la confi<br>del SAI en paralelo sea c<br>póngase en contacto con<br>personal de servicio.                            | guración<br>orrecta y<br>n el       |  |  |
| iAdvertencia! Error de<br>firmware paralelo                 |                                         | Error de firmware paralelo de Power Stage | La versión de firmware no es<br>compatible con la función UPS<br>Parallel. Póngase en contacto con el<br>personal de servicio.     |                                     |  |  |

| Advertencia! ID del modulo de poder en con<br>Conflicto de ID | flicto. Tienes dos módulos de poder con<br>el mismo numero de ID. Cambia<br>el ID repetido para liberar el<br>error, o llame al personal de<br>servicio. |
|---------------------------------------------------------------|----------------------------------------------------------------------------------------------------|
|---------------------------------------------------------------|----------------------------------------------------------------------------------------------------|

# 8. Almacenamiento y Mantenimiento

### 8-1 almacenamiento

Antes de guardarlo, cargue el SAI durante al menos 7 horas. Guarde el UPS cubierto y en posición vertical en un lugar fresco y seco. Durante el almacenamiento, recargue la batería de acuerdo con la siguiente tabla:

| Temperatura de almacenamiento | Frecuencia de recargas | Duración de las recargas |
|-------------------------------|------------------------|--------------------------|
| -25°C - 40°C                  | cada 3 meses           | 1-2 horas                |
| 40°C - 45°C                   | cada dos meses         | 1-2 horas                |

#### 8-2. Mantenimiento

El sistema UPS opera con voltajes peligrosos. Las reparaciones solo pueden ser realizadas por personal de mantenimiento calificado.

Antes de realizar cualquier tipo de servicio y/o mantenimiento, desconecte las baterías y verifique que no haya corriente ni tensión peligrosa en los terminales de alta capacidad de condensador, como los condensadores BUS.

Solo el personal de mantenimiento calificado puede reemplazar las baterías y supervisar las operaciones. Las personas no autorizadas deben mantenerse alejadas de las baterías.

Verifique que no haya tensión entre los terminales de la batería y tierra antes de realizar el mantenimiento o la reparación. En este producto, el circuito de la batería no está aislado del voltaje de entrada. Pueden producirse tensiones peligrosas entre los terminales de la batería y la puesta a tierra.

Las baterías pueden causar descargas eléctricas y tener una alta corriente de cortocircuito. Quítese todos los relojes de pulsera, anillos y otros objetos conductores antes del mantenimiento o la reparación, y solo use herramientas con empuñaduras y mangos aislados para el mantenimiento o la reparación.

Cuando reemplace las baterías, instale el mismo número y el mismo tipo de baterías.

No intente desechar las baterías quemándolas. Esto podría causar la explosión de la batería. Las baterías deben desecharse de acuerdo con las normas ambientales locales.

No abra ni destruya las pilas. El electrolito que se escapa puede causar lesiones en la piel y los ojos. Puede ser tóxico.

Reemplace el fusible solo con el mismo tipo y amperaje para evitar riesgos de incendio.

No desmonte el sistema SAI.

## 9. Especificaciones

| MODEL <b>O</b>      |                                      | 60K                                                      | 80K |  |
|---------------------|--------------------------------------|----------------------------------------------------------|-----|--|
| CAPACID             | DAD                                  | 60KVA / 54KW 80KVA / 72KW                                |     |  |
| Entrada             |                                      |                                                          |     |  |
|                     | Voltaje nominal                      | 208V/220V (120V/127V)                                    |     |  |
| Rango de<br>Voltaje | Rango de voltaje<br>(carga completa) | 156V ~ 253V 100% de carga; (90V ~ 146V)                  |     |  |
|                     | Rango de voltaje<br>(Deratiado)      | 121V ~ 156V 70% Load Max(70V ~ 90V*)                     |     |  |
|                     | Voltaje de retorno                   | Voltaje de baja pérdida +5V, Voltaje de alta pérdida -5V |     |  |
| Frecuencia nominal  |                                      | 50Hz/60Hz(Auto-seleccionable)                            |     |  |
| Rango de frecuencia |                                      | 40Hz ~ 70Hz                                              |     |  |
| Fases               |                                      | Trifásico con Neutro (tres fases, Neutro + Tierra)       |     |  |

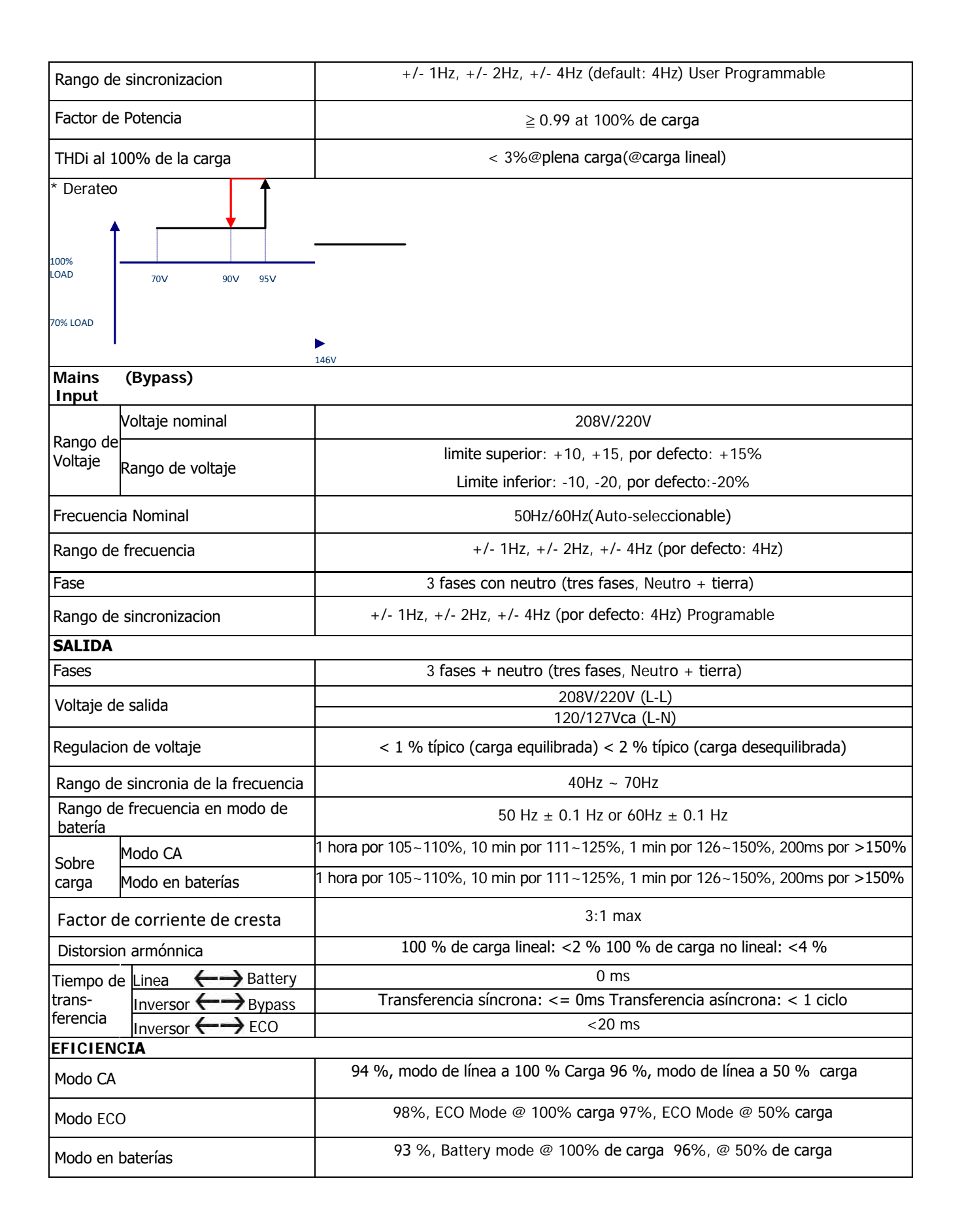